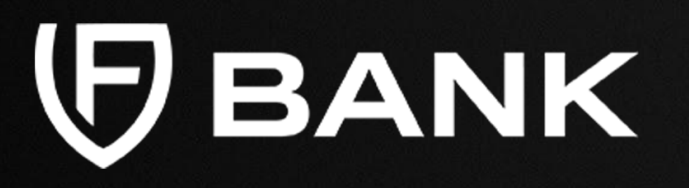

Banking and Payments (USD, EUR, GBP & more)

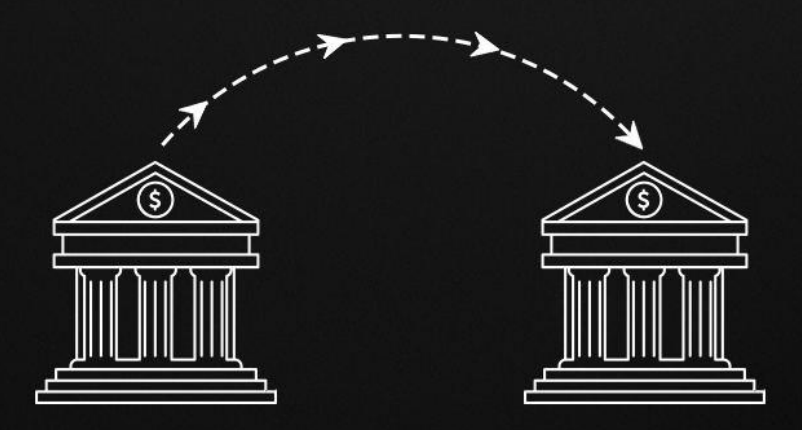

**Create a New Beneficiary** 

**Domestic ACH Payment** 

Domestic Wire (USD) Payment

International Wire (USD) Payment

EUR (SEPA) Payment

**GBP (Faster Payments)** 

CAD (Domestic Payment)

HKD (Domestic Payment)

ZAR (Domestic Payment)

SGD (Domestic Payment)

**JPY (Domestic Payment)** 

MXN (Clabe) Payment

**BRL (Domestic Payment)** 

## **Create a New Beneficiary**

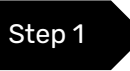

Visit <u>https://portal.fvbank.us/login</u> and enter credentials to login into your FV Bank business or individual account.

| <ul> <li>Contraction</li> </ul> |                                               |
|---------------------------------|-----------------------------------------------|
|                                 |                                               |
|                                 |                                               |
|                                 |                                               |
|                                 | Login                                         |
|                                 | You can login with your username and password |
|                                 |                                               |
|                                 | C User                                        |
|                                 | A Login password                              |
|                                 |                                               |
|                                 | Submit                                        |
|                                 | Forgot your password?                         |
|                                 | Not a user yet? Register here.                |
|                                 |                                               |
|                                 |                                               |
|                                 |                                               |

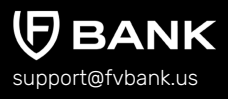

**Create a New Beneficiary** 

Domestic ACH Payment

Domestic Wire (USD) Payment

International Wire (USD) Payment

EUR (SEPA) Payment

**GBP (Faster Payments)** 

CAD (Domestic Payment)

HKD (Domestic Payment)

ZAR (Domestic Payment)

SGD (Domestic Payment)

**JPY (Domestic Payment)** 

MXN (Clabe) Payment

**BRL (Domestic Payment)** 

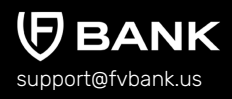

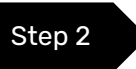

# Once you are logged in into your account, click on **"Transfer"** in the quick access menu.

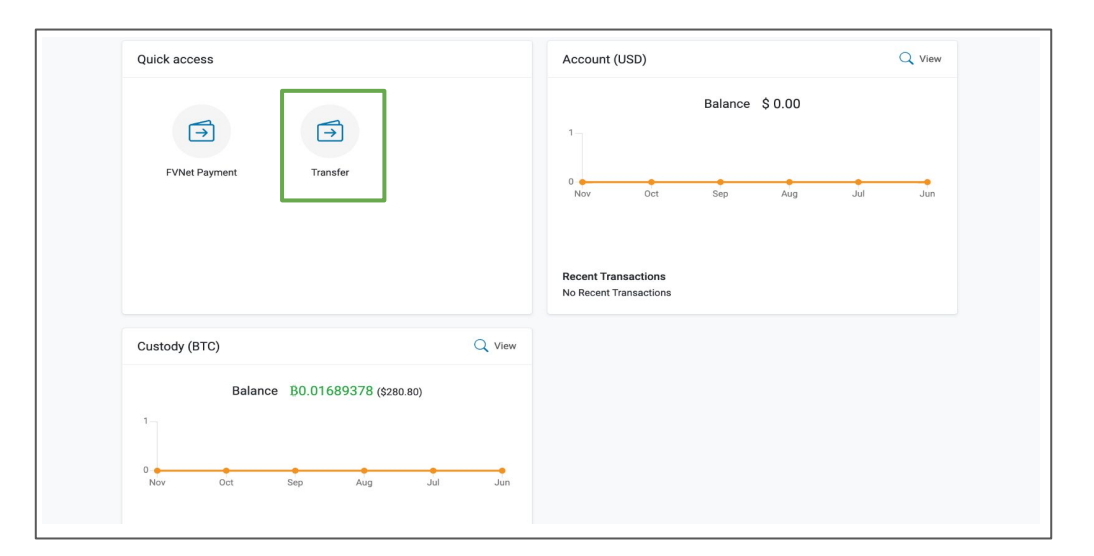

#### **Create a New Beneficiary**

Domestic ACH Payment

Domestic Wire (USD) Payment

International Wire (USD) Payment

EUR (SEPA) Payment

**GBP (Faster Payments)** 

CAD (Domestic Payment)

HKD (Domestic Payment)

ZAR (Domestic Payment)

SGD (Domestic Payment)

**JPY (Domestic Payment)** 

MXN (Clabe) Payment

BRL (Domestic Payment)

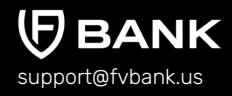

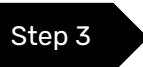

This screen shows you a list of your already approved beneficiaries as you add them. Click on the **"Add new"** button on the top right corner.

|                                  | Transfer - Select Beneficiary        | Transfer - Select Beneficiary          |                     |  |  |  |  |  |
|----------------------------------|--------------------------------------|----------------------------------------|---------------------|--|--|--|--|--|
| Banking                          | Keywords<br>Beneficiary Type         | Beneficiary Status<br>Beneficiary Name | No options selected |  |  |  |  |  |
| Account (USD)                    | Email                                |                                        |                     |  |  |  |  |  |
| Transfer  Payment authorizations | No results match the search criteria |                                        |                     |  |  |  |  |  |
| Custody Accounts                 |                                      |                                        |                     |  |  |  |  |  |

|          |     | _   |     |
|----------|-----|-----|-----|
| croate a | NOW | Ren | arv |
| Jieatee  |     |     |     |

Step 4

**Domestic ACH Payment** 

Domestic Wire (USD) Payment

International Wire (USD) Payment

EUR (SEPA) Payment

GBP (Faster Payments)

CAD (Domestic Payment)

HKD (Domestic Payment)

ZAR (Domestic Payment)

SGD (Domestic Payment)

JPY (Domestic Payment)

MXN (Clabe) Payment

BRL (Domestic Payment)

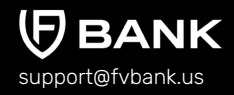

After clicking on Add new, choose the beneficiary type (Individual/Business), write the name, email(optional), and address of the beneficiary and click "Save"

|                                                                                                | $\leftarrow$ Create new Beneficiary                                      |                             |
|------------------------------------------------------------------------------------------------|--------------------------------------------------------------------------|-----------------------------|
| Banking   Account (USD)   FVNet Payment   Transfer   Payment authorizations   Custody Accounts | Fields<br>Beneficiary Type *<br>First Name *<br>Last Name *<br>Email     | ¢<br>Individual<br>Business |
|                                                                                                | Address Information<br>Address *<br>City *<br>Postal Code *<br>Country * |                             |
|                                                                                                |                                                                          | Save                        |

- **For Individual beneficiary**, details required are Beneficiary Name, Email (optional), and Address details
- For Business beneficiary, details required are Business Name, Email (optional) and Business Address details

#### **Create a New Beneficiary**

**Domestic ACH Payment** 

Domestic Wire (USD) Payment

International Wire (USD) Payment

EUR (SEPA) Payment

**GBP (Faster Payments)** 

CAD (Domestic Payment)

HKD (Domestic Payment)

ZAR (Domestic Payment)

SGD (Domestic Payment)

**JPY (Domestic Payment)** 

MXN (Clabe) Payment

BRL (Domestic Payment)

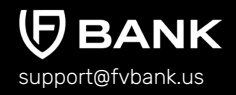

Your beneficiary has been created successfully. Click on the arrow in the top left to go back to the previous screen and add the beneficiary payment instructions.

|                                                                                                    | Alice Smith - (alice.smith+                                                                              | 1@gmail.com) details                                                             |
|----------------------------------------------------------------------------------------------------|----------------------------------------------------------------------------------------------------|----------------------------------------------------------------------------------|
| Banking                                                                                                    | Creation date<br>Created by                                                                              | 11-14-2022 06:51 AM<br>은 John Smith                                              |
| <ul> <li>Account (USD)</li> <li>FVNet Payment</li> <li>Transfer</li> <li>Payment authorizations</li> <li>Custody Accounts</li> </ul> | Fields<br>Beneficiary Type<br>Beneficiary Name<br>First Name<br>Last Name<br>Email<br>Beneficiary Status | Individual<br>Alice Smith<br>Alice<br>Smith<br>alice.smith+1@gmail.com<br>Active |
|                                                                                                    | Address Information<br>Address<br>City<br>Postal Code<br>Country                                         | 4112 Quincy Street<br>Newark<br>19714<br>United States of America                |

**Note:** Every time you add a new beneficiary, it will go through a screening. If the Beneficiary is not shown as active after clicking on Save, you can refresh the page to check the status of the beneficiary.

**Create a New Beneficiary** 

#### **Domestic ACH Payment**

Domestic Wire (USD) Payment

International Wire (USD) Payment

EUR (SEPA) Payment

**GBP (Faster Payments)** 

CAD (Domestic Payment)

HKD (Domestic Payment)

ZAR (Domestic Payment)

SGD (Domestic Payment)

**JPY (Domestic Payment)** 

MXN (Clabe) Payment

**BRL (Domestic Payment)** 

support@fvbank.us

# **Initiate Payment Request - Domestic ACH**

#### Add Beneficiary's Domestic ACH Payment Information

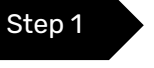

Once you are logged in, click on "Transfer" on your left navigation bar to see the list of your already approved beneficiaries as you add them.

Click on **"Select"** button on the right side of your added beneficiary.

|                                                                      | Transfer - Select Beneficiary        |            |                                        |                     |        |  |
|----------------------------------------------------------------------|--------------------------------------|------------|----------------------------------------|---------------------|--------|--|
| Banking                                                              | Keywords<br>Beneficiary Type         |            | Beneficiary Status<br>Beneficiary Name | No options selected | \$     |  |
| Account (USD)     FVNet Payment                                      | Email                                |            |                                        |                     |        |  |
| → Transfer                                                           | Beneficiary                          | Туре       | Country                                | Status              | Action |  |
| <ul> <li>Payment authorizations</li> <li>Custody Accounts</li> </ul> | Alice Smith<br>alice.smith+1@gmail.c | Individual | United States of America               | Active              | Select |  |

**Create a New Beneficiary** 

#### **Domestic ACH Payment**

Domestic Wire (USD) Payment

International Wire (USD) Payment

EUR (SEPA) Payment

**GBP (Faster Payments)** 

CAD (Domestic Payment)

HKD (Domestic Payment)

ZAR (Domestic Payment)

SGD (Domestic Payment)

**JPY (Domestic Payment)** 

MXN (Clabe) Payment

BRL (Domestic Payment)

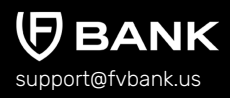

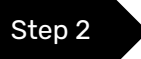

This screen shows you a list of already added beneficiary's payment information.

Click on **"Add new"** button on the top right corner to add a new payment instrument for the beneficiary.

|                                                  | ← Ben    | eficiary Pa                         | ayment Instrument          | ts                |        |                                                | + Add new     |
|--------------------------------------------------|----------|-------------------------------------|----------------------------|-------------------|--------|------------------------------------------------|---------------|
| Banking                                          | From Ac  | count<br>Name<br>(ment<br>Status Ac | ctive, Failed, Invalid, Re | jected, ¢         | Ni     | ickname                                        |               |
| Account (USD)                                    | Nickname | From<br>Account                     | Destination<br>Currency    | Payment<br>Type   | Status | Account                                        | Action        |
| Transfer Payment authorizations Custody Accounts | Alice    | Custody<br>(BTC)                    | BTC                        | Withdraw<br>(BTC) | Active | tb1qzrc2v2c4356v39u4c6<br>2k6l6wayu4hte8dwvc7l | Make Transfer |

**Create a New Beneficiary** 

#### **Domestic ACH Payment**

Domestic Wire (USD) Payment

International Wire (USD) Payment

EUR (SEPA) Payment

GBP (Faster Payments)

CAD (Domestic Payment)

HKD (Domestic Payment)

ZAR (Domestic Payment)

SGD (Domestic Payment)

**JPY (Domestic Payment)** 

MXN (Clabe) Payment

BRL (Domestic Payment)

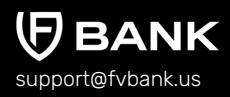

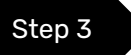

Select **"USD"** in the Destination Currency and choose the payment option - **Payment - Domestic (ACH)** from the dropdown list.

|                                                         | Create new Beneficia   | ary Payment Instrument |   |
|---------------------------------------------------------|------------------------|------------------------|---|
|                                                         | Destination Currency * | 1                      | ÷ |
| Banking                                                 | Nickname *             | USD                    |   |
| Account (USD)                                           |                        |                        |   |
| <ul> <li>→ FVNet Payment</li> <li>→ Transfer</li> </ul> |                        |                        |   |
| Payment authorizations                                  |                        |                        |   |
| Custody Accounts                                        |                        |                        |   |

|                                                                                                    | Create new Beneficiary Pay               | rment Instrument                                                                      |   |
|----------------------------------------------------------------------------------------------------|------------------------------------------|---------------------------------------------------------------------------------------|---|
| Personal                                                                                                    | Destination Currency *<br>Payment Type * | USD                                                                                   | ¢ |
| <ul> <li>My profile</li> <li>Settings</li> <li>Password</li> <li>Terms and Conditions</li> <li>Notifications</li> </ul> | Nickname *                               | Payment - Dornestic (ACH)<br>Payment - Dornestic Wire<br>Payment - International Wire |   |

**Create a New Beneficiary** 

#### **Domestic ACH Payment**

Domestic Wire (USD) Payment

International Wire (USD) Payment

EUR (SEPA) Payment

GBP (Faster Payments)

CAD (Domestic Payment)

HKD (Domestic Payment)

ZAR (Domestic Payment)

SGD (Domestic Payment)

**JPY (Domestic Payment)** 

MXN (Clabe) Payment

BRL (Domestic Payment)

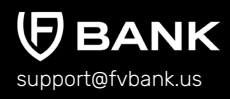

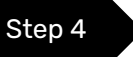

Enter the Beneficiary payment information for making a Domestic ACH transfer and click **"Save"** 

Details required for Domestic ACH transfer are Nickname, Account Number, Routing Number, and Account Type (Checking/Saving)

|                      | Create new ACH         |                          |
|----------------------|------------------------|--------------------------|
| Do                   | Destination Currency * | USD +                    |
| Personal             | Payment Type *         | Payment - Domestic (ACH) |
| A My profile         | Nickname *             | Alice Smith              |
| Settings             | Account Number *       | 856667                   |
| C Password           | Routing Number *       | 011401533                |
| Terms and Conditions | Account Type *         | +                        |
| 1 Notifications      | Bank Information       | Checking                 |
|                      | Bank Name              | Saving                   |
|                      | Bank Address           | 688 South Willow Street  |
|                      | Bank City              | Manchester               |
|                      | Bank State             | NH                       |
|                      | Bank Postal Code       | 03103                    |
|                      | Bank Country           | United States of America |
|                      | Bank Phone             | 800-883-4224             |
|                      |                        | Save                     |

**Create a New Beneficiary** 

#### **Domestic ACH Payment**

Domestic Wire (USD) Payment

International Wire (USD) Payment

EUR (SEPA) Payment

GBP (Faster Payments)

CAD (Domestic Payment)

HKD (Domestic Payment)

ZAR (Domestic Payment)

SGD (Domestic Payment)

**JPY (Domestic Payment)** 

MXN (Clabe) Payment

**BRL (Domestic Payment)** 

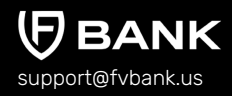

#### Step 5

You will now be able to see the beneficiary payment information.

|                                                  | ← Ben               | eficiary Pay     | ment Instrumer          | nts                            |        |                                                    | 🕂 Add new     |
|--------------------------------------------------|---------------------|------------------|-------------------------|--------------------------------|--------|----------------------------------------------------|---------------|
| Do                                               | From Ac             | count<br>Name    |                         |                                | Nick   | iname                                              |               |
| Personal                                         | Pay<br>Instrument S | Acti             | ve, Failed, Invalid, R  | ejected, 🗢                     |        |                                                    |               |
| <ul> <li>My profile</li> <li>Settings</li> </ul> | Nickname            | From<br>Account  | Destination<br>Currency | Payment Type                   | Status | Account                                            | Action        |
| Password     Terms and Conditions                | Alice Smith         | Account<br>(USD) | USD                     | Payment -<br>Domestic<br>(ACH) | Active | 856667 (Citizens Bank<br>National Association)     | Make Transfer |
| - Notifications                                  | Alice               | Custody<br>(BTC) | BTC                     | Withdraw (BTC)                 | Active | tb1qzrc2v2c4356v39u4<br>c62k6l6wayu4hte8dwv<br>c7l | Make Transfer |

Select **"Make Transfer"** button on the right side of your added beneficiary payment information to initiate the Domestic ACH payment request

**Create a New Beneficiary** 

#### **Domestic ACH Payment**

Domestic Wire (USD) Payment

International Wire (USD) Payment

EUR (SEPA) Payment

**GBP (Faster Payments)** 

CAD (Domestic Payment)

HKD (Domestic Payment)

ZAR (Domestic Payment)

SGD (Domestic Payment)

**JPY (Domestic Payment)** 

MXN (Clabe) Payment

**BRL (Domestic Payment)** 

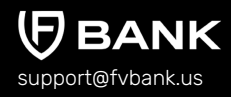

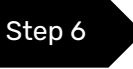

# Enter the Amount, Payment Purpose (from Dropdown), Description, attach an Invoice and click **"Save"**

|                                             | ← Transfer                   |                                    |
|---------------------------------------------|------------------------------|------------------------------------|
|                                             | Account balance              | \$ 31,008.12                       |
| Banking                                     | Transfer type *              | Payment - Domestic (ACH)           |
| Account (USD)                               | Amount *                     | \$ 0.00                            |
| FVNet Payment                               | Routing Number *             | 011401533                          |
| → Transfer                                  | Account Number *             | 856667                             |
| Payment authorizations     Custody Accounts | Account Type *               | Checking                           |
| Custoby Accounts                            | Beneficiary First Name *     | Alice                              |
|                                             | Beneficiary Last Name *      | Smith                              |
|                                             | Beneficiary Email *          | alice.smith+1@gmail.com            |
|                                             | Beneficiary Address *        | 4112 Quincy Street                 |
|                                             | Beneficiary City *           | Newark                             |
|                                             | Beneficiary Postal Code *    | 19714                              |
|                                             | Beneficiary Country *        | United States of America           |
|                                             | Beneficiary Bank Name        | Citizens Bank National Association |
|                                             | Beneficiary Bank Address     | 688 South Willow Street            |
|                                             | Beneficiary Bank City        | Manchester                         |
|                                             | Beneficiary Bank State       | NH                                 |
|                                             | Beneficiary Bank Postal Code | 03103                              |
|                                             | Beneficiary Bank Country     | United States of America           |
|                                             | Beneficiary Bank Phone       | 800-883-4224                       |
|                                             | Invoice                      | ()<br>()                           |
|                                             | Payment Purpose *            | ÷ ()                               |
|                                             | Description *                |                                    |
|                                             |                              |                                    |
|                                             |                              | Next                               |
|                                             |                              |                                    |

**Create a New Beneficiary** 

#### **Domestic ACH Payment**

Domestic Wire (USD) Payment

International Wire (USD) Payment

EUR (SEPA) Payment

GBP (Faster Payments)

CAD (Domestic Payment)

HKD (Domestic Payment)

ZAR (Domestic Payment)

SGD (Domestic Payment)

**JPY (Domestic Payment)** 

MXN (Clabe) Payment

**BRL (Domestic Payment)** 

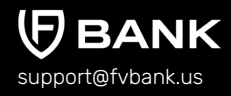

Step 7

1

The system will present you with a preview of your payment transfer information. Review that all the information is correct before clicking on **"Confirm"** to proceed with the transaction.

|                        | Payment confirmation                      | Payment confirmation                    |  |  |  |  |
|------------------------|-------------------------------------------|-----------------------------------------|--|--|--|--|
| Banking                | () The payment will require authorization |                                         |  |  |  |  |
| 24                     | To account                                | FV Bank (USD)                           |  |  |  |  |
| Account (USD)          | Transfer type                             | Payment - Domestic (ACH)                |  |  |  |  |
| EVNet Payment          | Amount                                    | \$ 100.00                               |  |  |  |  |
| Transfer               | Applied fees                              | Domestic ACH Fee<br>(Business): \$ 5.00 |  |  |  |  |
| Payment authorizations | Routing Number                            | 011401533                               |  |  |  |  |
| Custody Accounts       | Account Number                            | 856667                                  |  |  |  |  |
|                        | Account Type                              | Checking                                |  |  |  |  |
|                        | Beneficiary First Name                    | Alice                                   |  |  |  |  |
|                        | Beneficiary Last Name                     | Smith                                   |  |  |  |  |
|                        | Beneficiary Email                         | alice.smith+1@gmail.com                 |  |  |  |  |
|                        | Beneficiary Address                       | 4112 Quincy Street                      |  |  |  |  |
|                        | Beneficiary City                          | Newark                                  |  |  |  |  |
|                        | Beneficiary Postal Code                   | 19714                                   |  |  |  |  |
|                        | Beneficiary Country                       | United States of America                |  |  |  |  |
|                        | Beneficiary Bank Name                     | Citizens Bank National Association      |  |  |  |  |
|                        | Beneficiary Bank Address                  | 688 South Willow Street                 |  |  |  |  |
|                        | Beneficiary Bank City                     | Manchester                              |  |  |  |  |
|                        | Beneficiary Bank State                    | NH                                      |  |  |  |  |
|                        | Beneficiary Bank Postal Code              | 03103                                   |  |  |  |  |
|                        | Beneficiary Bank Country                  | United States of America                |  |  |  |  |
|                        | Beneficiary Bank Phone                    | 800-883-4224                            |  |  |  |  |
|                        | Payment Purpose                           | Contract Payment                        |  |  |  |  |
|                        | Description                               | DEMO                                    |  |  |  |  |
|                        | Total amount                              | \$ 105.00                               |  |  |  |  |
|                        | Previous                                  | Confirm                                 |  |  |  |  |

**Create a New Beneficiary** 

#### **Domestic ACH Payment**

Domestic Wire (USD) Payment

International Wire (USD) Payment

EUR (SEPA) Payment

**GBP (Faster Payments)** 

CAD (Domestic Payment)

HKD (Domestic Payment)

ZAR (Domestic Payment)

SGD (Domestic Payment)

**JPY (Domestic Payment)** 

MXN (Clabe) Payment

**BRL (Domestic Payment)** 

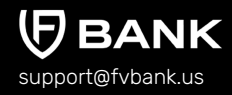

#### Step 8

The payment request is now submitted for further authorization. You can click on the **"payment authorization"** on your left navigation bar to see the payment status.

|                        |                              | ····· بين                                           |  |  |  |  |
|------------------------|------------------------------|-----------------------------------------------------|--|--|--|--|
|                        |                              | The navment was submitted for further authorization |  |  |  |  |
| Banking                |                              |                                                     |  |  |  |  |
|                        | Status                       | Pending authorization                               |  |  |  |  |
| Account (USD)          | Awaiting authorization by    | administrator                                       |  |  |  |  |
| FVNet Payment          | Amount                       | \$ 100.00                                           |  |  |  |  |
| Transfor               | Total amount                 | \$ 105.00                                           |  |  |  |  |
|                        | Performed by                 | 🚊 John Smith                                        |  |  |  |  |
| Payment authorizations | Posted Date                  | 11-14-2022 12:48 PM                                 |  |  |  |  |
| Custody Accounts       | From                         | 名 John Smith                                        |  |  |  |  |
|                        | From account                 | 134249877                                           |  |  |  |  |
|                        | То                           | Alice Smith                                         |  |  |  |  |
|                        | Transfer type                | Payment - Domestic (ACH)                            |  |  |  |  |
|                        | Channel                      | Main web                                            |  |  |  |  |
|                        | Transaction number           | FV000007217                                         |  |  |  |  |
|                        | Routing Number               | 011401533                                           |  |  |  |  |
|                        | Account Number               | 856667                                              |  |  |  |  |
|                        | Account Type                 | Checking                                            |  |  |  |  |
|                        | Beneficiary First Name       | Alice                                               |  |  |  |  |
|                        | Beneficiary Last Name        | Smith                                               |  |  |  |  |
|                        | Beneficiary Email            | alice.smith+1@gmail.com                             |  |  |  |  |
|                        | Beneficiary Address          | 4112 Quincy Street                                  |  |  |  |  |
|                        | Beneficiary City             | Newark                                              |  |  |  |  |
|                        | Beneficiary Postal Code      | 19714                                               |  |  |  |  |
|                        | Beneficiary Country          | United States of America                            |  |  |  |  |
|                        | Beneficiary Bank Name        | Citizens Bank National Association                  |  |  |  |  |
|                        | Beneficiary Bank Address     | 688 South Willow Street                             |  |  |  |  |
|                        | Beneficiary Bank City        | Manchester                                          |  |  |  |  |
|                        | Beneficiary Bank State       | NH                                                  |  |  |  |  |
|                        | Beneficiary Bank Postal Code | 03103                                               |  |  |  |  |
|                        | Beneficiary Bank Country     | United States of America                            |  |  |  |  |
|                        | Beneficiary Bank Phone       | 800-883-4224                                        |  |  |  |  |
|                        | Payment Purpose              | Contract Payment                                    |  |  |  |  |
|                        | Description                  | DEMO                                                |  |  |  |  |

**Create a New Beneficiary** 

**Domestic ACH Payment** 

Domestic Wire (USD) Payment

International Wire (USD) Payment

EUR (SEPA) Payment

**GBP (Faster Payments)** 

CAD (Domestic Payment)

HKD (Domestic Payment)

ZAR (Domestic Payment)

SGD (Domestic Payment)

**JPY (Domestic Payment)** 

MXN (Clabe) Payment

BRL (Domestic Payment)

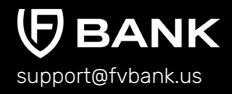

# Initiate Payment Request - Domestic Wire (USD)

#### Add Beneficiary's Domestic Wire(USD) Payment Information

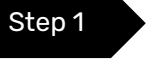

Once you are logged in, click on "Transfer" on your left navigation bar to see the list of your already approved beneficiaries as you add them.

Click on "Select" button on the right side of your added beneficiary.

If you want to create a new beneficiary, then follow the steps mentioned in the <u>"Create a</u> <u>New Beneficiary"</u> process.

|                                             | Transfer - Select Beneficiary          |            |                          |                     |        |  |
|---------------------------------------------|----------------------------------------|------------|--------------------------|---------------------|--------|--|
| Banking                                     | Keywords                               |            | Beneficiary Status       | No options selected | \$     |  |
| Account (USD)                               | Beneficiary Type<br>Email              |            | Beneficiary Name         |                     |        |  |
| FVNet Payment                               |                                        |            |                          |                     |        |  |
| Transfer                                    | Beneficiary                            | Туре       | Country                  | Status              | Action |  |
| Payment authorizations     Custody Accounts | Alice Smith<br>alice.smith+1@gmail.com | Individual | United States of America | Active              | Select |  |

**Create a New Beneficiary** 

**Domestic ACH Payment** 

Domestic Wire (USD) Payment

International Wire (USD) Payment

EUR (SEPA) Payment

**GBP (Faster Payments)** 

CAD (Domestic Payment)

HKD (Domestic Payment)

ZAR (Domestic Payment)

SGD (Domestic Payment)

**JPY (Domestic Payment)** 

MXN (Clabe) Payment

BRL (Domestic Payment)

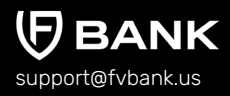

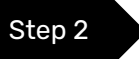

This screen shows you a list of already added beneficiary's payment information.

Click on **"Add new"** button on the top right corner to add a new payment instrument for the beneficiary.

| Personal                                                                                                    | ← Bene                          | ← Beneficiary Payment Instruments |                             |                              |               |                                                    | + Add new     |
|----------------------------------------------------------------------------------------------------|---------------------------------|-----------------------------------|-----------------------------|------------------------------|---------------|----------------------------------------------------|---------------|
|                                                                                                    | From Acc<br>Pay<br>Instrument S | ment tatus                        | Active, Failed, Invalid, Re | ejected, ≎                   | Ni            | ickname                                            |               |
| <ul> <li>My profile</li> <li>Settings</li> <li>Password</li> <li>Terms and Conditions</li> <li>Notifications</li> </ul> | Nickname                        | From<br>Account                   | Destination<br>Currency     | Paymen                       | t Type Status | s Account                                          | Action        |
|                                                                                                    | Alice Smith                     | Account<br>(USD)                  | USD                         | Payment<br>Domestic<br>(ACH) | - Active      | 856667 (Citizens Bank<br>National Association)     | Make Transfer |
|                                                                                                    | Alice                           | Custody<br>(BTC)                  | BTC                         | Withdraw                     | (BTC) Active  | tb1qzrc2v2c4356v39u4<br>c62k6l6wayu4hte8dwv<br>c7l | Make Transfer |

**Create a New Beneficiary** 

**Domestic ACH Payment** 

Domestic Wire (USD) Payment

International Wire (USD) Payment

EUR (SEPA) Payment

**GBP (Faster Payments)** 

CAD (Domestic Payment)

HKD (Domestic Payment)

ZAR (Domestic Payment)

SGD (Domestic Payment)

**JPY (Domestic Payment)** 

MXN (Clabe) Payment

BRL (Domestic Payment)

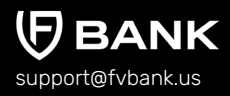

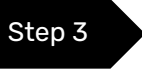

Select **"USD"** in the Destination Currency and choose the payment option - **Payment - Domestic Wire** from the dropdown list.

|                                                                                  | ← Create new Beneficia | ary Payment Instrument |   |
|----------------------------------------------------------------------------------|------------------------|------------------------|---|
|                                                                                  | Destination Currency * | 1                      | ¢ |
| Banking                                                                          | Nickname *             | USD                    |   |
| Account (USD)  FVNet Payment  Transfer  Payment authorizations  Custody Accounts |                        |                        |   |

|                                                                                                    | Create new Beneficiary Paymer            | t Instrument                                                                          |   |
|----------------------------------------------------------------------------------------------------|------------------------------------------|---------------------------------------------------------------------------------------|---|
| Personal                                                                                                    | Destination Currency *<br>Payment Type * | USD 1                                                                                 | • |
| <ul> <li>∠ My profile</li> <li>(i) Settings</li> <li>C Password</li> <li>2 Terms and Conditions</li> <li>↓ Notifications</li> </ul> | Nickname *                               | Payment - Dornestic (ACH)<br>Payment - Dornestic Wire<br>Payment - International Wire |   |

**Create a New Beneficiary** 

**Domestic ACH Payment** 

Domestic Wire (USD) Payment

International Wire (USD) Payment

EUR (SEPA) Payment

GBP (Faster Payments)

CAD (Domestic Payment)

HKD (Domestic Payment)

ZAR (Domestic Payment)

SGD (Domestic Payment)

**JPY (Domestic Payment)** 

MXN (Clabe) Payment

**BRL (Domestic Payment)** 

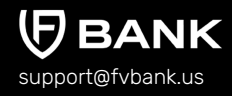

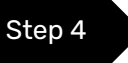

Enter the Beneficiary payment information for making a Domestic USD Wire transfer and click **"Save"** 

Details required for Domestic USD Wire transfer are Nickname, Account Number, Routing Number, and Account Type (Checking/Saving).

|                                                                                        | $\leftarrow$ Create new Domestic Wire |                                 |  |  |  |  |
|----------------------------------------------------------------------------------------|---------------------------------------|---------------------------------|--|--|--|--|
|                                                                                        | Destination Currency *                | USD                             |  |  |  |  |
| Banking                                                                                | Payment Type *                        | Payment - Domestic Wire \$      |  |  |  |  |
| ] Account (USD)                                                                        | Nickname *                            | Alice Smith (USD Domestic Wire) |  |  |  |  |
| FVNet Payment                                                                          | Account Number *                      | 856667                          |  |  |  |  |
| <ul> <li>Transfer</li> <li>Payment authorizations</li> <li>Custody Accounts</li> </ul> | Routing Number *                      | 011401533                       |  |  |  |  |
|                                                                                        | Account Type *                        | 1                               |  |  |  |  |
|                                                                                        | Bank Information                      | Checking                        |  |  |  |  |
|                                                                                        | Bank Name                             | Saving                          |  |  |  |  |
|                                                                                        | Bank Address                          | 688 South Willow Street         |  |  |  |  |
|                                                                                        | Bank City                             | Manchester                      |  |  |  |  |
|                                                                                        | Bank State                            | NH                              |  |  |  |  |
|                                                                                        | Bank Postal Code                      | 03103                           |  |  |  |  |
|                                                                                        | Bank Country                          | United States of America        |  |  |  |  |
|                                                                                        | Bank Phone                            | 800-883-4224                    |  |  |  |  |
|                                                                                        |                                       | Save                            |  |  |  |  |

**Create a New Beneficiary** 

**Domestic ACH Payment** 

Domestic Wire (USD) Payment

International Wire (USD) Payment

EUR (SEPA) Payment

GBP (Faster Payments)

CAD (Domestic Payment)

HKD (Domestic Payment)

ZAR (Domestic Payment)

SGD (Domestic Payment)

**JPY (Domestic Payment)** 

MXN (Clabe) Payment

BRL (Domestic Payment)

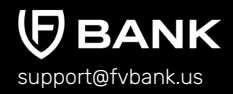

| Sten 5 |
|--------|
| olep o |

You will now be able to see the beneficiary payment information.

|                                                            | ← Beneficiary Payment Instruments                    |                  |                         |                                |         |                                                     | + Add new     |
|------------------------------------------------------------|------------------------------------------------------|------------------|-------------------------|--------------------------------|---------|-----------------------------------------------------|---------------|
| Banking                                                    | From Account<br>Name<br>Payment<br>Instrument Status | Active, Fai      | iled, Invalid, Rejecte  | ed, \$                         | Nicknar | ne                                                  |               |
| <ul> <li>Account (USD)</li> <li>→ FVNet Payment</li> </ul> | Nickname                                             | From<br>Account  | Destination<br>Currency | Payment<br>Type                | Status  | Account                                             | Action        |
| Payment authorizations                                     | Alice Smith (USD<br>Domestic Wire)                   | Account<br>(USD) | USD                     | Payment -<br>Domestic Wi       | Active  | 85667 (Citizens Ban<br>k National Associati<br>on)  | Make Transfer |
| Custody Accounts                                           | Alice Smith                                          | Account<br>(USD) | USD                     | Payment -<br>Domestic<br>(ACH) | Active  | 856667 (Citizens Ba<br>nk National Associat<br>ion) | Make Transfer |
|                                                            | Alice                                                | Custody<br>(BTC) | BTC                     | Withdraw<br>(BTC)              | Active  | tb1qzrc2v2c4356v3<br>9u4c62k6l6wayu4ht<br>e8dwvc7l  | Make Transfer |

Select **"Make Transfer"** button on the right side of your added beneficiary payment information to initiate the Domestic USD Wire payment request

**Create a New Beneficiary** 

**Domestic ACH Payment** 

Domestic Wire (USD) Payment

International Wire (USD) Payment

EUR (SEPA) Payment

**GBP (Faster Payments)** 

CAD (Domestic Payment)

HKD (Domestic Payment)

ZAR (Domestic Payment)

SGD (Domestic Payment)

**JPY (Domestic Payment)** 

MXN (Clabe) Payment

**BRL (Domestic Payment)** 

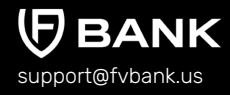

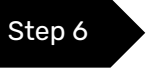

Enter the Amount, Payment Purpose (from Dropdown), Description, attach an Invoice and click **"Save"** 

|                                                  | ← Transfer                   |                                    |  |  |
|--------------------------------------------------|------------------------------|------------------------------------|--|--|
|                                                  | Account balance              | \$ 31,008.12                       |  |  |
| Banking                                          | Transfer type *              | Payment - Domestic Wire            |  |  |
| Account (USD)                                    | Amount *                     | \$ 100.00                          |  |  |
| FVNet Payment                                    | Routing Number *             | 011401533                          |  |  |
| Transfer Payment authorizations Custody Accounts | Account Number *             | 856667                             |  |  |
|                                                  | Beneficiary First Name *     | Alice                              |  |  |
|                                                  | Beneficiary Last Name *      | Smith                              |  |  |
|                                                  | Beneficiary Email *          | alice.smith+1@gmail.com            |  |  |
|                                                  | Beneficiary Address *        | 4112 Quincy Street                 |  |  |
|                                                  | Beneficiary City *           | Newark                             |  |  |
|                                                  | Beneficiary Postal Code *    | 19714                              |  |  |
|                                                  | Beneficiary Country *        | United States of America           |  |  |
|                                                  | Beneficiary Bank Name        | Citizens Bank National Association |  |  |
|                                                  | Beneficiary Bank Address     | 688 South Willow Street            |  |  |
|                                                  | Beneficiary Bank City        | Manchester                         |  |  |
|                                                  | Beneficiary Bank State       | NH                                 |  |  |
|                                                  | Beneficiary Bank Postal Code | 03103                              |  |  |
|                                                  | Beneficiary Bank Country     | United States of America           |  |  |
|                                                  | Beneficiary Bank Phone       | 800-883-4224                       |  |  |
|                                                  | Invoice                      | 1 O                                |  |  |
|                                                  | Payment Purpose *            | •                                  |  |  |
|                                                  | Description                  |                                    |  |  |
|                                                  |                              |                                    |  |  |
|                                                  |                              | Next                               |  |  |
|                                                  |                              |                                    |  |  |

**Create a New Beneficiary** 

**Domestic ACH Payment** 

Domestic Wire (USD) Payment

International Wire (USD) Payment

EUR (SEPA) Payment

GBP (Faster Payments)

CAD (Domestic Payment)

HKD (Domestic Payment)

ZAR (Domestic Payment)

SGD (Domestic Payment)

**JPY (Domestic Payment)** 

MXN (Clabe) Payment

**BRL (Domestic Payment)** 

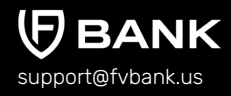

Step 7

The system will present you with a preview of your payment transfer information. Review that all the information is correct before clicking on **"Confirm"** to proceed with the transaction.

| A                      | Payment confirmation                   |                                                    |         |  |  |  |
|------------------------|----------------------------------------|----------------------------------------------------|---------|--|--|--|
| Banking                | The payment will require authorization |                                                    |         |  |  |  |
|                        | To account                             | FV Bank (USD)                                      |         |  |  |  |
| Account (USD)          | Transfer type                          | Payment - Domestic Wire                            |         |  |  |  |
| FVNet Payment          | Amount                                 | \$ 100.00                                          |         |  |  |  |
| Transfer               | Applied fees                           | Fee - Domestic Wire<br>Payment (Business): \$35.00 |         |  |  |  |
| Payment authorizations | Routing Number                         | 011401533                                          |         |  |  |  |
| Custody Accounts       | Account Number                         | 856667                                             |         |  |  |  |
|                        | Beneficiary First Name                 | Alice                                              |         |  |  |  |
|                        | Beneficiary Last Name                  | Smith                                              |         |  |  |  |
|                        | Beneficiary Email                      | alice.smith+1@gmail.com                            |         |  |  |  |
|                        | Beneficiary Address                    | 4112 Quincy Street                                 |         |  |  |  |
|                        | Beneficiary City                       | Newark                                             |         |  |  |  |
|                        | Beneficiary Postal Code                | 19714                                              |         |  |  |  |
|                        | Beneficiary Country                    | United States of America                           |         |  |  |  |
|                        | Beneficiary Bank Name                  | Citizens Bank National Association                 |         |  |  |  |
|                        | Beneficiary Bank Address               | 688 South Willow Street                            |         |  |  |  |
|                        | Beneficiary Bank City                  | Manchester                                         |         |  |  |  |
|                        | Beneficiary Bank State                 | NH                                                 |         |  |  |  |
|                        | Beneficiary Bank Postal Code           | 03103                                              |         |  |  |  |
|                        | Beneficiary Bank Country               | United States of America                           |         |  |  |  |
|                        | Beneficiary Bank Phone                 | 800-883-4224                                       |         |  |  |  |
|                        | Payment Purpose                        | Contract Payment                                   |         |  |  |  |
|                        | Description                            | TEST                                               |         |  |  |  |
|                        | Total amount                           | \$ 135.00                                          |         |  |  |  |
|                        | Previous                               |                                                    | Confirm |  |  |  |

**Create a New Beneficiary** 

**Domestic ACH Payment** 

Domestic Wire (USD) Payment

International Wire (USD) Payment

EUR (SEPA) Payment

**GBP (Faster Payments)** 

CAD (Domestic Payment)

HKD (Domestic Payment)

ZAR (Domestic Payment)

SGD (Domestic Payment)

**JPY (Domestic Payment)** 

MXN (Clabe) Payment

BRL (Domestic Payment)

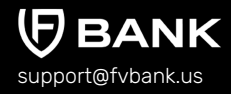

#### Step 8

The payment request is now submitted for further authorization. You can click on the "payment authorization" on your left navigation bar to see the payment status.

|                        | $\leftarrow$ Payment details |                                    | D Print |
|------------------------|------------------------------|------------------------------------|---------|
|                        |                              |                                    |         |
| Banking                | The payment was subm         | nitted for further authorization   |         |
|                        | Status                       | Pending authorization              |         |
| Account (USD)          | Awaiting authorization by    | administrator                      |         |
| FVNet Payment          | Amount                       | \$ 100.00                          |         |
| Transfer               | Total amount                 | \$ 135.00                          |         |
| Roymont authorizations | Performed by                 | 😤 John Smith                       |         |
|                        | Posted Date                  | 11-21-2022 04:13 AM                |         |
| Custody Accounts       | From                         | 😤 John Smith                       |         |
|                        | From account                 | 134249877                          |         |
|                        | То                           | Alice Smith                        |         |
|                        | Transfer type                | Payment - Domestic Wire            |         |
|                        | Channel                      | Main web                           |         |
|                        | Transaction number           | FV000007336                        |         |
|                        | Routing Number               | 011401533                          |         |
|                        | Account Number               | 856667                             |         |
|                        | Beneficiary First Name       | Alice                              |         |
|                        | Beneficiary Last Name        | Smith                              |         |
|                        | Beneficiary Email            | alice.smith+1@gmail.com            |         |
|                        | Beneficiary Address          | 4112 Quincy Street                 |         |
|                        | Beneficiary City             | Newark                             |         |
|                        | Beneficiary Postal Code      | 19714                              |         |
|                        | Beneficiary Country          | United States of America           |         |
|                        | Beneficiary Bank Name        | Citizens Bank National Association |         |
|                        | Beneficiary Bank Address     | 688 South Willow Street            |         |
|                        | Beneficiary Bank City        | Manchester                         |         |
|                        | Beneficiary Bank State       | NH                                 |         |
|                        | Beneficiary Bank Postal Code | 03103                              |         |
|                        | Beneficiary Bank Country     | United States of America           |         |
|                        | Beneficiary Bank Phone       | 800-883-4224                       |         |
|                        | Payment Purpose              | Contract Payment                   |         |
|                        | Description                  | TEST                               |         |
|                        |                              |                                    |         |

**Create a New Beneficiary** 

**Domestic ACH Payment** 

Domestic Wire (USD) Payment

International Wire (USD) Payment

EUR (SEPA) Payment

**GBP (Faster Payments)** 

CAD (Domestic Payment)

HKD (Domestic Payment)

ZAR (Domestic Payment)

SGD (Domestic Payment)

**JPY (Domestic Payment)** 

MXN (Clabe) Payment

**BRL (Domestic Payment)** 

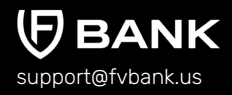

# Initiate Payment Request - International Wire (USD)

#### Add Beneficiary's International Wire(USD) Payment Information

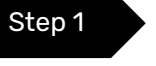

Once you are logged in, click on "Transfer" on your left navigation bar to see the list of your already approved beneficiaries as you add them.

Click on "Select" button on the right side of your added beneficiary.

If you want to create a new beneficiary, then follow the steps mentioned in the <u>"Create a</u> <u>New Beneficiary"</u> process.

|                                             | Transfer - Select Beneficiar           | у          |                          |                     | (+) Add new |
|---------------------------------------------|----------------------------------------|------------|--------------------------|---------------------|-------------|
|                                             | Keywords                               |            | Beneficiary Status       | No options selected | \$          |
| Banking                                     | Beneficiary Type                       |            | Beneficiary Name         |                     |             |
| Account (USD)                               | Email                                  |            |                          |                     |             |
| FVNet Payment                               |                                        |            |                          |                     |             |
| → Transfer                                  | Beneficiary                            | Туре       | Country                  | Status              | Action      |
| Payment authorizations     Custody Accounts | Alice Smith<br>alice.smith+1@gmail.com | Individual | United States of America | Active              | Select      |

**Create a New Beneficiary** 

Domestic ACH Payment

Domestic Wire (USD) Payment

International Wire (USD) Payment

EUR (SEPA) Payment

GBP (Faster Payments)

CAD (Domestic Payment)

HKD (Domestic Payment)

ZAR (Domestic Payment)

SGD (Domestic Payment)

**JPY (Domestic Payment)** 

MXN (Clabe) Payment

BRL (Domestic Payment)

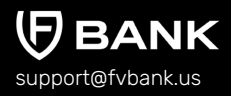

Step 2

This screen shows you a list of already added beneficiary's payment information.

Click on **"Add new"** button on the top right corner to add a new payment instrument for the beneficiary.

|                                                            | ← Beneficia                                          | ry Payment       | Instruments             |                                |         |                                                     | + Add new     |
|------------------------------------------------------------|------------------------------------------------------|------------------|-------------------------|--------------------------------|---------|-----------------------------------------------------|---------------|
| Banking                                                    | From Account<br>Name<br>Payment<br>Instrument Status | Active, Fail     | ed, Invalid, Rejected   | l, ◆                           | Nicknan | ne                                                  |               |
| <ul> <li>Account (USD)</li> <li>➡ FVNet Payment</li> </ul> | Nickname                                             | From<br>Account  | Destination<br>Currency | Payment<br>Type                | Status  | Account                                             | Action        |
| Transfer  Payment authorizations  Custody Accounts         | Alice Smith (USD<br>Domestic Wire)                   | Account<br>(USD) | USD                     | Payment -<br>Domestic Wire     | Active  | 85667 (Citizens Ban<br>k National Associati<br>on)  | Make Transfer |
|                                                            | Alice Smith                                          | Account<br>(USD) | USD                     | Payment -<br>Domestic<br>(ACH) | Active  | 856667 (Citizens Ba<br>nk National Associat<br>ion) | Make Transfer |
|                                                            | Alice                                                | Custody<br>(BTC) | BTC                     | Withdraw<br>(BTC)              | Active  | tb1qzrc2v2c4356v3<br>9u4c62k6l6wayu4ht<br>e8dwvc7l  | Make Transfer |

**Create a New Beneficiary** 

**Domestic ACH Payment** 

Domestic Wire (USD) Payment

International Wire (USD) Payment

EUR (SEPA) Payment

GBP (Faster Payments)

CAD (Domestic Payment)

HKD (Domestic Payment)

ZAR (Domestic Payment)

SGD (Domestic Payment)

**JPY (Domestic Payment)** 

MXN (Clabe) Payment

BRL (Domestic Payment)

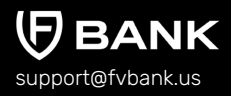

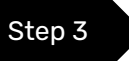

Select **"USD"** in the Destination Currency and choose the payment option -**Payment - International Wire** from the dropdown list.

|                                                                                  | ← Create new Beneficia | ary Payment Instrument |   |
|----------------------------------------------------------------------------------|------------------------|------------------------|---|
|                                                                                  | Destination Currency * | 1                      | ¢ |
| Banking                                                                          | Nickname *             | USD                    |   |
| Account (USD)  FVNet Payment  Transfer  Payment authorizations  Custody Accounts |                        |                        |   |

|                                                                                                    | Create new Beneficiary Payment           | Instrument                                                                          |   |
|----------------------------------------------------------------------------------------------------|------------------------------------------|-------------------------------------------------------------------------------------|---|
| Personal                                                                                                    | Destination Currency *<br>Payment Type * | USD                                                                                 | • |
| <ul> <li>My profile</li> <li>Settings</li> <li>Password</li> <li>Terms and Conditions</li> <li>Notifications</li> </ul> | Nickname *                               | Payment - Domestic (ACH)<br>Payment - Domestic Wire<br>Payment - International Wire |   |

**Create a New Beneficiary** 

Domestic ACH Payment

Domestic Wire (USD) Payment

International Wire (USD) Payment

EUR (SEPA) Payment

GBP (Faster Payments)

CAD (Domestic Payment)

HKD (Domestic Payment)

ZAR (Domestic Payment)

SGD (Domestic Payment)

**JPY (Domestic Payment)** 

MXN (Clabe) Payment

**BRL (Domestic Payment)** 

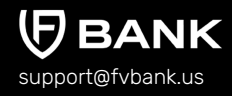

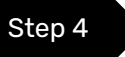

Enter the Beneficiary payment information for making a International USD Wire transfer and click **"Save"** 

Details required for International USD Wire transfer are Nickname, Account Number, Routing Number, and Account Type (Checking/Saving).

|                                             | $\leftarrow$ Create new International W | lire                                 |
|---------------------------------------------|-----------------------------------------|--------------------------------------|
|                                             | Destination Currency *                  | USD ¢                                |
| Banking                                     | Payment Type *                          | Payment - International Wire         |
| Account (USD)                               | Nickname *                              | Alice Smith (USD International Wire) |
| FVNet Payment                               | Account Number *                        | 856667                               |
| → Transfer                                  | SWIFT BIC *                             | ABCEGB2LXXX                          |
| Payment authorizations     Custody Accounts | Account Type *                          | •                                    |
|                                             | Bank Information                        | Checking                             |
|                                             | Bank Name                               | Saving                               |
|                                             | Bank Address                            | Arab Banking Corporation House       |
|                                             | Bank City                               | London                               |
|                                             | Bank State                              | England                              |
|                                             | Bank Postal Code                        | EC2R 6AB                             |
|                                             | Bank Country                            | UNITED KINGDOM                       |
|                                             | Bank Phone                              |                                      |
|                                             |                                         | Save                                 |

**Create a New Beneficiary** 

Domestic ACH Payment

Domestic Wire (USD) Payment

International Wire (USD) Payment

EUR (SEPA) Payment

GBP (Faster Payments)

CAD (Domestic Payment)

HKD (Domestic Payment)

ZAR (Domestic Payment)

SGD (Domestic Payment)

**JPY (Domestic Payment)** 

MXN (Clabe) Payment

**BRL (Domestic Payment)** 

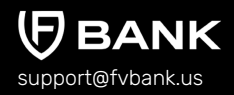

## Step 5

You will now be able to see the beneficiary payment information.

|                                                          | ← Beneficia                                          | ry Payment       | Instruments             |                                    |          |                                                     | + Add new     |
|----------------------------------------------------------|------------------------------------------------------|------------------|-------------------------|------------------------------------|----------|-----------------------------------------------------|---------------|
| Banking                                                  | From Account<br>Name<br>Payment<br>Instrument Status | Active, Fail     | ed, Invalid, Rejecte    | d, 🗢                               | Nickname |                                                     |               |
| Account (USD)  FVNet Payment                             | Nickname                                             | From<br>Account  | Destination<br>Currency | Payment Type                       | Status   | Account                                             | Action        |
| Iranster     Payment authorizations     Custody Accounts | Alice Smith (USD<br>International<br>Wire)           | Account<br>(USD) | USD                     | Payment -<br>International<br>Wire | Active   | 856667 (ABC Inter<br>national Bank plc)             | Make Transfer |
|                                                          | Alice Smith (USD<br>Domestic Wire)                   | Account<br>(USD) | USD                     | Payment -<br>Domestic Wire         | Active   | 856667 (Citizens B<br>ank National Asso<br>ciation) | Make Transfer |
|                                                          | Alice Smith                                          | Account<br>(USD) | USD                     | Payment -<br>Domestic (ACH)        | Active   | 856667 (Citizens B<br>ank National Asso<br>ciation) | Make Transfer |
|                                                          | Alice                                                | Custody<br>(BTC) | BTC                     | Withdraw (BTC)                     | Active   | tb1qzrc2v2c4356v<br>39u4c62k6l6wayu<br>4hte8dwvc7l  | Make Transfer |

Select **"Make Transfer"** button on the right side of your added beneficiary payment information to initiate the International USD Wire payment request

**Create a New Beneficiary** 

**Domestic ACH Payment** 

Domestic Wire (USD) Payment

International Wire (USD) Payment

EUR (SEPA) Payment

**GBP (Faster Payments)** 

CAD (Domestic Payment)

HKD (Domestic Payment)

ZAR (Domestic Payment)

SGD (Domestic Payment)

**JPY (Domestic Payment)** 

MXN (Clabe) Payment

BRL (Domestic Payment)

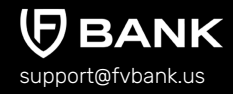

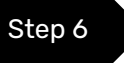

Enter the Amount, Intermediary Bank ABA and Address (optional), Payment Purpose (from Dropdown), Description, attach an Invoice and click **"Save"** 

| Account balance                                  | \$ 30,765.27                   |
|--------------------------------------------------|--------------------------------|
| Banking Transfer type *                          | Payment - International Wire   |
| count (USD) Amount *                             | \$ 120.00                      |
| Net Payment SWIFT / BIC *                        | ABCEGB2LXXX                    |
| Account Number *                                 | 856667                         |
| yment authorizations<br>Beneficiary First Name * | Alice                          |
| Beneficiary Last Name *                          | Smith                          |
| Beneficiary Email                                | alice.smith+1@gmail.com        |
| Beneficiary Address *                            | 4112 Quincy Street             |
| Beneficiary City *                               | Newark                         |
| Beneficiary Postal Code *                        | 19714                          |
| Beneficiary Country *                            | United States of America       |
| Beneficiary Bank Name                            | ABC International Bank plc     |
| Beneficiary Bank Address                         | Arab Banking Corporation House |
| Beneficiary Bank City                            | London                         |
| Beneficiary Bank State                           | England                        |
| Beneficiary Bank Postal Code                     | EC2R 6AB                       |
| Beneficiary Bank Country                         | UNITED KINGDOM                 |
| Beneficiary Bank Phone                           | 0                              |
| Intermediary Bank ABA                            | 0                              |
| Intermediary Bank Address                        |                                |
| Invoice                                          | 1 (i)                          |
| Payment Purpose *                                | ÷ 🕡                            |
| Description                                      |                                |
|                                                  |                                |

**Create a New Beneficiary** 

**Domestic ACH Payment** 

Domestic Wire (USD) Payment

International Wire (USD) Payment

EUR (SEPA) Payment

GBP (Faster Payments)

CAD (Domestic Payment)

HKD (Domestic Payment)

ZAR (Domestic Payment)

SGD (Domestic Payment)

**JPY (Domestic Payment)** 

MXN (Clabe) Payment

BRL (Domestic Payment)

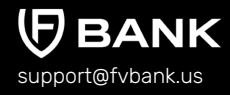

Step 7

The system will present you with a preview of your payment transfer information. Review that all the information is correct before clicking on **"Confirm"** to proceed with the transaction.

| -                     |                              |                                                            |         |
|-----------------------|------------------------------|------------------------------------------------------------|---------|
| Banking               | (!) The payment will require | authorization                                              |         |
|                       | To account                   | FV Bank (USD)                                              |         |
| Account (USD)         | Transfer type                | Payment - International Wire                               |         |
| → FVNet Payment       | Amount                       | \$ 120.00                                                  |         |
| Transfer              | Applied fees                 | Fee - International<br>Wire Payment<br>(Business): \$75.00 |         |
| Payment autionzations | SWIFT / BIC                  | ABCEGB2LXXX                                                |         |
| Custody Accounts      | Account Number               | 856667                                                     |         |
|                       | Beneficiary First Name       | Alice                                                      |         |
|                       | Beneficiary Last Name        | Smith                                                      |         |
|                       | Beneficiary Email            | alice.smith+1@gmail.com                                    |         |
|                       | Beneficiary Address          | 4112 Quincy Street                                         |         |
|                       | Beneficiary City             | Newark                                                     |         |
|                       | Beneficiary Postal Code      | 19714                                                      |         |
|                       | Beneficiary Country          | United States of America                                   |         |
|                       | Beneficiary Bank Name        | ABC International Bank plc                                 |         |
|                       | Beneficiary Bank Address     | Arab Banking Corporation House                             |         |
|                       | Beneficiary Bank City        | London                                                     |         |
|                       | Beneficiary Bank State       | England                                                    |         |
|                       | Beneficiary Bank Postal Code | EC2R 6AB                                                   |         |
|                       | Beneficiary Bank Country     | UNITED KINGDOM                                             |         |
|                       | Intermediary Bank ABA        | 1807-4843-8                                                |         |
|                       | Intermediary Bank Address    | USA                                                        |         |
|                       | Payment Purpose              | Asset Purchase                                             |         |
|                       | Total amount                 | \$ 195.00                                                  |         |
|                       | Previous                     |                                                            | Confirm |

**Create a New Beneficiary** 

**Domestic ACH Payment** 

Domestic Wire (USD) Payment

International Wire (USD) Payment

EUR (SEPA) Payment

**GBP (Faster Payments)** 

CAD (Domestic Payment)

HKD (Domestic Payment)

ZAR (Domestic Payment)

SGD (Domestic Payment)

**JPY (Domestic Payment)** 

MXN (Clabe) Payment

BRL (Domestic Payment)

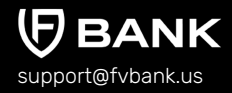

#### Step 8

The payment request is now submitted for further authorization. You can click on the **"payment authorization"** on your left navigation bar to see the payment status.

|                        | $\leftarrow$ Payment details |                                | 🗋 Print     |
|------------------------|------------------------------|--------------------------------|-------------|
|                        | 0                            |                                |             |
| Banking                | C The payment was submitt    | ed for further authorization   |             |
|                        | Status                       | Pending authorization          |             |
| Account (USD)          | Awaiting authorization by    | administrator                  |             |
| FVNet Payment          | Amount                       | \$ 120.00                      |             |
| Transfer               | Total amount                 | \$ 195.00                      |             |
|                        | Performed by                 | S John Smith                   |             |
| Payment authorizations | Posted Date                  | 11-21-2022 04:51 AM            |             |
| Custody Accounts       | From                         |                                |             |
|                        | From account                 | 134249877                      |             |
|                        | То                           | Alice Smith                    |             |
|                        | Transfer type                | Payment - International Wire   |             |
|                        | Channel                      | Main web                       |             |
|                        | Transaction number           | FV000007338                    |             |
|                        | SWIFT / BIC                  | ABCEGB2LXXX                    |             |
|                        | Account Number               | 856667                         |             |
|                        | Beneficiary First Name       | Alice                          |             |
|                        | Beneficiary Last Name        | Smith                          |             |
|                        | Beneficiary Email            | alice.smith+1@gmail.com        |             |
|                        | Beneficiary Address          | 4112 Quincy Street             |             |
|                        | Beneficiary City             | Newark                         |             |
|                        | Beneficiary Postal Code      | 19714                          |             |
|                        | Beneficiary Country          | United States of America       |             |
|                        | Beneficiary Bank Name        | ABC International Bank plc     |             |
|                        | Beneficiary Bank Address     | Arab Banking Corporation House |             |
|                        | Beneficiary Bank City        | London                         |             |
|                        | Beneficiary Bank State       | England                        |             |
|                        | Beneficiary Bank Postal Code | EC2R 6AB                       |             |
|                        | Beneficiary Bank Country     | UNITED KINGDOM                 |             |
|                        | Intermediary Bank ABA        | 1807-4843-8                    |             |
|                        | Intermediary Bank Address    | USA                            |             |
|                        | Payment Purpose              | Asset Purchase                 |             |
|                        |                              |                                | New payment |
|                        | Fees to be applied when auth | orized                         |             |

**Create a New Beneficiary** 

**Domestic ACH Payment** 

Domestic Wire (USD) Payment

International Wire (USD) Payment

EUR (SEPA) Payment

**GBP (Faster Payments)** 

CAD (Domestic Payment)

HKD (Domestic Payment)

ZAR (Domestic Payment)

SGD (Domestic Payment)

**JPY (Domestic Payment)** 

MXN (Clabe) Payment

**BRL (Domestic Payment)** 

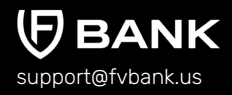

# Initiate Payment Request - EUR (SEPA)

#### Add Beneficiary's EUR (SEPA) Payment Information

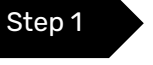

Once you are logged in, click on "Transfer" on your left navigation bar to see the list of your already approved beneficiaries as you add them.

Click on "Select" button on the right side of your added beneficiary.

If you want to create a new beneficiary, then follow the steps mentioned in the <u>"Create a</u> <u>New Beneficiary"</u> process.

|                                                                      | Transfer - Select Beneficiar           | у          |                          |                     | 🕀 Add new |
|----------------------------------------------------------------------|----------------------------------------|------------|--------------------------|---------------------|-----------|
| Banking                                                              | Keywords                               |            | Beneficiary Status       | No options selected | \$        |
| Account (USD)                                                        | Email                                  |            | Beneficiary Name         |                     |           |
| FVNet Payment                                                        |                                        |            |                          |                     |           |
| → Transfer                                                           | Beneficiary                            | Туре       | Country                  | Status              | Action    |
| <ul> <li>Payment authorizations</li> <li>Custody Accounts</li> </ul> | Alice Smith<br>alice.smith+1@gmail.com | Individual | United States of America | Active              | Select    |

**Create a New Beneficiary** 

**Domestic ACH Payment** 

Domestic Wire (USD) Payment

International Wire (USD) Payment

EUR (SEPA) Payment

**GBP (Faster Payments)** 

CAD (Domestic Payment)

HKD (Domestic Payment)

ZAR (Domestic Payment)

SGD (Domestic Payment)

**JPY (Domestic Payment)** 

MXN (Clabe) Payment

BRL (Domestic Payment)

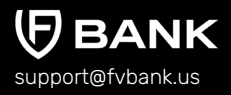

Step 2

This screen shows you a list of already added beneficiary's payment information.

Click on **"Add new"** button on the top right corner to add a new payment instrument for the beneficiary.

|                                             | ← Beneficiar                                         | y Payment        | Instruments           |                                    |          |                                                     | (+) Add new   |
|---------------------------------------------|------------------------------------------------------|------------------|-----------------------|------------------------------------|----------|-----------------------------------------------------|---------------|
| Banking                                     | From Account<br>Name<br>Payment<br>Instrument Status | Active, Faile    | ed, Invalid, Rejected | <b>\$</b>                          | Nickname |                                                     |               |
| Account (USD)                               | Nisknama                                             | From             | Destination           | Deument Tune                       | Status   | A                                                   | Astion        |
| → FVNet Payment                             | NICKName                                             | Account          | Currency              | Payment Type                       | Status   | Account                                             | Action        |
| Payment authorizations     Custody Accounts | Alice Smith (USD<br>International<br>Wire)           | Account<br>(USD) | USD                   | Payment -<br>International<br>Wire | Active   | 856667 (ABC Inter<br>national Bank plc)             | Make Transfer |
|                                             | Alice Smith (USD<br>Domestic Wire)                   | Account<br>(USD) | USD                   | Payment -<br>Domestic Wire         | Active   | 856667 (Citizens B<br>ank National Asso<br>ciation) | Make Transfer |
|                                             | Alice Smith                                          | Account<br>(USD) | USD                   | Payment -<br>Domestic (ACH)        | Active   | 856667 (Citizens B<br>ank National Asso<br>ciation) | Make Transfer |
|                                             | Alice                                                | Custody<br>(BTC) | BTC                   | Withdraw (BTC)                     | Active   | tb1qzrc2v2c4356v<br>39u4c62k6l6wayu<br>4hte8dwvc7l  | Make Transfer |

**Create a New Beneficiary** 

**Domestic ACH Payment** 

Domestic Wire (USD) Payment

International Wire (USD) Payment

EUR (SEPA) Payment

**GBP (Faster Payments)** 

CAD (Domestic Payment)

HKD (Domestic Payment)

ZAR (Domestic Payment)

SGD (Domestic Payment)

**JPY (Domestic Payment)** 

MXN (Clabe) Payment

BRL (Domestic Payment)

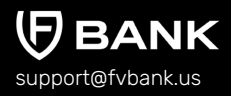

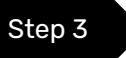

Select **"EUR"** in the Destination Currency and choose the payment option - **SEPA** from the dropdown list.

|                        | Destination Currency * | 1   | ÷ |
|------------------------|------------------------|-----|---|
| Banking                | Nickname *             | USD |   |
|                        |                        | BTC |   |
| Account (USD)          |                        | EUR |   |
|                        |                        | GBP |   |
| FVNet Payment          |                        |     |   |
| → Transfer             |                        |     |   |
| Payment authorizations |                        |     |   |
| Custody Accounts       |                        |     |   |

|                        | ← Create new Beneficiary Payment Instrument |        |  |  |
|------------------------|---------------------------------------------|--------|--|--|
|                        | Destination Currency *                      | EUR \$ |  |  |
| Banking                | Payment Type *                              | •      |  |  |
| Account (USD)          | Nickname *                                  | SEPA   |  |  |
| FVNet Payment          |                                             |        |  |  |
| Transfer               |                                             |        |  |  |
| Payment authorizations |                                             |        |  |  |
| Custody Accounts       |                                             |        |  |  |

**Create a New Beneficiary** 

Domestic ACH Payment

Domestic Wire (USD) Payment

International Wire (USD) Payment

EUR (SEPA) Payment

**GBP (Faster Payments)** 

CAD (Domestic Payment)

HKD (Domestic Payment)

ZAR (Domestic Payment)

SGD (Domestic Payment)

**JPY (Domestic Payment)** 

MXN (Clabe) Payment

**BRL (Domestic Payment)** 

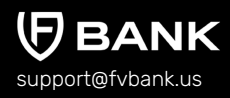

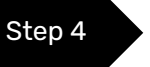

Enter the Beneficiary payment information for making EURO payments (SEPA) and click **"Save"** 

Details required for EURO payments (SEPA) are Nickname and IBAN (International Bank Account Number).

|                        | $\leftarrow  \text{Create new SEPA}$ |                              |
|------------------------|--------------------------------------|------------------------------|
|                        | Destination Currency *               | EUR                          |
| Banking                | Payment Type *                       | SEPA \$                      |
| Account (USD)          | Nickname *                           | Alice Smith (EUR)            |
| → FVNet Payment        | IBAN *                               | FR1420041010050500013M02 606 |
| → Transfer             |                                      |                              |
| Payment authorizations |                                      | Save                         |
| Custody Accounts       |                                      |                              |
|                        |                                      |                              |

**Create a New Beneficiary** 

**Domestic ACH Payment** 

Domestic Wire (USD) Payment

International Wire (USD) Payment

EUR (SEPA) Payment

GBP (Faster Payments)

CAD (Domestic Payment)

HKD (Domestic Payment)

ZAR (Domestic Payment)

SGD (Domestic Payment)

**JPY (Domestic Payment)** 

MXN (Clabe) Payment

BRL (Domestic Payment)

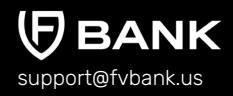

#### Step 5

You will now be able to see the beneficiary payment information.

|                                                                                              | ← Beneficiary Payment Instruments                    |                  |                         |                                    | + Add new |                                                     |               |
|----------------------------------------------------------------------------------------------|------------------------------------------------------|------------------|-------------------------|------------------------------------|-----------|-----------------------------------------------------|---------------|
| Banking                                                                                      | From Account<br>Name<br>Payment<br>Instrument Status | Active, Fa       | iled, Invalid, Reject   | ed, \$                             | Nickname  |                                                     |               |
| Account (USD)     FVNet Payment     Transfer     Payment authorizations     Custody Accounts | Nickname                                             | From<br>Account  | Destination<br>Currency | Payment Type                       | Status    | Account                                             | Action        |
|                                                                                              | Alice Smith<br>(EUR)                                 | Account<br>(USD) | EUR                     | Payment - Cross<br>Border - SEPA   | Active    | FR142004101005<br>0500013M02 606                    | Make Transfer |
|                                                                                              | Alice Smith (USD<br>International<br>Wire)           | Account<br>(USD) | USD                     | Payment -<br>International<br>Wire | Active    | 856667 (ABC Inter<br>national Bank plc)             | Make Transfer |
|                                                                                              | Alice Smith (USD<br>Domestic Wire)                   | Account<br>(USD) | USD                     | Payment -<br>Domestic Wire         | Active    | 856667 (Citizens B<br>ank National Assoc<br>iation) | Make Transfer |
|                                                                                              | Alice Smith                                          | Account<br>(USD) | USD                     | Payment -<br>Domestic (ACH)        | Active    | 856667 (Citizens B<br>ank National Assoc<br>iation) | Make Transfer |
|                                                                                              | Alice                                                | Custody<br>(BTC) | BTC                     | Withdraw (BTC)                     | Active    | tb1qzrc2v2c4356v<br>39u4c62k6l6wayu<br>4hte8dwvc7l  | Make Transfer |

Select **"Make Transfer"** button on the right side of your added beneficiary payment information to initiate the EURO (SEPA) payment request.

**Create a New Beneficiary** 

**Domestic ACH Payment** 

Domestic Wire (USD) Payment

International Wire (USD) Payment

EUR (SEPA) Payment

GBP (Faster Payments)

CAD (Domestic Payment)

HKD (Domestic Payment)

ZAR (Domestic Payment)

SGD (Domestic Payment)

**JPY (Domestic Payment)** 

MXN (Clabe) Payment

**BRL (Domestic Payment)** 

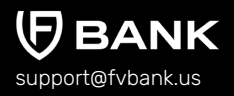

Step 6

Enter the **"EUR Amount"** and click on **"Get Quote"** to check and confirm the quote which includes the EUR amount equivalent in USD and the FX conversion fees (USD to EUR)

|                        | ← Get Quote             | ← Get Quote |     |           |
|------------------------|-------------------------|-------------|-----|-----------|
|                        | Destination Amount *    | 100         | EUR |           |
| Banking                | Estimated Source Amount | 108.87      | USD |           |
| Account (USD)          | Fee Amount              | 20.00       | USD |           |
| FVNet Payment          | Estimated Total Amount  | 128.87      | USD |           |
| → Transfer             | FX Rate                 | 1.088677    |     |           |
| Payment authorizations |                         |             |     |           |
| Custody Accounts       |                         |             |     | Get Quote |

Check the EUR amount to be transferred and click on "Confirm Quote"

|                                         | ← Confirm Quote                                                   | Available Balance : 29990.27                        |
|-----------------------------------------|-------------------------------------------------------------------|-----------------------------------------------------|
| Banking                                 | Destination Amount<br>Source Amount<br>Fee Amount<br>Total Amount | 100.00 EUR<br>108.87 USD<br>20.00 USD<br>128.87 USD |
| Account (USD) FVNet Payment Transfer    | FX Rate Close                                                     | 1.088677<br>Confirm Quote                           |
| Payment authorizations Custody Accounts |                                                                   |                                                     |
**Create a New Beneficiary** 

**Domestic ACH Payment** 

Domestic Wire (USD) Payment

International Wire (USD) Payment

EUR (SEPA) Payment

GBP (Faster Payments)

CAD (Domestic Payment)

HKD (Domestic Payment)

ZAR (Domestic Payment)

SGD (Domestic Payment)

**JPY (Domestic Payment)** 

MXN (Clabe) Payment

BRL (Domestic Payment)

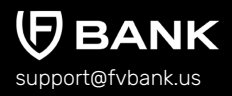

Step 7

Select the Payment Purpose (from Dropdown), enter Transaction Description, attach an Invoice and click **"Save"** 

|                            | $\leftarrow$ Transfer                        |                                               |           |      |
|----------------------------|----------------------------------------------|-----------------------------------------------|-----------|------|
| Banking                    | Account balance                              | \$ 30,765.27<br>Payment - Cross Border - SEPA |           |      |
| Account (USD)              | Source Amount *                              | 108.87                                        | USD       |      |
| FVNet Payment     Transfer | Destination Amount *                         | 100.00<br>FR1420041010050500013M02            | EUR : 606 |      |
| Payment authorizations     | Beneficiary First Name *                     | Alice                                         |           |      |
|                            | Beneficiary Last Name *<br>Beneficiary Email | Smith<br>alice.smith+1@gmail.com              |           |      |
|                            | Beneficiary Address *                        | 4112 Quincy Street                            |           |      |
|                            | Beneficiary City * Beneficiary Postal Code * | Newark                                        |           |      |
|                            | Beneficiary Country *                        | United States of America                      |           |      |
|                            | Invoice                                      |                                               |           | 1 () |
|                            | FX Rate                                      | 1.088677                                      |           | •    |
|                            | Description                                  |                                               |           |      |
|                            |                                              |                                               |           | Next |

**Create a New Beneficiary** 

**Domestic ACH Payment** 

Domestic Wire (USD) Payment

International Wire (USD) Payment

EUR (SEPA) Payment

**GBP (Faster Payments)** 

CAD (Domestic Payment)

HKD (Domestic Payment)

ZAR (Domestic Payment)

SGD (Domestic Payment)

**JPY (Domestic Payment)** 

MXN (Clabe) Payment

**BRL (Domestic Payment)** 

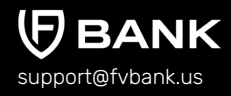

Step 8

The system will present you with a preview of your payment transfer information. Review that all the information is correct before clicking on **"Confirm"** to proceed with the transaction.

|                                                 | Payment confirmation                                    |                                                             |  |  |
|-------------------------------------------------|---------------------------------------------------------|-------------------------------------------------------------|--|--|
| Banking                                         | ! The payment will require authorization                |                                                             |  |  |
| Account (USD)                                   | To account<br>Transfer type<br>Amount                   | FV Bank (USD)<br>Payment - Cross Border - SEPA<br>\$ 108.87 |  |  |
| FVNet Payment  Transfer  Payment authorizations | Applied fees                                            | Cross Border<br>Payment Fee<br>(Business): \$ 20.00         |  |  |
| Custody Accounts                                | Destination Amount<br>Destination Currency              | 100.00<br>EUR                                               |  |  |
|                                                 | IBAN<br>Beneficiary First Name<br>Beneficiary Last Name | Alice<br>Smith                                              |  |  |
|                                                 | Beneficiary Email<br>Beneficiary Address                | alice.smith+1@gmail.com<br>4112 Quincy Street               |  |  |
|                                                 | Beneficiary City<br>Beneficiary Postal Code             | Newark<br>19714                                             |  |  |
|                                                 | Beneficiary Country<br>Payment Purpose                  | United States of America<br>Contract Payment                |  |  |
|                                                 | FX Rate<br>Description                                  | 1.088677<br>TEST                                            |  |  |
|                                                 | Total amount                                            | \$ 128.87                                                   |  |  |
|                                                 | Previous                                                | Confirm                                                     |  |  |

**Create a New Beneficiary** 

**Domestic ACH Payment** 

Domestic Wire (USD) Payment

International Wire (USD) Payment

**EUR (SEPA) Payment** 

**GBP (Faster Payments)** 

CAD (Domestic Payment)

HKD (Domestic Payment)

ZAR (Domestic Payment)

SGD (Domestic Payment)

**JPY (Domestic Payment)** 

MXN (Clabe) Payment

BRL (Domestic Payment)

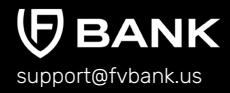

Step 9

The payment request is now submitted for further authorization. You can click on the "payment authorization" on your left navigation bar to see the payment status.

|                                                                                                    | $\leftarrow$ Payment details                                                                                                    |                                                                                                    | Drint Print |  |
|----------------------------------------------------------------------------------------------------|----------------------------------------------------------------------------------------------------|----------------------------------------------------------------------------------------------------|-------------|--|
| Banking                                                                                                    | The payment was submitte                                                                                                    | C The payment was submitted for further authorization                                                                                                    |             |  |
| Banking<br>Caracteria Constraints<br>Caracteria Constraints<br>Constraints<br>Constraints<br>Constraints<br>Constraints<br>Constraints<br>Constraints<br>Constraints<br>Constraints<br>Constraints | Status<br>Awaiting authorization by<br>Amount<br>Total amount<br>Performed by<br>Posted Date<br>From<br>From account<br>To<br>Transfer type<br>Channel<br>Transaction number<br>Destination Amount<br>Destination Amount<br>Destination Currency<br>IBAN<br>Beneficiary First Name<br>Beneficiary First Name<br>Beneficiary First Name<br>Beneficiary Email<br>Beneficiary City<br>Beneficiary Country<br>Payment Purpose<br>FX Rate<br>Description | Pending authorization<br>administrator<br>\$ 108.87<br>\$ 128.87<br><b>2</b> John Smith<br>01-20-2023 04.06 AM<br><b>2</b> John Smith<br>134249877<br><b>C</b> Alice Smith<br>Payment - Cross Border - SEPA<br>Main web<br>FV000013528<br>100.00<br>EUR<br>FR14200101050500013M02 606<br>Alice<br>Smith<br>alice smith + 1@gmail.com<br>4112 Quincy Street<br>Newark<br>19714<br>United States of America<br>Contract Payment<br>1.088677 |             |  |
|                                                                                                    |                                                                                                    | New p                                                                                                    | ayment      |  |

**Create a New Beneficiary** 

**Domestic ACH Payment** 

Domestic Wire (USD) Payment

International Wire (USD) Payment

EUR (SEPA) Payment

**GBP (Faster Payments)** 

CAD (Domestic Payment)

HKD (Domestic Payment)

ZAR (Domestic Payment)

SGD (Domestic Payment)

**JPY (Domestic Payment)** 

MXN (Clabe) Payment

**BRL (Domestic Payment)** 

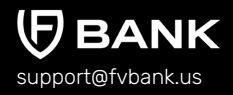

# Initiate Payment Request - GBP (Faster Payments)

#### **Add Beneficiary's GBP Payment Information**

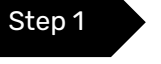

• Once you are logged in, click on **"Transfer"** on your left navigation bar to see the list of your already approved beneficiaries as you add them.

Click on "Select" button on the right side of your added beneficiary.

If you want to create a new beneficiary, then follow the steps mentioned in the <u>"Create a</u> <u>New Beneficiary"</u> process.

|                                                                      | Transfer - Select Beneficiary          | /          |                                        | (+) Add ne             |
|----------------------------------------------------------------------|----------------------------------------|------------|----------------------------------------|------------------------|
| Banking                                                              | Keywords<br>Beneficiary Type           |            | Beneficiary Status<br>Beneficiary Name | No options selected \$ |
| Account (USD)                                                        | Email                                  |            |                                        |                        |
| → Transfer                                                           | Beneficiary                            | Туре       | Country                                | Status Action          |
| <ul> <li>Payment authorizations</li> <li>Custody Accounts</li> </ul> | Alice Smith<br>alice.smith+1@gmail.com | Individual | United States of America               | Active                 |

**Create a New Beneficiary** 

**Domestic ACH Payment** 

Domestic Wire (USD) Payment

International Wire (USD) Payment

EUR (SEPA) Payment

**GBP (Faster Payments)** 

CAD (Domestic Payment)

HKD (Domestic Payment)

ZAR (Domestic Payment)

SGD (Domestic Payment)

**JPY (Domestic Payment)** 

MXN (Clabe) Payment

**BRL (Domestic Payment)** 

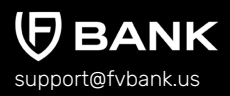

Step 2

This screen shows you a list of already added beneficiary's payment information.

Click on **"Add new"** button on the top right corner to add a new payment instrument of the beneficiary.

|                                                          | ← Beneficia                                | ry Paymen        | t Instruments           |                                    |          |                                                     | 🕀 Add new     |
|----------------------------------------------------------|--------------------------------------------|------------------|-------------------------|------------------------------------|----------|-----------------------------------------------------|---------------|
| Banking                                                  | From Account<br>Name<br>Payment            |                  |                         |                                    | Nickname |                                                     |               |
|                                                          | Instrument Status                          | Active, Fa       | iled, Invalid, Reject   | ed, \$                             |          |                                                     |               |
| Account (USD)  FVNet Payment                             | Nickname                                   | From<br>Account  | Destination<br>Currency | Payment Type                       | Status   | Account                                             | Action        |
| Transfer     Payment authorizations     Custody Accounts | Alice Smith<br>(EUR)                       | Account<br>(USD) | EUR                     | Payment - Cross<br>Border - SEPA   | Active   | FR142004101005<br>0500013M02 606                    | Make Transfer |
|                                                          | Alice Smith (USD<br>International<br>Wire) | Account<br>(USD) | USD                     | Payment -<br>International<br>Wire | Active   | 856667 (ABC Inter<br>national Bank plc)             | Make Transfer |
|                                                          | Alice Smith (USD<br>Domestic Wire)         | Account<br>(USD) | USD                     | Payment -<br>Domestic Wire         | Active   | 856667 (Citizens B<br>ank National Assoc<br>iation) | Make Transfer |
|                                                          | Alice Smith                                | Account<br>(USD) | USD                     | Payment -<br>Domestic (ACH)        | Active   | 856667 (Citizens B<br>ank National Assoc<br>iation) | Make Transfer |
|                                                          | Alice                                      | Custody<br>(BTC) | BTC                     | Withdraw (BTC)                     | Active   | tb1qzrc2v2c4356v<br>39u4c62k6l6wayu<br>4hte8dwvc7l  | Make Transfer |

**Create a New Beneficiary** 

**Domestic ACH Payment** 

Domestic Wire (USD) Payment

International Wire (USD) Payment

EUR (SEPA) Payment

#### **GBP (Faster Payments)**

CAD (Domestic Payment)

HKD (Domestic Payment)

ZAR (Domestic Payment)

SGD (Domestic Payment)

**JPY (Domestic Payment)** 

MXN (Clabe) Payment

BRL (Domestic Payment)

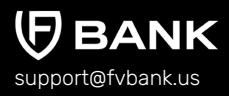

Step 3

Select **"GBP"** in the Destination Currency and choose the payment option -**Faster Payments** from the dropdown list.

|                        | ← Create new Beneficia | ary Payment Instrument |
|------------------------|------------------------|------------------------|
|                        | Destination Currency * | •                      |
| Banking                | Nickname *             | USD                    |
|                        |                        | BTC                    |
| Account (USD)          |                        | EUR                    |
| D/blat Deumant         |                        | GBP                    |
|                        |                        |                        |
| → Transfer             |                        |                        |
| Payment authorizations |                        |                        |
| Custody Accounts       |                        |                        |
|                        |                        |                        |

|                                                                                              | ← Create new Beneficiary Pay          | ment Instrument |        |
|----------------------------------------------------------------------------------------------|---------------------------------------|-----------------|--------|
| Banking                                                                                      | Destination Currency * Payment Type * | GBP             | ÷<br>÷ |
| Account (USD)     FVNet Payment     Transfer     Payment authorizations     Custody Accounts | Nickname *                            | Faster Payments |        |

**Create a New Beneficiary** 

Domestic ACH Payment

Domestic Wire (USD) Payment

International Wire (USD) Payment

EUR (SEPA) Payment

**GBP (Faster Payments)** 

CAD (Domestic Payment)

HKD (Domestic Payment)

ZAR (Domestic Payment)

SGD (Domestic Payment)

**JPY (Domestic Payment)** 

MXN (Clabe) Payment

**BRL (Domestic Payment)** 

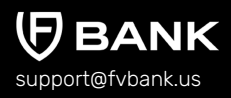

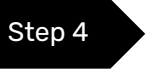

Enter the Beneficiary payment information for making a GBP payment and click **"Save"** 

Details required for GBP faster payments are Nickname, Account Number, and Sort Code (XX-XX-XX).

| 7                                                                    | $\leftarrow$ Create new Faster pa     | yments                 |      |
|----------------------------------------------------------------------|---------------------------------------|------------------------|------|
| Banking                                                              | Destination Currency * Payment Type * | GBP<br>Faster Payments | \$   |
| Account (USD)                                                        | Nickname *                            | Alice Smith (GBP)      |      |
| <ul> <li>→ FVNet Payment</li> <li>→ Transfer</li> </ul>              | Account Number * Sort Code *          | 856679 48-29-17        |      |
| <ul> <li>Payment authorizations</li> <li>Custody Accounts</li> </ul> |                                       |                        | Save |

**Create a New Beneficiary** 

Step 5

**Domestic ACH Payment** 

Domestic Wire (USD) Payment

International Wire (USD) Payment

EUR (SEPA) Payment

#### **GBP (Faster Payments)**

CAD (Domestic Payment)

HKD (Domestic Payment)

ZAR (Domestic Payment)

SGD (Domestic Payment)

**JPY (Domestic Payment)** 

MXN (Clabe) Payment

**BRL (Domestic Payment)** 

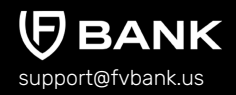

#### You will now be able to see the beneficiary payment information.

|                                   | Beneficiary Pa                                       | yment Instr      | uments                  |                                                |          |                                                    | + Add new     |
|-----------------------------------|------------------------------------------------------|------------------|-------------------------|------------------------------------------------|----------|----------------------------------------------------|---------------|
| Personal                          | From Account<br>Name<br>Payment<br>Instrument Status | Active, Fai      | led, Invalid, Rejecte   | ed, \$                                         | Nickname |                                                    |               |
| 은 My profile<br>(한) Settings      | Nickname                                             | From<br>Account  | Destination<br>Currency | Payment Type                                   | Status   | Account                                            | Action        |
| Password     Terms and Conditions | Alice Smith<br>(GBP)                                 | Account<br>(USD) | GBP                     | Payment - Cross<br>Border - Faster<br>Payments | Active   | 856679                                             | Make Transfer |
|                                   | Alice Smith<br>(EUR)                                 | Account<br>(USD) | EUR                     | Payment - Cross<br>Border - SEPA               | Active   | FR142004101005<br>0500013M02 606                   | Make Transfer |
|                                   | Alice Smith (USD<br>International<br>Wire)           | Account<br>(USD) | USD                     | Payment -<br>International Wire                | Active   | 856667 (ABC Inter<br>national Bank plc)            | Make Transfer |
|                                   | Alice Smith (USD<br>Domestic Wire)                   | Account<br>(USD) | USD                     | Payment -<br>Domestic Wire                     | Active   | 856667 (Citizens<br>Bank National Ass<br>ociation) | Make Transfer |
|                                   | Alice Smith                                          | Account<br>(USD) | USD                     | Payment -<br>Domestic (ACH)                    | Active   | 856667 (Citizens<br>Bank National Ass<br>ociation) | Make Transfer |
|                                   | Alice                                                | Custody<br>(BTC) | BTC                     | Withdraw (BTC)                                 | Active   | tb1qzrc2v2c4356<br>v39u4c62k6l6way<br>u4hte8dwvc7l | Make Transfer |

Select **"Make Transfer"** button on the right side of your added beneficiary payment information to initiate the GBP Payment request.

**Create a New Beneficiary** 

**Domestic ACH Payment** 

Domestic Wire (USD) Payment

International Wire (USD) Payment

EUR (SEPA) Payment

#### **GBP (Faster Payments)**

CAD (Domestic Payment)

HKD (Domestic Payment)

ZAR (Domestic Payment)

SGD (Domestic Payment)

**JPY (Domestic Payment)** 

MXN (Clabe) Payment

**BRL (Domestic Payment)** 

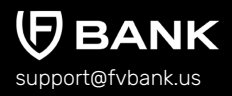

Step 6

Enter the **"GBP Amount"** and click on **"Get Quote"** to check and confirm quote which includes the GBP amount equivalent in USD and the FX conversion fees (USD to GBP)

|                        | $\leftarrow$ Get Quote  |          |     | Available Balance : 29937.40 |
|------------------------|-------------------------|----------|-----|------------------------------|
|                        | Destination Amount *    | 109      | GBP |                              |
| Banking                | Estimated Source Amount | 135.30   | USD |                              |
| Account (USD)          | Fee Amount              | 20.00    | USD |                              |
| ➡ FVNet Payment        | Estimated Total Amount  | 155.30   | USD |                              |
| Transfer               | FX Rate                 | 1.241312 |     |                              |
| Payment authorizations |                         |          |     |                              |
| Custody Accounts       |                         |          |     | Get Quote                    |

#### Check the GBP amount to be transferred and click on "Confirm Quote"

| on Amount<br>mount<br>int | 109.00 GBP<br>135.3 USD<br>20.00 USD |               |
|---------------------------|--------------------------------------|---------------|
| ount                      | 155.30 USD                           |               |
| Close                     | 1.241312                             | Confirm Quote |
|                           | Close                                | Close         |

**Create a New Beneficiary** 

**Domestic ACH Payment** 

Domestic Wire (USD) Payment

International Wire (USD) Payment

EUR (SEPA) Payment

**GBP (Faster Payments)** 

CAD (Domestic Payment)

HKD (Domestic Payment)

ZAR (Domestic Payment)

SGD (Domestic Payment)

**JPY (Domestic Payment)** 

MXN (Clabe) Payment

**BRL (Domestic Payment)** 

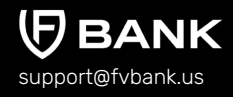

| Step 7 |
|--------|
|--------|

Select the Payment Purpose (from Dropdown), enter Transaction Description, attach an Invoice (optional) and click **"Save"** 

|                                             | ← Transfer                      |                                                          |     |       |  |  |  |
|---------------------------------------------|---------------------------------|----------------------------------------------------------|-----|-------|--|--|--|
| Banking                                     | Account balance Transfer type * | \$ 30,765.27<br>Payment - Cross Border - Faster Payments |     |       |  |  |  |
| Account (USD)                               | Source Amount *                 | 135.30                                                   | USD |       |  |  |  |
| FVNet Payment                               | Destination Amount *            | 109.00                                                   | GBP |       |  |  |  |
| Transfer  Payment authorizations            | Sort Code *                     | 48-29-17                                                 |     |       |  |  |  |
| Payment authorizations     Custody Accounts | Account Number *                | 856679                                                   |     |       |  |  |  |
|                                             | Beneficiary First Name *        | Alice                                                    |     |       |  |  |  |
|                                             | Beneficiary Last Name *         | Smith                                                    |     |       |  |  |  |
|                                             | Beneficiary Email               | alice.smith+1@gmail.com                                  |     |       |  |  |  |
|                                             | Beneficiary Address *           | 4112 Quincy Street                                       |     |       |  |  |  |
|                                             | Beneficiary City *              | Newark                                                   |     |       |  |  |  |
|                                             | Beneficiary Postal Code *       | 19714                                                    |     |       |  |  |  |
|                                             | Beneficiary Country *           | United States of America                                 |     |       |  |  |  |
|                                             | Invoice                         |                                                          |     | 1 (i) |  |  |  |
|                                             | Payment Purpose *               |                                                          |     | ÷ (i) |  |  |  |
|                                             | FX Rate                         | 1.241312                                                 |     |       |  |  |  |
|                                             | Description                     |                                                          |     |       |  |  |  |
|                                             |                                 |                                                          |     | Next  |  |  |  |

**Create a New Beneficiary** 

**Domestic ACH Payment** 

Domestic Wire (USD) Payment

International Wire (USD) Payment

EUR (SEPA) Payment

**GBP (Faster Payments)** 

CAD (Domestic Payment)

HKD (Domestic Payment)

ZAR (Domestic Payment)

SGD (Domestic Payment)

**JPY (Domestic Payment)** 

MXN (Clabe) Payment

**BRL (Domestic Payment)** 

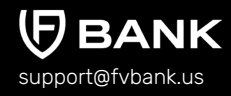

Step 8

The system will present you with a preview of your payment transfer information. Review that all the information is correct before clicking on **"Confirm"** to proceed with the transaction.

|                        | Payment confirmation    | Payment confirmation                               |  |  |  |
|------------------------|-------------------------|----------------------------------------------------|--|--|--|
| Banking                | The payment will req    | uire authorization                                 |  |  |  |
|                        | To account              | FV Bank (USD)                                      |  |  |  |
| Account (USD)          | Transfer type           | Payment - Cross Border - Faster Payments           |  |  |  |
| FVNet Payment          | Amount                  | \$ 135.30                                          |  |  |  |
| ➡ Transfer             | Applied fees            | Cross Border<br>Payment Fee<br>(Business): \$20.00 |  |  |  |
| rayment authorizations | Destination Amount      | 109.00                                             |  |  |  |
| Custody Accounts       | Destination Currency    | GBP                                                |  |  |  |
|                        | Sort Code               | 48-29-17                                           |  |  |  |
|                        | Account Number          | 856679                                             |  |  |  |
|                        | Beneficiary First Name  | Alice                                              |  |  |  |
|                        | Beneficiary Last Name   | Smith                                              |  |  |  |
|                        | Beneficiary Email       | alice.smith+1@gmail.com                            |  |  |  |
|                        | Beneficiary Address     | 4112 Quincy Street                                 |  |  |  |
|                        | Beneficiary City        | Newark                                             |  |  |  |
|                        | Beneficiary Postal Code | 19714                                              |  |  |  |
|                        | Beneficiary Country     | United States of America                           |  |  |  |
|                        | Payment Purpose         | Education Payment                                  |  |  |  |
|                        | FX Rate                 | 1.241312                                           |  |  |  |
|                        | Description             | TEST                                               |  |  |  |
|                        | Total amount            | \$ 155.30                                          |  |  |  |
|                        | Previous                | Confirm                                            |  |  |  |

**Create a New Beneficiary** 

**Domestic ACH Payment** 

Domestic Wire (USD) Payment

International Wire (USD) Payment

EUR (SEPA) Payment

**GBP (Faster Payments)** 

CAD (Domestic Payment)

HKD (Domestic Payment)

ZAR (Domestic Payment)

SGD (Domestic Payment)

**JPY (Domestic Payment)** 

MXN (Clabe) Payment

**BRL (Domestic Payment)** 

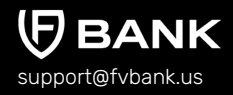

Step 9

The payment request is now submitted for further authorization. You can click on the **"payment authorization"** on your left navigation bar to see the payment status.

|                                                                | $\leftarrow$ Payment details                                                                                                    |                                                                                                    | 🚶 Print |
|----------------------------------------------------------------|----------------------------------------------------------------------------------------------------|----------------------------------------------------------------------------------------------------|---------|
| Banking                                                        | The payment was submitted                                                                                                    | d for further authorization                                                                                                    |         |
| Account (USD)<br>FVNet Payment<br>Transfer<br>Custody Accounts | Status<br>Awalting authorization by<br>Amount<br>Total amount<br>Performed by<br>Posted Date<br>From<br>From account<br>To<br>Transfer type<br>Channel<br>Transaction number<br>Destination Amount<br>Destination Amount<br>Destination Currency<br>Sort Code<br>Account Number<br>Beneficiary First Name<br>Beneficiary First Name<br>Beneficiary First Name<br>Beneficiary First Name<br>Beneficiary Erst Name<br>Beneficiary Cutty<br>Beneficiary County<br>Beneficiary County<br>Beneficiary County<br>Payment Purpose<br>FX Rate | Pending authorization<br>administrator<br>\$ 135.30<br>\$ 155.30<br><b>2</b> John Smith<br>01-20-2023 05:03 AM<br><b>2</b> John Smith<br>134249877<br><sup>™</sup> Alice Smith<br>134249877<br><sup>™</sup> Alice Smith<br>Payment - Cross Border - Faster Payments<br>Main web<br>FV000013531<br>109.00<br>GBP<br>48-29-17<br>856679<br>Alice<br>Smith<br>alice.smith+1@gmail.com<br>4112 Quincy Street<br>Newark<br>1274<br>United States of America<br>Education Payment<br>1.241312 |         |
|                                                                | Description                                                                                                    | TEST                                                                                                    |         |

**Create a New Beneficiary** 

**Domestic ACH Payment** 

Domestic Wire (USD) Payment

International Wire (USD) Payment

EUR (SEPA) Payment

**GBP (Faster Payments)** 

CAD (Domestic Payment)

HKD (Domestic Payment)

ZAR (Domestic Payment)

SGD (Domestic Payment)

**JPY (Domestic Payment)** 

MXN (Clabe) Payment

BRL (Domestic Payment)

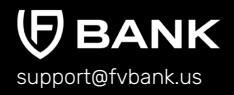

# Initiate Payment Request - CAD (Canadian Dollar) Domestic Payment

#### **Add Beneficiary's CAD Payment Information**

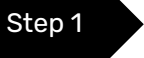

Once you are logged in, click on "Transfer" on your left navigation bar to see the list of your already approved beneficiaries as you add them.

Click on "Select" button on the right side of your added beneficiary.

If you want to create a new beneficiary, then follow the steps mentioned in the <u>"Create a</u> <u>New Beneficiary"</u> process.

|                                             | Transfer - Select Beneficiar           | y          |                          | (+) Add new            |
|---------------------------------------------|----------------------------------------|------------|--------------------------|------------------------|
|                                             | Keywords                               |            | Beneficiary Status       | No options selected \$ |
| Banking                                     | Beneficiary Type                       |            | Beneficiary Name         |                        |
| Account (USD)                               | Email                                  |            |                          |                        |
| FVNet Payment                               |                                        |            |                          |                        |
| → Transfer                                  | Beneficiary                            | Туре       | Country                  | Status Action          |
| Payment authorizations     Custody Accounts | Alice Smith<br>alice.smith+1@gmail.com | Individual | United States of America | Active                 |

**Create a New Beneficiary** 

**Domestic ACH Payment** 

Domestic Wire (USD) Payment

International Wire (USD) Payment

EUR (SEPA) Payment

GBP (Faster Payments)

CAD (Domestic Payment)

HKD (Domestic Payment)

ZAR (Domestic Payment)

SGD (Domestic Payment)

**JPY (Domestic Payment)** 

MXN (Clabe) Payment

**BRL (Domestic Payment)** 

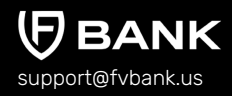

Step 2

This screen shows you a list of already added beneficiary's payment information.

Click on **"Add new"** button on the top right corner to add a new payment instrument of the beneficiary.

|                                                     | Beneficiary Pay                                      | /ment Instru     | uments                  |                                                |          |                                                    | (+) Add new   |
|-----------------------------------------------------|------------------------------------------------------|------------------|-------------------------|------------------------------------------------|----------|----------------------------------------------------|---------------|
| Personal                                            | From Account<br>Name<br>Payment<br>Instrument Status | Active, Fail     | led, Invalid, Rejecte   | d, \$                                          | Nickname |                                                    |               |
| A My profile                                        |                                                      |                  |                         |                                                |          |                                                    |               |
| Settings                                            | Nickname                                             | From<br>Account  | Destination<br>Currency | Payment Type                                   | Status   | Account                                            | Action        |
| Password     Terms and Conditions     Notifications | Alice Smith<br>(GBP)                                 | Account<br>(USD) | GBP                     | Payment - Cross<br>Border - Faster<br>Payments | Active   | 856679                                             | Make Transfer |
|                                                     | Alice Smith<br>(EUR)                                 | Account<br>(USD) | EUR                     | Payment - Cross<br>Border - SEPA               | Active   | FR142004101005<br>0500013M02 606                   | Make Transfer |
|                                                     | Alice Smith (USD<br>International<br>Wire)           | Account<br>(USD) | USD                     | Payment -<br>International Wire                | Active   | 856667 (ABC Inter<br>national Bank plc)            | Make Transfer |
|                                                     | Alice Smith (USD<br>Domestic Wire)                   | Account<br>(USD) | USD                     | Payment -<br>Domestic Wire                     | Active   | 856667 (Citizens<br>Bank National Ass<br>ociation) | Make Transfer |
|                                                     | Alice Smith                                          | Account<br>(USD) | USD                     | Payment -<br>Domestic (ACH)                    | Active   | 856667 (Citizens<br>Bank National Ass<br>ociation) | Make Transfer |
|                                                     | Alice                                                | Custody<br>(BTC) | BTC                     | Withdraw (BTC)                                 | Active   | tb1qzrc2v2c4356<br>v39u4c62k6l6way<br>u4hte8dwvc7l | Make Transfer |

**Create a New Beneficiary** 

**Domestic ACH Payment** 

Domestic Wire (USD) Payment

International Wire (USD) Payment

EUR (SEPA) Payment

GBP (Faster Payments)

CAD (Domestic Payment)

HKD (Domestic Payment)

ZAR (Domestic Payment)

SGD (Domestic Payment)

**JPY (Domestic Payment)** 

MXN (Clabe) Payment

BRL (Domestic Payment)

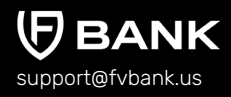

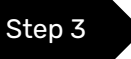

Select **"CAD"** in the Destination Currency and choose the payment option - **CAD Domestic Payment** from the dropdown list.

|                              | ← Create new Beneficiary Payment Instrument |                      |   |  |  |  |
|------------------------------|---------------------------------------------|----------------------|---|--|--|--|
| Banking                      | Destination Currency * Payment Type *       | CAD<br>1             | ÷ |  |  |  |
| Account (USD)                | Nickname *                                  | CAD Domestic payment |   |  |  |  |
| FVNet Payment                |                                             |                      |   |  |  |  |
| → Transfer                   |                                             |                      |   |  |  |  |
| Payment authorizations       |                                             |                      |   |  |  |  |
| Expected Transaction Volumes |                                             |                      |   |  |  |  |
| Custody Accounts             |                                             |                      |   |  |  |  |

Enter the Nickname and choose the **Beneficiary Bank** from the dropdown menu.

|                                                                      | $\leftarrow$ Create new CAD Dom | ← Create new CAD Domestic Payment                                                                     |  |  |  |  |  |  |
|----------------------------------------------------------------------|---------------------------------|----------------------------------------------------------------------------------------------------|--|--|--|--|--|--|
|                                                                      | Destination Currency *          | CAD +                                                                                                 |  |  |  |  |  |  |
| Banking                                                              | Payment Type *                  | CAD Domestic Payment 🗢                                                                                |  |  |  |  |  |  |
| Account (USD)                                                        | Nickname *                      | Alice Smith (CAD)                                                                                     |  |  |  |  |  |  |
| FVNet Payment                                                        | Beneficiary Bank *              | •                                                                                                    |  |  |  |  |  |  |
| ➡ Transfer                                                           | Account Number *                | Société Générale (Canada Branch) (Institution Code 346)                                               |  |  |  |  |  |  |
| <ul> <li>Payment authorizations</li> <li>Custody Accounts</li> </ul> | Institution Number *            | Weils Fargo samk, National Association, Canadian Branch<br>Wealth One Bank of Canada<br>Varce Bank    |  |  |  |  |  |  |
|                                                                      | Transit Number *                | Versadalik<br>Vancity Community Investment Bank<br>United Overseas Bank Limited<br>UISS Bank (Canada) |  |  |  |  |  |  |
|                                                                      |                                 | Save                                                                                                  |  |  |  |  |  |  |

**Create a New Beneficiary** 

**Domestic ACH Payment** 

Domestic Wire (USD) Payment

International Wire (USD) Payment

EUR (SEPA) Payment

GBP (Faster Payments)

CAD (Domestic Payment)

HKD (Domestic Payment)

ZAR (Domestic Payment)

SGD (Domestic Payment)

**JPY (Domestic Payment)** 

MXN (Clabe) Payment

**BRL (Domestic Payment)** 

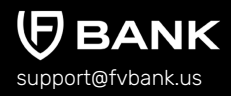

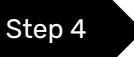

Enter the Beneficiary payment information for making a CAD domestic payment and click **"Save"** 

Details required for CAD Domestic Payment are Nickname, Beneficiary Bank, Account Number, Financial Institution Number, and Transit Number.

| -                                           | $\leftarrow$ Create new CAD Don | nestic Payment       |       |
|---------------------------------------------|---------------------------------|----------------------|-------|
|                                             | Destination Currency *          | CAD                  | ¢     |
| Banking                                     | Payment Type *                  | CAD Domestic Payment | ¢     |
| Account (USD)                               | Nickname *                      | Alice Smith (CAD)    |       |
| FVNet Payment                               | Beneficiary Bank *              | UBS Bank (Canada)    | ¢ (i) |
| Transfer                                    | Account Number *                | 8566679              |       |
| Payment authorizations     Custody Accounts | Institution Number *            | 315                  | (i)   |
|                                             | Transit Number *                | 00020                | (i)   |
|                                             |                                 |                      | Save  |
|                                             |                                 |                      |       |

**Create a New Beneficiary** 

Step 5

**Domestic ACH Payment** 

Domestic Wire (USD) Payment

International Wire (USD) Payment

EUR (SEPA) Payment

**GBP (Faster Payments)** 

CAD (Domestic Payment)

HKD (Domestic Payment)

ZAR (Domestic Payment)

SGD (Domestic Payment)

**JPY (Domestic Payment)** 

MXN (Clabe) Payment

**BRL (Domestic Payment)** 

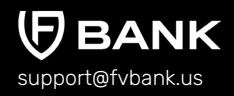

#### You will now be able to see the beneficiary payment information.

|                                                                                              | ← Beneficia                                     | ← Beneficiary Payment Instruments |                         |                                        |                                   |                                     | (+) Add new    |                         |
|----------------------------------------------------------------------------------------------|-------------------------------------------------|-----------------------------------|-------------------------|----------------------------------------|-----------------------------------|-------------------------------------|----------------|-------------------------|
| Banking                                                                                      | From Account<br>Name<br>Supported<br>Currencies |                                   |                         |                                        | Instru                            | Nickname<br>Payment<br>iment Status | Active, Failed | d, Invalid, Rejected, 🗢 |
| <ul> <li>Account (USD)</li> <li>→ FVNet Payment</li> </ul>                                   | Nickname                                        | From<br>Account                   | Destination<br>Currency | Payme                                  | nt Type                           | Status                              | Account        | Action                  |
| <ul> <li>→ Transfer</li> <li>✓ Payment authorizations</li> <li>✓ Custody Accounts</li> </ul> | Alice Smith<br>(CAD)                            | Account<br>(USD)                  | CAD                     | Paymer<br>Border -<br>Domest<br>Paymer | nt - Cross<br>· CAD<br>tic<br>nts | Active                              | 8566679        | Make Transfer           |
|                                                                                              | Alice Smith<br>(GBP)                            | Account<br>(USD)                  | GBP                     | Paymer<br>Border -<br>Paymer           | nt - Cross<br>Faster<br>nts       | Active                              | 856679         | Make Transfer           |

Select **"Make Transfer"** button on the right side of your added beneficiary payment information to initiate the CAD Payment request.

**Create a New Beneficiary** 

**Domestic ACH Payment** 

Domestic Wire (USD) Payment

International Wire (USD) Payment

EUR (SEPA) Payment

GBP (Faster Payments)

CAD (Domestic Payment)

HKD (Domestic Payment)

ZAR (Domestic Payment)

SGD (Domestic Payment)

**JPY (Domestic Payment)** 

MXN (Clabe) Payment

BRL (Domestic Payment)

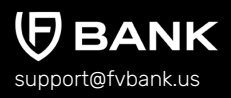

Step 6

Enter the **"CAD Amount"** and click on **"Get Quote"** to check and confirm quote which includes the CAD amount equivalent in USD and the FX conversion fees (USD to CAD)

|                        | ← Get Quote             |          |     | Available Balance : 29782.10 |
|------------------------|-------------------------|----------|-----|------------------------------|
|                        | Destination Amount *    | 120      | CAD |                              |
| Banking                | Estimated Source Amount | 89.87    | USD |                              |
| Account (USD)          | Fee Amount              | 1.00     | USD |                              |
| FVNet Payment          | Estimated Total Amount  | 90.87    | USD |                              |
| Transfer               | FX Rate                 | 0.748886 |     |                              |
| Payment authorizations |                         |          |     |                              |
| Custody Accounts       |                         |          |     | Get Quote                    |

#### Check the CAD amount to be transferred and click on "Confirm Quote"

|                                         | ← Confirm Quote                                                   | Available Balance : 29782.10                     |
|-----------------------------------------|-------------------------------------------------------------------|--------------------------------------------------|
| Banking                                 | Destination Amount<br>Source Amount<br>Fee Amount<br>Total Amount | 120.00 CAD<br>89.87 USD<br>1.00 USD<br>90.87 USD |
| Account (USD)  FVNet Payment  Transfer  | FX Rate                                                           | 0.748866<br>Confirm Quote                        |
| Payment authorizations Custody Accounts |                                                                   |                                                  |

**Create a New Beneficiary** 

**Domestic ACH Payment** 

Domestic Wire (USD) Payment

International Wire (USD) Payment

EUR (SEPA) Payment

**GBP (Faster Payments)** 

CAD (Domestic Payment)

HKD (Domestic Payment)

ZAR (Domestic Payment)

SGD (Domestic Payment)

**JPY (Domestic Payment)** 

MXN (Clabe) Payment

**BRL (Domestic Payment)** 

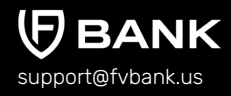

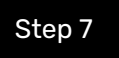

Select the Payment Purpose (from Dropdown), enter Transaction Description, attach an Invoice (optional) and click **"Save"** 

|                        | ← Transfer                |                                                |       |  |  |  |  |
|------------------------|---------------------------|------------------------------------------------|-------|--|--|--|--|
|                        | Account balance           | \$ 30,765.27                                   |       |  |  |  |  |
| Banking                | Transfer type *           | Payment - Cross Border - CAD Domestic Payments |       |  |  |  |  |
| Account (USD)          | Source Amount *           | 89.87                                          | USD   |  |  |  |  |
| FVNet Payment          | Destination Amount *      | 120.00                                         | CAD   |  |  |  |  |
| ) Transfer             | Account Number *          | 8566679                                        |       |  |  |  |  |
| Payment authorizations | Beneficiary First Name *  | Alice                                          |       |  |  |  |  |
|                        | Beneficiary Last Name *   | Smith                                          |       |  |  |  |  |
|                        | Beneficiary Email         | alice.smith+1@gmail.com                        |       |  |  |  |  |
|                        | Beneficiary Address *     | 4112 Quincy Street                             |       |  |  |  |  |
|                        | Beneficiary City *        | Newark                                         |       |  |  |  |  |
|                        | Beneficiary Postal Code * | 19714                                          |       |  |  |  |  |
|                        | Beneficiary Country *     | United States of America                       |       |  |  |  |  |
|                        | Invoice                   |                                                | 1 1   |  |  |  |  |
|                        | Payment Purpose *         |                                                | ÷ (j) |  |  |  |  |
|                        | FX Rate                   | 0.748886                                       |       |  |  |  |  |
|                        | Bank Routing Code *       | 031500020                                      |       |  |  |  |  |
|                        | Description               |                                                |       |  |  |  |  |
|                        |                           |                                                |       |  |  |  |  |
|                        |                           |                                                | Next  |  |  |  |  |
|                        |                           |                                                |       |  |  |  |  |

**Create a New Beneficiary** 

**Domestic ACH Payment** 

Domestic Wire (USD) Payment

International Wire (USD) Payment

EUR (SEPA) Payment

GBP (Faster Payments)

CAD (Domestic Payment)

HKD (Domestic Payment)

ZAR (Domestic Payment)

SGD (Domestic Payment)

**JPY (Domestic Payment)** 

MXN (Clabe) Payment

**BRL (Domestic Payment)** 

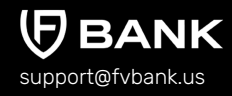

Step 8

The system will present you with a preview of your payment transfer information. Review that all the information is correct before clicking on **"Confirm"** to proceed with the transaction.

| Ţ                                                       | Payment confirmation                       |                                                   |  |  |  |
|---------------------------------------------------------|--------------------------------------------|---------------------------------------------------|--|--|--|
| Banking                                                 | (!) The payment will require authorization |                                                   |  |  |  |
|                                                         | To account                                 | FV Bank (USD)                                     |  |  |  |
| Account (USD)                                           | Transfer type                              | Payment - Cross Border - CAD Domestic Payments    |  |  |  |
| <ul> <li>→ FVNet Payment</li> <li>→ Transfer</li> </ul> | Amount                                     | \$ 89.87                                          |  |  |  |
|                                                         | Applied fees                               | Cross Border<br>Payment Fee<br>(Business): \$1.00 |  |  |  |
|                                                         | Destination Amount                         | 120.00                                            |  |  |  |
| Custody Accounts                                        | Destination Currency                       | CAD                                               |  |  |  |
|                                                         | Account Number                             | 8566679                                           |  |  |  |
|                                                         | Beneficiary First Name                     | Alice                                             |  |  |  |
|                                                         | Beneficiary Last Name                      | Smith                                             |  |  |  |
|                                                         | Beneficiary Email                          | alice.smith+1@gmail.com                           |  |  |  |
|                                                         | Beneficiary Address                        | 4112 Quincy Street                                |  |  |  |
|                                                         | Beneficiary City                           | Newark                                            |  |  |  |
|                                                         | Beneficiary Postal Code                    | 19714                                             |  |  |  |
|                                                         | Beneficiary Country                        | United States of America                          |  |  |  |
|                                                         | Payment Purpose                            | Education Payment                                 |  |  |  |
|                                                         | FX Rate                                    | 0.748886                                          |  |  |  |
|                                                         | Bank Routing Code                          | 031500020                                         |  |  |  |
|                                                         | Description                                | TEST                                              |  |  |  |
|                                                         | Total amount                               | \$ 90.87                                          |  |  |  |
|                                                         | Previous                                   | Confirm                                           |  |  |  |

**Create a New Beneficiary** 

**Domestic ACH Payment** 

Domestic Wire (USD) Payment

International Wire (USD) Payment

EUR (SEPA) Payment

**GBP (Faster Payments)** 

CAD (Domestic Payment)

HKD (Domestic Payment)

ZAR (Domestic Payment)

SGD (Domestic Payment)

**JPY (Domestic Payment)** 

MXN (Clabe) Payment

**BRL (Domestic Payment)** 

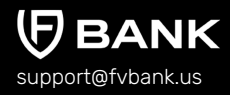

Step 9

(† (†

1 1 1

The payment request is now submitted for further authorization. You can click on the **"payment authorization"** on your left navigation bar to see the payment status.

|                       | $\leftarrow$ Payment details |                                                       | 🚺 Print |  |  |
|-----------------------|------------------------------|-------------------------------------------------------|---------|--|--|
| Banking               | The payment was sub          | C The payment was submitted for further authorization |         |  |  |
|                       | Status                       | Pending authorization                                 |         |  |  |
| ccount (USD)          | Awaiting authorization by    | administrator                                         |         |  |  |
| /Net Payment          | Amount                       | \$ 89.87                                              |         |  |  |
| ansfer                | Total amount                 | \$ 90.87                                              |         |  |  |
|                       | Performed by                 | 은 John Smith                                          |         |  |  |
| ayment authorizations | Posted Date                  | 01-20-2023 05:32 AM                                   |         |  |  |
| ustody Accounts       | From                         | 😩 John Smith                                          |         |  |  |
|                       | From account                 | 134249877                                             |         |  |  |
|                       | То                           | Alice Smith                                           |         |  |  |
|                       | Transfer type                | Payment - Cross Border - CAD Domestic Payments        |         |  |  |
|                       | Channel                      | Main web                                              |         |  |  |
|                       | Transaction number           | FV000013532                                           |         |  |  |
|                       | Destination Amount           | 120.00                                                |         |  |  |
|                       | Destination Currency         | CAD                                                   |         |  |  |
|                       | Account Number               | 8566679                                               |         |  |  |
|                       | Beneficiary First Name       | Alice                                                 |         |  |  |
|                       | Beneficiary Last Name        | Smith                                                 |         |  |  |
|                       | Beneficiary Email            | alice.smith+1@gmail.com                               |         |  |  |
|                       | Beneficiary Address          | 4112 Quincy Street                                    |         |  |  |
|                       | Beneficiary City             | Newark                                                |         |  |  |
|                       | Beneficiary Postal Code      | 19714                                                 |         |  |  |
|                       | Beneficiary Country          | United States of America                              |         |  |  |
|                       | Payment Purpose              | Education Payment                                     |         |  |  |
|                       | FX Rate                      | 0.748886                                              |         |  |  |
|                       | Bank Routing Code            | 031500020                                             |         |  |  |
|                       | Description                  | TEST                                                  |         |  |  |

**Create a New Beneficiary** 

**Domestic ACH Payment** 

Domestic Wire (USD) Payment

International Wire (USD) Payment

EUR (SEPA) Payment

**GBP (Faster Payments)** 

CAD (Domestic Payment)

HKD (Domestic Payment)

ZAR (Domestic Payment)

SGD (Domestic Payment)

**JPY (Domestic Payment)** 

MXN (Clabe) Payment

BRL (Domestic Payment)

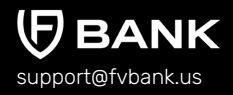

# Initiate Payment Request - HKD (Hong Kong Dollar) Domestic Payment

#### **Add Beneficiary's HKD Payment Information**

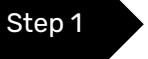

Once you are logged in, click on "Transfer" on your left navigation bar to see the list of your already approved beneficiaries as you add them.

Click on "Select" button on the right side of your added beneficiary.

If you want to create a new beneficiary, then follow the steps mentioned in the <u>"Create a</u> <u>New Beneficiary"</u> process.

|                                                                      | Transfer - Select Beneficiary          |            |                          |                     |      |  |
|----------------------------------------------------------------------|----------------------------------------|------------|--------------------------|---------------------|------|--|
|                                                                      | Keywords                               |            | Beneficiary Status       | No options selected | \$   |  |
| Banking                                                              | Beneficiary Type                       |            | Beneficiary Name         |                     |      |  |
| Account (USD)                                                        | Email                                  |            |                          |                     |      |  |
| FVNet Payment                                                        |                                        |            |                          |                     |      |  |
| → Transfer                                                           | Beneficiary                            | Туре       | Country                  | Status Act          | tion |  |
| <ul> <li>Payment authorizations</li> <li>Custody Accounts</li> </ul> | Alice Smith<br>alice.smith+1@gmail.com | Individual | United States of America | Active              | lect |  |

**Create a New Beneficiary** 

**Domestic ACH Payment** 

Domestic Wire (USD) Payment

International Wire (USD) Payment

EUR (SEPA) Payment

GBP (Faster Payments)

CAD (Domestic Payment)

HKD (Domestic Payment)

ZAR (Domestic Payment)

SGD (Domestic Payment)

**JPY (Domestic Payment)** 

MXN (Clabe) Payment

BRL (Domestic Payment)

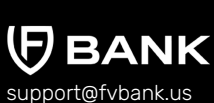

Step 2

This screen shows you a list of already added beneficiary's payment information.

Click on **"Add new"** button on the top right corner to add a new payment instrument of the beneficiary.

|                                                         | ← Beneficia                       | ary Paymer       | t Instruments |                                                |                     |                | (+) Add new            |
|---------------------------------------------------------|-----------------------------------|------------------|---------------|------------------------------------------------|---------------------|----------------|------------------------|
| Banking                                                 | From Account<br>Name<br>Supported |                  |               | Instru                                         | Nickname<br>Payment | Active, Failed | , Invalid, Rejected, 🗢 |
| Account (USD)                                           | Currencies                        | From             | Destination   | instru                                         | iment Status        |                |                        |
| <ul> <li>➡ FVNet Payment</li> <li>➡ Transfer</li> </ul> | Nickname                          | Account          | Currency      | Payment Type Payment - Cross                   | Status              | Account        | Action                 |
| Payment authorizations     Custody Accounts             | Alice Smith<br>(CAD)              | Account<br>(USD) | CAD           | Border - CAD<br>Domestic<br>Payments           | Active              | 8566679        | Make Transfer          |
|                                                         | Alice Smith<br>(GBP)              | Account<br>(USD) | GBP           | Payment - Cross<br>Border - Faster<br>Payments | Active              | 856679         | Make Transfer          |

**Create a New Beneficiary** 

**Domestic ACH Payment** 

Domestic Wire (USD) Payment

International Wire (USD) Payment

EUR (SEPA) Payment

GBP (Faster Payments)

CAD (Domestic Payment)

#### HKD (Domestic Payment)

ZAR (Domestic Payment)

SGD (Domestic Payment)

**JPY (Domestic Payment)** 

MXN (Clabe) Payment

**BRL (Domestic Payment)** 

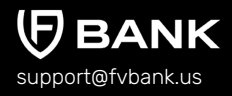

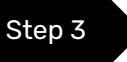

Select **"HKD"** in the Destination Currency and choose the payment option - **HKD Domestic Payment** from the dropdown list.

|                                                                                                    | ← Create new Beneficiary Payment Instrument |       |  |  |  |  |
|----------------------------------------------------------------------------------------------------|---------------------------------------------|-------|--|--|--|--|
| Banking                                                                                                    | Destination Currency *<br>Payment Type *    | HKD ¢ |  |  |  |  |
| Account (USD)  FVNet Payment  Transfer  Payment authorizations Expected Transaction Volumes Custody Accounts | Nickname *                                  |       |  |  |  |  |

#### Enter the Nickname and choose the **Beneficiary Bank** from the dropdown menu.

| 2                      | $\leftarrow$ Create new HKD Domes | ← Create new HKD Domestic Payment                                        |  |  |  |  |
|------------------------|-----------------------------------|--------------------------------------------------------------------------|--|--|--|--|
|                        | Destination Currency *            | +KD •                                                                    |  |  |  |  |
| Banking                | Payment Type *                    | HKD Domestic Payment \$                                                  |  |  |  |  |
| Account (USD)          | Nickname *                        | Alice Smith (HKD)                                                        |  |  |  |  |
| FVNet Payment          | Beneficiary Bank *                | I • (j)                                                                  |  |  |  |  |
| → Transfer             | Account Number *                  | Airstar Bank Limited                                                     |  |  |  |  |
| Payment authorizations | Beneficiary Phone Number *        | Ant Bank (Hong Kong) Limited Ping An OneConnect Bank (Hong Kong) Limited |  |  |  |  |
| Custody Accounts       |                                   | Fusion Bank Limited<br>Welab Bank Limited                                |  |  |  |  |
|                        |                                   | Mox Bank Limited                                                         |  |  |  |  |
|                        |                                   | Livi Bank Limited                                                        |  |  |  |  |

**Create a New Beneficiary** 

Domestic ACH Payment

Domestic Wire (USD) Payment

International Wire (USD) Payment

EUR (SEPA) Payment

GBP (Faster Payments)

CAD (Domestic Payment)

HKD (Domestic Payment)

ZAR (Domestic Payment)

SGD (Domestic Payment)

**JPY (Domestic Payment)** 

MXN (Clabe) Payment

**BRL (Domestic Payment)** 

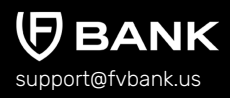

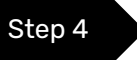

Enter the Beneficiary payment information for making a HKD domestic payment and click **"Save"** 

Details required for HKD Domestic Payment are Nickname, Beneficiary Bank, Beneficiary's Account Number, and Phone Number.

|                                                                      | $\leftarrow$ Create new HKD Domes | ← Create new HKD Domestic Payment |               |  |  |  |  |
|----------------------------------------------------------------------|-----------------------------------|-----------------------------------|---------------|--|--|--|--|
|                                                                      | Destination Currency *            | НКД                               | \$            |  |  |  |  |
| Banking                                                              | Payment Type *                    | HKD Domestic Payment              | \$            |  |  |  |  |
| Account (USD)                                                        | Nickname *                        | Alice Smith (HKD)                 |               |  |  |  |  |
| FVNet Payment                                                        | Beneficiary Bank *                | Fusion Bank Limited               | <b>\$</b> (i) |  |  |  |  |
| ∃ Transfer                                                           | Account Number *                  | 8567799                           |               |  |  |  |  |
| <ul> <li>Payment authorizations</li> <li>Custody Accounts</li> </ul> | Beneficiary Phone Number *        | +85298671232348                   | ]             |  |  |  |  |
|                                                                      |                                   |                                   | Save          |  |  |  |  |

**Create a New Beneficiary** 

**Domestic ACH Payment** 

Domestic Wire (USD) Payment

International Wire (USD) Payment

EUR (SEPA) Payment

GBP (Faster Payments)

CAD (Domestic Payment)

#### HKD (Domestic Payment)

ZAR (Domestic Payment)

SGD (Domestic Payment)

**JPY (Domestic Payment)** 

MXN (Clabe) Payment

**BRL (Domestic Payment)** 

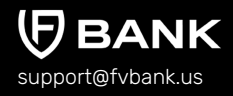

#### Step 5

You will now be able to see the beneficiary payment information.

|                                                                                        | ← Beneficia                                     | ary Paymer       | t Instruments           |                                                  |                                          |               | (+) Add new              |
|----------------------------------------------------------------------------------------|-------------------------------------------------|------------------|-------------------------|--------------------------------------------------|------------------------------------------|---------------|--------------------------|
| Banking                                                                                | From Account<br>Name<br>Supported<br>Currencies |                  |                         |                                                  | Nickname<br>Payment<br>Instrument Status | Active, Faile | ed, Invalid, Rejected, 🗢 |
| Account (USD)  FVNet Payment                                                           | Nickname                                        | From<br>Account  | Destination<br>Currency | Payment 1                                        | Type Status                              | Account       | Action                   |
| <ul> <li>Transfer</li> <li>Payment authorizations</li> <li>Custody Accounts</li> </ul> | Alice Smith<br>(HKD)                            | Account<br>(USD) | HKD                     | Payment -<br>Border - Hk<br>Domestic<br>Payments | Cross<br>KD Active                       | 8567799       | Make Transfer            |
|                                                                                        | Alice Smith<br>(CAD)                            | Account<br>(USD) | CAD                     | Payment -<br>Border - CA<br>Domestic<br>Payments | Cross<br>AD Active                       | 8566679       | Make Transfer            |

Select **"Make Transfer"** button on the right side of your added beneficiary payment information to initiate the HKD Payment request.

**Create a New Beneficiary** 

**Domestic ACH Payment** 

Domestic Wire (USD) Payment

International Wire (USD) Payment

EUR (SEPA) Payment

GBP (Faster Payments)

CAD (Domestic Payment)

#### HKD (Domestic Payment)

ZAR (Domestic Payment)

SGD (Domestic Payment)

**JPY (Domestic Payment)** 

MXN (Clabe) Payment

BRL (Domestic Payment)

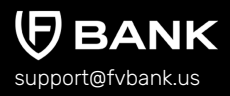

Step 6

Enter the **"HKD Amount"** and click on **"Get Quote"** to check and confirm quote which includes the HKD amount equivalent in USD and the FX conversion fees (USD to HKD)

|                        |                         |          |     | Available Balance : 29 |
|------------------------|-------------------------|----------|-----|------------------------|
|                        | Destination Amount *    | 1900     | HKD |                        |
| Banking                | Estimated Source Amount | 245.49   | USD |                        |
| Account (USD)          | Fee Amount              | 1.00     | USD |                        |
| FVNet Payment          | Estimated Total Amount  | 246.49   | USD |                        |
| → Transfer             | FX Rate                 | 0.129205 |     |                        |
| Payment authorizations |                         |          |     |                        |
| Custody Accounts       |                         |          |     |                        |
|                        |                         |          |     | Get Quote              |

#### Check the HKD amount to be transferred and click on "Confirm Quote"

|                                             | $\leftarrow$ Confirm Quote                                        | Available Balance : 29691.23                        |
|---------------------------------------------|-------------------------------------------------------------------|-----------------------------------------------------|
| Banking                                     | Destination Amount<br>Source Amount<br>Fee Amount<br>Total Amount | 1900.00 HKD<br>245.49 USD<br>1.00 USD<br>246.49 USD |
| Account (USD)  FVNet Payment  Transfer      | FX Rate                                                           | 0.129205                                            |
| Payment authorizations     Custody Accounts |                                                                   |                                                     |

**Create a New Beneficiary** 

**Domestic ACH Payment** 

Domestic Wire (USD) Payment

International Wire (USD) Payment

EUR (SEPA) Payment

GBP (Faster Payments)

CAD (Domestic Payment)

HKD (Domestic Payment)

ZAR (Domestic Payment)

SGD (Domestic Payment)

**JPY (Domestic Payment)** 

MXN (Clabe) Payment

**BRL (Domestic Payment)** 

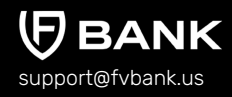

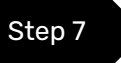

 Select the Payment Purpose (from Dropdown), enter Transaction Description, attach an Invoice and click "Save"

| -                                                       | ← Transfer                             |                                                                |     |       |  |  |  |
|---------------------------------------------------------|----------------------------------------|----------------------------------------------------------------|-----|-------|--|--|--|
| Banking                                                 | Account balance<br>Transfer type *     | \$ 30,765.27<br>Payment - Cross Border - HKD Domestic Payments |     |       |  |  |  |
| Account (USD)                                           | Source Amount *                        | 245.49                                                         | USD |       |  |  |  |
| <ul> <li>➡ FVNet Payment</li> <li>➡ Transfer</li> </ul> | Destination Amount *                   | 1900.00                                                        | HKD |       |  |  |  |
|                                                         | Account Number *                       | 8567799                                                        |     |       |  |  |  |
| Payment authorizations                                  | Beneficiary First Name *               | Alice                                                          |     |       |  |  |  |
| Custody Accounts                                        | Beneficiary Last Name *                | Smith                                                          |     |       |  |  |  |
|                                                         | Beneficiary Email                      | alice.smith+1@gmail.com                                        |     |       |  |  |  |
|                                                         | Beneficiary Address *                  | 4112 Quincy Street                                             |     |       |  |  |  |
|                                                         | Beneficiary City *                     | Newark                                                         |     |       |  |  |  |
|                                                         | Beneficiary Postal Code *              | 19714                                                          |     |       |  |  |  |
|                                                         | Beneficiary Country *                  | United States of America                                       |     |       |  |  |  |
|                                                         | Invoice                                |                                                                |     | 1 I   |  |  |  |
|                                                         | Payment Purpose *                      |                                                                |     | ÷ (j) |  |  |  |
|                                                         | FX Rate                                | 0.129205                                                       |     |       |  |  |  |
|                                                         | Beneficiary Phone Number<br>(MSISDN) * | +85298671232348                                                |     |       |  |  |  |
|                                                         | Description                            |                                                                |     |       |  |  |  |
|                                                         |                                        |                                                                |     |       |  |  |  |
|                                                         |                                        |                                                                |     | Next  |  |  |  |

**Create a New Beneficiary** 

**Domestic ACH Payment** 

Domestic Wire (USD) Payment

International Wire (USD) Payment

EUR (SEPA) Payment

GBP (Faster Payments)

CAD (Domestic Payment)

HKD (Domestic Payment)

ZAR (Domestic Payment)

SGD (Domestic Payment)

**JPY (Domestic Payment)** 

MXN (Clabe) Payment

**BRL (Domestic Payment)** 

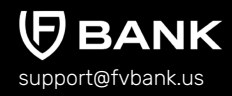

Step 8

The system will present you with a preview of your payment transfer information. Review that all the information is correct before clicking on **"Confirm"** to proceed with the transaction.

|                                  | Payment confirmation                   |                                                   |  |  |  |  |
|----------------------------------|----------------------------------------|---------------------------------------------------|--|--|--|--|
| Banking                          | The payment will require authorization |                                                   |  |  |  |  |
|                                  | To account                             | FV Bank (USD)                                     |  |  |  |  |
| Account (USD)                    | Transfer type                          | Payment - Cross Border - HKD Domestic Payments    |  |  |  |  |
| FVNet Payment                    | Amount                                 | \$ 245.49                                         |  |  |  |  |
| Transfer  Payment authorizations | Applied fees                           | Cross Border<br>Payment Fee<br>(Business): \$1.00 |  |  |  |  |
|                                  | Destination Amount                     | 1,900.00                                          |  |  |  |  |
| Custody Accounts                 | Destination Currency                   | НКД                                               |  |  |  |  |
|                                  | Account Number                         | 8567799                                           |  |  |  |  |
|                                  | Beneficiary First Name                 | Alice                                             |  |  |  |  |
|                                  | Beneficiary Last Name                  | Smith                                             |  |  |  |  |
|                                  | Beneficiary Email                      | alice.smith+1@gmail.com                           |  |  |  |  |
|                                  | Beneficiary Address                    | 4112 Quincy Street                                |  |  |  |  |
|                                  | Beneficiary City                       | Newark                                            |  |  |  |  |
|                                  | Beneficiary Postal Code                | 19714                                             |  |  |  |  |
|                                  | Beneficiary Country                    | United States of America                          |  |  |  |  |
|                                  | Payment Purpose                        | Investment Purchase                               |  |  |  |  |
|                                  | FX Rate                                | 0.129205                                          |  |  |  |  |
|                                  | Beneficiary Phone Number (MSISDN)      | +85298671232348                                   |  |  |  |  |
|                                  | Description                            | TEST                                              |  |  |  |  |
|                                  | Total amount                           | \$ 246.49                                         |  |  |  |  |
|                                  | Previous                               | Confirm                                           |  |  |  |  |

**Create a New Beneficiary** 

**Domestic ACH Payment** 

Domestic Wire (USD) Payment

International Wire (USD) Payment

EUR (SEPA) Payment

**GBP (Faster Payments)** 

CAD (Domestic Payment)

HKD (Domestic Payment)

ZAR (Domestic Payment)

SGD (Domestic Payment)

**JPY (Domestic Payment)** 

MXN (Clabe) Payment

**BRL (Domestic Payment)** 

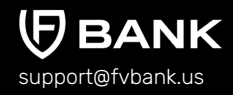

Step 9

The payment request is now submitted for further authorization. You can click on the **"payment authorization"** on your left navigation bar to see the payment status.

| A                      | $\leftarrow$ Payment details      |                                                | 🚶 Print |
|------------------------|-----------------------------------|------------------------------------------------|---------|
| Banking                | C The payment was submitte        | d for further authorization                    |         |
|                        | Status                            | Pending authorization                          |         |
| Account (USD)          | Awaiting authorization by         | administrator                                  |         |
| FVNet Payment          | Amount                            | \$ 245.49                                      |         |
| Transfer               | Total amount                      | \$ 246.49                                      |         |
| Payment authorizations | Performed by                      | A John Smith                                   |         |
|                        | Posted Date                       | 01-20-2023 05:46 AM                            |         |
| Custody Accounts       | From                              | S John Smith                                   |         |
|                        | From account                      | 134249877                                      |         |
|                        | То                                | Alice Smith                                    |         |
|                        | Transfer type                     | Payment - Cross Border - HKD Domestic Payments |         |
|                        | Channel                           | Main web                                       |         |
|                        | Transaction number                | FV000013533                                    |         |
|                        | Destination Amount                | 1,900.00                                       |         |
|                        | Destination Currency              | HKD                                            |         |
|                        | Account Number                    | 8567799                                        |         |
|                        | Beneficiary First Name            | Alice                                          |         |
|                        | Beneficiary Last Name             | Smith                                          |         |
|                        | Beneficiary Email                 | alice.smith+1@gmail.com                        |         |
|                        | Beneficiary Address               | 4112 Quincy Street                             |         |
|                        | Beneficiary City                  | Newark                                         |         |
|                        | Beneficiary Postal Code           | 19714                                          |         |
|                        | Beneficiary Country               | United States of America                       |         |
|                        | Payment Purpose                   | Investment Purchase                            |         |
|                        | FX Rate                           | 0.129205                                       |         |
|                        | Beneficiary Phone Number (MSISDN) | +85298671232348                                |         |
|                        | Description                       | TEST                                           |         |

**Create a New Beneficiary** 

**Domestic ACH Payment** 

Domestic Wire (USD) Payment

International Wire (USD) Payment

EUR (SEPA) Payment

**GBP (Faster Payments)** 

CAD (Domestic Payment)

HKD (Domestic Payment)

ZAR (Domestic Payment)

SGD (Domestic Payment)

**JPY (Domestic Payment)** 

MXN (Clabe) Payment

BRL (Domestic Payment)

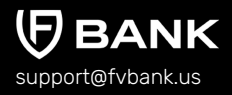

# Initiate Payment Request - ZAR (South African Rand) Domestic Payment

#### **Add Beneficiary's ZAR Payment Information**

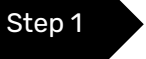

Once you are logged in, click on "Transfer" on your left navigation bar to see the list of your already approved beneficiaries as you add them.

Click on "Select" button on the right side of your added beneficiary.

If you want to create a new beneficiary, then follow the steps mentioned in the <u>"Create a</u> <u>New Beneficiary"</u> process.

|                                             | Transfer - Select Beneficiary          |            |                          |                     |        |  |
|---------------------------------------------|----------------------------------------|------------|--------------------------|---------------------|--------|--|
|                                             | Keywords                               |            | Beneficiary Status       | No options selected | \$     |  |
| Banking                                     | Beneficiary Type                       |            | Beneficiary Name         |                     |        |  |
| Account (USD)                               | Email                                  |            |                          |                     |        |  |
| FVNet Payment                               |                                        |            |                          |                     |        |  |
| → Transfer                                  | Beneficiary                            | Туре       | Country                  | Status              | Action |  |
| Payment authorizations     Custody Accounts | Alice Smith<br>alice.smith+1@gmail.com | Individual | United States of America | Active              | Select |  |

**Create a New Beneficiary** 

**Domestic ACH Payment** 

Domestic Wire (USD) Payment

International Wire (USD) Payment

EUR (SEPA) Payment

GBP (Faster Payments)

CAD (Domestic Payment)

HKD (Domestic Payment)

ZAR (Domestic Payment)

SGD (Domestic Payment)

**JPY (Domestic Payment)** 

MXN (Clabe) Payment

BRL (Domestic Payment)

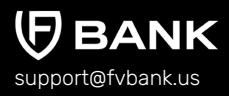

Step 2

This screen shows you a list of already added beneficiary's payment information.

Click on **"Add new"** button on the top right corner to add a new payment instrument of the beneficiary.

|                                                                                                    | ← Beneficia                                     | ← Beneficiary Payment Instruments |                         |                                   |                                   |                                     | (+) Add new    |                        |
|----------------------------------------------------------------------------------------------------|-------------------------------------------------|-----------------------------------|-------------------------|-----------------------------------|-----------------------------------|-------------------------------------|----------------|------------------------|
| Banking                                                                                                    | From Account<br>Name<br>Supported<br>Currencies |                                   |                         |                                   | Instru                            | Nickname<br>Payment<br>Iment Status | Active, Failed | , Invalid, Rejected, 🗢 |
| <ul> <li>Account (USD)</li> <li>FVNet Payment</li> <li>Transfer</li> <li>Payment authorizations</li> <li>Custody Accounts</li> </ul> | Nickname                                        | From<br>Account                   | Destination<br>Currency | Payme                             | ent Type                          | Status                              | Account        | Action                 |
|                                                                                                    | Alice Smith<br>(HKD)                            | Account<br>(USD)                  | HKD                     | Payme<br>Border<br>Domes<br>Payme | nt - Cross<br>- HKD<br>tic<br>nts | Active                              | 8567799        | Make Transfer          |
|                                                                                                    | Alice Smith<br>(CAD)                            | Account<br>(USD)                  | CAD                     | Payme<br>Border<br>Domes<br>Payme | nt - Cross<br>- CAD<br>tic<br>nts | Active                              | 8566679        | Make Transfer          |

**Create a New Beneficiary** 

**Domestic ACH Payment** 

Domestic Wire (USD) Payment

International Wire (USD) Payment

EUR (SEPA) Payment

GBP (Faster Payments)

CAD (Domestic Payment)

HKD (Domestic Payment)

ZAR (Domestic Payment)

SGD (Domestic Payment)

**JPY (Domestic Payment)** 

MXN (Clabe) Payment

**BRL (Domestic Payment)** 

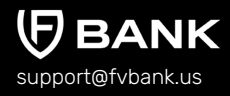

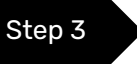

Select **"ZAR"** in the Destination Currency and choose the payment option - **ZAR Domestic Payment** from the dropdown list.

|                                                                                                    | ← Create new Beneficiary Payment Instrument |                      |         |  |  |  |
|----------------------------------------------------------------------------------------------------|---------------------------------------------|----------------------|---------|--|--|--|
| Banking                                                                                                    | Destination Currency * Payment Type *       | ZAR<br>              | ¢<br>\$ |  |  |  |
| Account (USD)     FVNet Payment     Transfer     Payment authorizations     Expected Transaction Volumes     Custody Accounts | Nickname *                                  | ZAR Domestic payment |         |  |  |  |

#### Enter the Nickname and choose the **Beneficiary Bank** from the dropdown menu.

|                                                                      | ← Create new ZAR Domes                   | stic Payment                                                    |   |
|----------------------------------------------------------------------|------------------------------------------|-----------------------------------------------------------------|---|
| Banking                                                              | Destination Currency *<br>Payment Type * | ZAR Comestic Payment de                                         | • |
| Account (USD)                                                        | Nickname *                               | Alice Smith (ZAR)                                               |   |
| FVNet Payment                                                        | Beneficiary Bank *                       | • (                                                             | D |
| → Transfer                                                           | Account Number *                         | GroBank                                                         |   |
| <ul> <li>Payment authorizations</li> <li>Custody Accounts</li> </ul> | Beneficiary Phone Number *               | CitiBank<br>Sasfin Bank<br>UBank Ltd                            |   |
|                                                                      |                                          | Finbond Mutual Bank<br>China Construction Bank<br>Bank of China |   |

**Create a New Beneficiary** 

**Domestic ACH Payment** 

Domestic Wire (USD) Payment

International Wire (USD) Payment

EUR (SEPA) Payment

GBP (Faster Payments)

CAD (Domestic Payment)

HKD (Domestic Payment)

ZAR (Domestic Payment)

SGD (Domestic Payment)

**JPY (Domestic Payment)** 

MXN (Clabe) Payment

BRL (Domestic Payment)

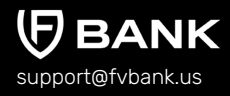

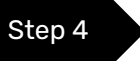

Enter the Beneficiary payment information for making a ZAR domestic payment and click **"Save"** 

Details required for ZAR Domestic Payment are Nickname, Beneficiary Bank, Account Number, and Beneficiary Phone Number.

|                                     | ← Create new ZAR Domes                      | stic Payment                           |       |
|-------------------------------------|---------------------------------------------|----------------------------------------|-------|
| Banking                             | Destination Currency *                      | ZAR                                    | \$    |
| Account (USD)                       | Payment Type * Nickname *                   | ZAR Domestic Payment Alice Smith (ZAR) | ÷ _   |
| FVNet Payment                       | Beneficiary Bank *                          | CitiBank                               | ¢ (j) |
| Franster     Payment authorizations | Account Number * Beneficiary Phone Number * | 865889                                 |       |
| Custody Accounts                    |                                             |                                        | Save  |

**Create a New Beneficiary** 

Step 5

**Domestic ACH Payment** 

Domestic Wire (USD) Payment

International Wire (USD) Payment

EUR (SEPA) Payment

GBP (Faster Payments)

CAD (Domestic Payment)

HKD (Domestic Payment)

ZAR (Domestic Payment)

SGD (Domestic Payment)

**JPY (Domestic Payment)** 

MXN (Clabe) Payment

**BRL (Domestic Payment)** 

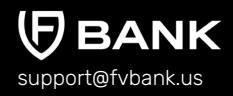

#### You will now be able to see the beneficiary payment information.

|                                                              | ← Beneficia                                     | iry Paymen       | t Instruments           |                                                         |                                     |                | + Add nev              |
|--------------------------------------------------------------|-------------------------------------------------|------------------|-------------------------|---------------------------------------------------------|-------------------------------------|----------------|------------------------|
| Banking                                                      | From Account<br>Name<br>Supported<br>Currencies |                  |                         | Instru                                                  | Nickname<br>Payment<br>ument Status | Active, Failed | , Invalid, Rejected, 🗢 |
| <ul> <li>☐ Account (USD)</li> <li>→ FVNet Payment</li> </ul> | Nickname                                        | From<br>Account  | Destination<br>Currency | Payment Type                                            | Status                              | Account        | Action                 |
| Transfer Payment authorizations Custody Accounts             | Alice Smith<br>(ZAR)                            | Account<br>(USD) | ZAR                     | Payment - Cross<br>Border - ZAR<br>Domestic<br>Payments | Active                              | 865889         | Make Transfe           |
|                                                              | Alice Smith<br>(HKD)                            | Account<br>(USD) | HKD                     | Payment - Cross<br>Border - HKD<br>Domestic<br>Payments | Active                              | 8567799        | Make Transfe           |

Select **"Make Transfer"** button on the right side of your added beneficiary payment information to initiate the ZAR Payment request.

**Create a New Beneficiary** 

**Domestic ACH Payment** 

Domestic Wire (USD) Payment

International Wire (USD) Payment

EUR (SEPA) Payment

GBP (Faster Payments)

CAD (Domestic Payment)

HKD (Domestic Payment)

ZAR (Domestic Payment)

SGD (Domestic Payment)

**JPY (Domestic Payment)** 

MXN (Clabe) Payment

BRL (Domestic Payment)

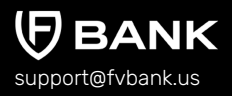

Step 6

Enter the **"ZAR Amount"** and click on **"Get Quote"** to check and confirm quote which includes the ZAR amount equivalent in USD and the conversion fees (USD to ZAR)

|                        | ← Get Quote             |          |     | Available Balance : 29444.74 |
|------------------------|-------------------------|----------|-----|------------------------------|
|                        | Destination Amount *    | 700d     | ZAR |                              |
| Banking                | Estimated Source Amount | 409.82   | USD |                              |
| Account (USD)          | Fee Amount              | 1.00     | USD |                              |
| FVNet Payment          | Estimated Total Amount  | 410.82   | USD |                              |
| → Transfer             | FX Rate                 | 0.058546 |     |                              |
| Payment authorizations |                         |          |     |                              |
| Custody Accounts       |                         |          |     | Get Quote                    |

#### Check the ZAR amount to be transferred and click on "Confirm Quote"

|                                         | $\leftarrow$ Confirm Quote                                        | Available Balance : 29444.74                        |
|-----------------------------------------|-------------------------------------------------------------------|-----------------------------------------------------|
| Banking                                 | Destination Amount<br>Source Amount<br>Fee Amount<br>Total Amount | 7000.00 ZAR<br>409.82 USD<br>1.00 USD<br>410.82 USD |
| Account (USD)  FVNet Payment  Transfer  | FX Rate                                                           | 0.058546<br>Confirm Quote                           |
| Payment authorizations Custody Accounts |                                                                   |                                                     |
**Create a New Beneficiary** 

**Domestic ACH Payment** 

Domestic Wire (USD) Payment

International Wire (USD) Payment

EUR (SEPA) Payment

GBP (Faster Payments)

CAD (Domestic Payment)

HKD (Domestic Payment)

ZAR (Domestic Payment)

SGD (Domestic Payment)

**JPY (Domestic Payment)** 

MXN (Clabe) Payment

**BRL (Domestic Payment)** 

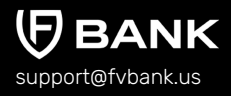

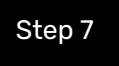

Select the Payment Purpose (from Dropdown), enter Transaction Description, attach an Invoice (optional) and click **"Save"** 

|                        | ← Transfer                         |                                                  |                 |       |  |  |  |
|------------------------|------------------------------------|--------------------------------------------------|-----------------|-------|--|--|--|
| Banking                | Account balance<br>Transfer type * | \$ 30,765.27<br>Payment - Cross Border - ZAR Dor | mestic Payments |       |  |  |  |
| Account (USD)          | Source Amount *                    | 409.82                                           | USD             |       |  |  |  |
| FVNet Payment          | Destination Amount *               | 7000.00                                          | ZAR             |       |  |  |  |
| Transfer               | Account Number *                   | 865889                                           |                 |       |  |  |  |
| Payment authorizations | Beneficiary First Name *           | Alice                                            |                 |       |  |  |  |
| Custody Accounts       | Beneficiary Last Name *            | Smith                                            |                 |       |  |  |  |
|                        | Beneficiary Email                  | alice.smith+1@gmail.com                          |                 |       |  |  |  |
|                        | Beneficiary Address *              | 4112 Quincy Street Newark                        |                 |       |  |  |  |
|                        | Beneficiary City *                 |                                                  |                 |       |  |  |  |
|                        | Beneficiary Postal Code *          | 19714                                            |                 |       |  |  |  |
|                        | Beneficiary Country *              | United States of America                         |                 |       |  |  |  |
|                        | Invoice                            |                                                  |                 | 1 (i) |  |  |  |
|                        | Payment Purpose *                  |                                                  |                 | ¢ (i) |  |  |  |
|                        | FX Rate                            | 0.058546                                         |                 |       |  |  |  |
|                        | Description                        |                                                  |                 |       |  |  |  |
|                        |                                    |                                                  |                 |       |  |  |  |
|                        |                                    |                                                  |                 | Next  |  |  |  |

**Create a New Beneficiary** 

Step 8

**Domestic ACH Payment** 

Domestic Wire (USD) Payment

International Wire (USD) Payment

EUR (SEPA) Payment

GBP (Faster Payments)

CAD (Domestic Payment)

HKD (Domestic Payment)

ZAR (Domestic Payment)

SGD (Domestic Payment)

**JPY (Domestic Payment)** 

MXN (Clabe) Payment

**BRL (Domestic Payment)** 

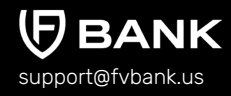

The system will present you with a preview of your payment transfer information. Review that all the information is correct before clicking on **"Confirm"** to proceed with the transaction.

| Ţ                      | Payment confirmation    |                                                   |
|------------------------|-------------------------|---------------------------------------------------|
| Banking                | The payment will requ   | uire authorization                                |
|                        | To account              | FV Bank (USD)                                     |
| Account (USD)          | Transfer type           | Payment - Cross Border - ZAR Domestic Payments    |
|                        | Amount                  | \$ 409.82                                         |
|                        | Applied fees            | Cross Border<br>Payment Fee<br>(Business): \$1.00 |
| Payment authorizations | Destination Amount      | 7,000.00                                          |
| Custody Accounts       | Destination Currency    | ZAR                                               |
|                        | Account Number          | 865889                                            |
|                        | Beneficiary First Name  | Alice                                             |
|                        | Beneficiary Last Name   | Smith                                             |
|                        | Beneficiary Email       | alice.smith+1@gmail.com                           |
|                        | Beneficiary Address     | 4112 Quincy Street                                |
|                        | Beneficiary City        | Newark                                            |
|                        | Beneficiary Postal Code | 19714                                             |
|                        | Beneficiary Country     | United States of America                          |
|                        | Payment Purpose         | Investment Purchase                               |
|                        | FX Rate                 | 0.058546                                          |
|                        | Description             | Investment                                        |
|                        | Total amount            | \$ 410.82                                         |
|                        | Previous                | Confirm                                           |

**Create a New Beneficiary** 

**Domestic ACH Payment** 

Domestic Wire (USD) Payment

International Wire (USD) Payment

EUR (SEPA) Payment

GBP (Faster Payments)

CAD (Domestic Payment)

HKD (Domestic Payment)

ZAR (Domestic Payment)

SGD (Domestic Payment)

**JPY (Domestic Payment)** 

MXN (Clabe) Payment

**BRL (Domestic Payment)** 

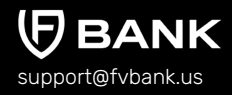

Step 9

The payment request is now submitted for further authorization. You can click on the **"payment authorization"** on your left navigation bar to see the payment status.

| Banking                                            | $\leftarrow$ Payment details                          |                                                      | 🔎 Print |  |  |
|----------------------------------------------------|-------------------------------------------------------|------------------------------------------------------|---------|--|--|
|                                                    | C The payment was submitted for further authorization |                                                      |         |  |  |
|                                                    | Status                                                | Pending authorization                                |         |  |  |
| Account (USD)                                      | Awaiting authorization by                             | administrator                                        |         |  |  |
| FVNet Payment                                      | Amount                                                | \$ 409.82                                            |         |  |  |
| Transfer                                           | Total amount                                          | \$ 410.82                                            |         |  |  |
| Transfer  Payment authorizations  Custody Accounts | Performed by                                          | S John Smith                                         |         |  |  |
|                                                    | Posted Date                                           | 01-20-2023 05:50 AM                                  |         |  |  |
|                                                    | From                                                  | 은 John Smith                                         |         |  |  |
|                                                    | From account                                          | 134249877                                            |         |  |  |
|                                                    | То                                                    | Alice Smith                                          |         |  |  |
|                                                    | Transfer type                                         | Payment - Cross Border - ZAR Domestic Payments       |         |  |  |
|                                                    | Channel                                               | Main web                                             |         |  |  |
|                                                    | Transaction number                                    | FV000013534                                          |         |  |  |
|                                                    | Destination Amount                                    | 7,000.00                                             |         |  |  |
|                                                    | Destination Currency                                  | ZAR                                                  |         |  |  |
|                                                    | Account Number                                        | 865889                                               |         |  |  |
|                                                    | Beneficiary First Name                                | Alice                                                |         |  |  |
|                                                    | Beneficiary Last Name                                 | Smith                                                |         |  |  |
|                                                    | Beneficiary Email                                     | alice.smith+1@gmail.com                              |         |  |  |
|                                                    | Beneficiary Address                                   | 4112 Quincy Street                                   |         |  |  |
|                                                    | Beneficiary City                                      | Newark                                               |         |  |  |
|                                                    | Beneficiary Postal Code                               | 19714                                                |         |  |  |
|                                                    | Beneficiary Country                                   | United States of America                             |         |  |  |
|                                                    | Payment Purpose                                       | Investment Purchase                                  |         |  |  |
|                                                    | Beneficiary ID                                        | Alice Smith - (alice.smith+1@gmail.com)              |         |  |  |
|                                                    | Payment Instrument ID                                 | Beneficiary Payment Instrument (2232550998069915478) |         |  |  |
|                                                    | FX Rate                                               | 0.058546                                             |         |  |  |
|                                                    | Description                                           | Investment                                           |         |  |  |

**Create a New Beneficiary** 

**Domestic ACH Payment** 

Domestic Wire (USD) Payment

International Wire (USD) Payment

EUR (SEPA) Payment

**GBP (Faster Payments)** 

CAD (Domestic Payment)

HKD (Domestic Payment)

ZAR (Domestic Payment)

SGD (Domestic Payment)

JPY (Domestic Payment)

MXN (Clabe) Payment

BRL (Domestic Payment)

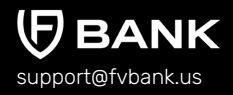

# Initiate Payment Request - SGD (Singapore Dollar) Domestic Payment

#### **Add Beneficiary's SGD Payment Information**

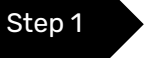

Once you are logged in, click on "Transfer" on your left navigation bar to see the list of your already approved beneficiaries as you add them.

Click on "Select" button on the right side of your added beneficiary.

If you want to create a new beneficiary, then follow the steps mentioned in the <u>"Create a</u> <u>New Beneficiary"</u> process.

|                                             | Transfer - Select Beneficiary          |            |                          |                     |  |  |
|---------------------------------------------|----------------------------------------|------------|--------------------------|---------------------|--|--|
| Banking                                     | Keywords                               |            | Beneficiary Status       | No options selected |  |  |
| Account (USD)                               | Email                                  |            | Beneficiary Name         |                     |  |  |
| FVNet Payment     Transfer                  | Beneficiary                            | Туре       | Country                  | Status Action       |  |  |
| Payment authorizations     Custody Accounts | Alice Smith<br>alice.smith+1@gmail.com | Individual | United States of America | Active              |  |  |

**Create a New Beneficiary** 

**Domestic ACH Payment** 

Domestic Wire (USD) Payment

International Wire (USD) Payment

EUR (SEPA) Payment

GBP (Faster Payments)

CAD (Domestic Payment)

HKD (Domestic Payment)

ZAR (Domestic Payment)

SGD (Domestic Payment)

**JPY (Domestic Payment)** 

MXN (Clabe) Payment

BRL (Domestic Payment)

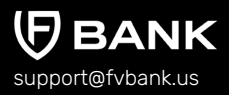

Step 2

This screen shows you a list of already added beneficiary's payment information.

Click on **"Add new"** button on the top right corner to add a new payment instrument of the beneficiary.

|                                                                                                    | ← Beneficia                       | ← Beneficiary Payment Instruments ④ |                         |                                                         |                     |                 | (+) Add new          |
|----------------------------------------------------------------------------------------------------|-----------------------------------|-------------------------------------|-------------------------|---------------------------------------------------------|---------------------|-----------------|----------------------|
| Banking                                                                                                    | From Account<br>Name<br>Supported |                                     |                         | Inet                                                    | Nickname<br>Payment | Active, Failed, | Invalid, Rejected, 🗢 |
| <ul> <li>Account (USD)</li> <li>FVNet Payment</li> <li>Transfer</li> <li>Payment authorizations</li> <li>Custody Accounts</li> </ul> | Nickname                          | From<br>Account                     | Destination<br>Currency | Payment Type                                            | Status              | Account         | Action               |
|                                                                                                    | Alice Smith<br>(ZAR)              | Account<br>(USD)                    | ZAR                     | Payment - Cross<br>Border - ZAR<br>Domestic<br>Payments | Active              | 865889          | Make Transfer        |
|                                                                                                    | Alice Smith<br>(HKD)              | Account<br>(USD)                    | HKD                     | Payment - Cross<br>Border - HKD<br>Domestic<br>Payments | Active              | 8567799         | Make Transfer        |

**Create a New Beneficiary** 

**Domestic ACH Payment** 

Domestic Wire (USD) Payment

International Wire (USD) Payment

EUR (SEPA) Payment

GBP (Faster Payments)

CAD (Domestic Payment)

HKD (Domestic Payment)

ZAR (Domestic Payment)

SGD (Domestic Payment)

**JPY (Domestic Payment)** 

MXN (Clabe) Payment

**BRL (Domestic Payment)** 

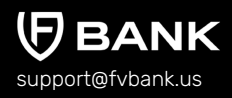

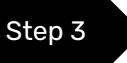

Select **"SGD"** in the Destination Currency and choose the payment option - **SGD Domestic Payment** from the dropdown list.

|                              | ← Create new Beneficiary Payment Instrument |                      |   |  |  |
|------------------------------|---------------------------------------------|----------------------|---|--|--|
|                              | Destination Currency *                      | SGD ¢                | ] |  |  |
| Banking                      | Payment Type *                              | •                    |   |  |  |
| Account (USD)                | Nickname *                                  | SGD Domestic payment |   |  |  |
| FVNet Payment                |                                             |                      | _ |  |  |
| 🗃 Transfer                   |                                             |                      |   |  |  |
| Payment authorizations       |                                             |                      |   |  |  |
| Expected Transaction Volumes |                                             |                      |   |  |  |
| Custody Accounts             |                                             |                      |   |  |  |

#### Enter the Nickname and choose the **Beneficiary Bank** from the dropdown menu.

|                        | $\leftarrow$ Create new SGD Dom | ← Create new SGD Domestic Payment  |       |  |  |  |
|------------------------|---------------------------------|------------------------------------|-------|--|--|--|
|                        | Destination Currency *          | SGD                                | ¢     |  |  |  |
| Banking                | Payment Type *                  | SGD Domestic Payment               | \$    |  |  |  |
| Account (USD)          | Nickname *                      | Alice Smith (SGD)                  |       |  |  |  |
| → FVNet Payment        | Beneficiary Bank *              | 1                                  | ¢ (i) |  |  |  |
| → Transfer             | Account Number *                | HSBC (Corporate)                   |       |  |  |  |
| Payment authorizations |                                 | HSBC (Personal)                    |       |  |  |  |
|                        |                                 | Sing Investments & Finance Limited |       |  |  |  |
|                        |                                 | Mizuho Bank Limited                |       |  |  |  |
|                        |                                 | Malayan Singapore Limited          |       |  |  |  |
|                        |                                 | PayNow                             |       |  |  |  |
|                        |                                 | MALAYAN BANKING BERHAD             |       |  |  |  |

**Create a New Beneficiary** 

Domestic ACH Payment

Domestic Wire (USD) Payment

International Wire (USD) Payment

EUR (SEPA) Payment

GBP (Faster Payments)

CAD (Domestic Payment)

HKD (Domestic Payment)

ZAR (Domestic Payment)

SGD (Domestic Payment)

**JPY (Domestic Payment)** 

MXN (Clabe) Payment

**BRL (Domestic Payment)** 

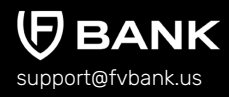

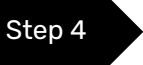

Enter the Beneficiary payment information for making a SGD domestic payment and click **"Save"** 

Details required for SGD Domestic Payment are Nickname, Beneficiary Bank, and Account Number.

|                        | ← Create new SGD Domestic Payment |                      |       |  |  |
|------------------------|-----------------------------------|----------------------|-------|--|--|
|                        | Destination Currency *            | SGD                  | •     |  |  |
| Banking                | Payment Type *                    | SGD Domestic Payment | \$    |  |  |
| Account (USD)          | Nickname *                        | Alice Smith (SGD)    |       |  |  |
| → FVNet Payment        | Beneficiary Bank *                | Mizuho Bank Limited  | ÷ (j) |  |  |
| → Transfer             | Account Number *                  | 879901               |       |  |  |
| Payment authorizations |                                   |                      |       |  |  |
| Custody Accounts       |                                   |                      | Save  |  |  |

Step 5

**Create a New Beneficiary** 

**Domestic ACH Payment** 

Domestic Wire (USD) Payment

International Wire (USD) Payment

EUR (SEPA) Payment

**GBP (Faster Payments)** 

CAD (Domestic Payment)

HKD (Domestic Payment)

ZAR (Domestic Payment)

SGD (Domestic Payment)

**JPY (Domestic Payment)** 

MXN (Clabe) Payment

BRL (Domestic Payment)

**9** валк

#### You will now be able to see the beneficiary payment information.

|                                                                                                    | ← Beneficia                                     | ← Beneficiary Payment Instruments |                         |                                                         |                                        |                | (+) Add new             |  |
|----------------------------------------------------------------------------------------------------|-------------------------------------------------|-----------------------------------|-------------------------|---------------------------------------------------------|----------------------------------------|----------------|-------------------------|--|
| Banking                                                                                                    | From Account<br>Name<br>Supported<br>Currencies |                                   |                         | In                                                      | Nickname<br>Payment<br>strument Status | Active, Failed | I, Invalid, Rejected, 🗢 |  |
| <ul> <li>Account (USD)</li> <li>→ FVNet Payment</li> <li>→ Transfer</li> <li>✓ Payment authorizations</li> <li>← Custody Accounts</li> </ul> | Nickname                                        | From<br>Account                   | Destination<br>Currency | Payment Type                                            | Status                                 | Account        | Action                  |  |
|                                                                                                    | Alice Smith<br>(SGD)                            | Account<br>(USD)                  | SGD                     | Payment - Cross<br>Border - SGD<br>Domestic<br>Payments | Active                                 | 879901         | Make Transfer           |  |
|                                                                                                    | Alice Smith<br>(ZAR)                            | Account<br>(USD)                  | ZAR                     | Payment - Cross<br>Border - ZAR<br>Domestic<br>Payments | Active                                 | 865889         | Make Transfer           |  |

Select **"Make Transfer"** button on the right side of your added beneficiary payment information to initiate the SGD Payment request.

**Create a New Beneficiary** 

**Domestic ACH Payment** 

Domestic Wire (USD) Payment

International Wire (USD) Payment

EUR (SEPA) Payment

GBP (Faster Payments)

CAD (Domestic Payment)

HKD (Domestic Payment)

ZAR (Domestic Payment)

SGD (Domestic Payment)

**JPY (Domestic Payment)** 

MXN (Clabe) Payment

BRL (Domestic Payment)

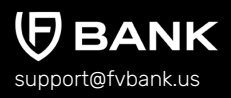

Step 6

Enter the **"SGD Amount"** and click on **"Get Quote"** to check and confirm quote which includes the SGD amount equivalent in USD and the FX conversion fees (USD to SGD)

|                        | $\leftarrow  {\rm Get}  {\rm Quote}$ |          |     | Available Balance : 29033.92 |
|------------------------|--------------------------------------|----------|-----|------------------------------|
|                        | Destination Amount *                 | 190      | SGD |                              |
| Banking                | Estimated Source Amount              | 144.98   | USD |                              |
| Account (USD)          | Fee Amount                           | 1.00     | USD |                              |
| FVNet Payment          | Estimated Total Amount               | 145.98   | USD |                              |
| → Transfer             | FX Rate                              | 0.763058 |     |                              |
| Payment authorizations |                                      |          |     |                              |
| Custody Accounts       |                                      |          |     | Get Quote                    |

#### Check the SGD amount to be transferred and click on "Confirm Quote"

|                                             | $\leftarrow$ Confirm Quote                                        | Available Balance : 29033.92                       |
|---------------------------------------------|-------------------------------------------------------------------|----------------------------------------------------|
| Banking                                     | Destination Amount<br>Source Amount<br>Fee Amount<br>Total Amount | 190.00 SGD<br>144.98 USD<br>1.00 USD<br>145.98 USD |
| Account (USD)  FVNet Payment  Transfer      | FX Rate Close                                                     | 0.763058<br>Confirm Quote                          |
| Payment authorizations     Custody Accounts |                                                                   |                                                    |

**Create a New Beneficiary** 

**Domestic ACH Payment** 

Domestic Wire (USD) Payment

International Wire (USD) Payment

EUR (SEPA) Payment

GBP (Faster Payments)

CAD (Domestic Payment)

HKD (Domestic Payment)

ZAR (Domestic Payment)

SGD (Domestic Payment)

**JPY (Domestic Payment)** 

MXN (Clabe) Payment

**BRL (Domestic Payment)** 

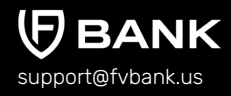

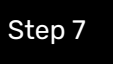

Select the Payment Purpose (from Dropdown), enter Transaction Description, attach an Invoice (optional) and click **"Save"** 

|                        | ← Transfer                         |                                                                |     |       |  |  |
|------------------------|------------------------------------|----------------------------------------------------------------|-----|-------|--|--|
| Banking                | Account balance<br>Transfer type * | \$ 30,765.27<br>Payment - Cross Border - SGD Domestic Payments |     |       |  |  |
| Account (USD)          | Source Amount *                    | 144.98                                                         | USD |       |  |  |
| FVNet Payment          | Destination Amount *               | 190.00                                                         | SGD |       |  |  |
| → Transfer             | Account Number *                   | 879901                                                         |     |       |  |  |
| Payment authorizations | Beneficiary First Name *           | Alice                                                          |     |       |  |  |
|                        | Beneficiary Last Name *            | Smith                                                          |     |       |  |  |
|                        | Beneficiary Email                  | alice.smith+1@gmail.com                                        |     |       |  |  |
|                        | Beneficiary Address *              | 4112 Quincy Street                                             |     |       |  |  |
|                        | Beneficiary City *                 | Newark                                                         |     |       |  |  |
|                        | Beneficiary Postal Code *          | 19714                                                          |     |       |  |  |
|                        | Beneficiary Country *              | United States of America                                       |     |       |  |  |
|                        | Invoice                            |                                                                |     | 1 (i) |  |  |
|                        | Payment Purpose *                  | Education Payment                                              |     | ¢ (i) |  |  |
|                        | FX Rate                            | 0.763058                                                       |     |       |  |  |
|                        | Description                        | EDUCATION                                                      |     |       |  |  |
|                        |                                    | L                                                              |     |       |  |  |
|                        |                                    |                                                                |     | Next  |  |  |

**Create a New Beneficiary** 

Step 8

**Domestic ACH Payment** 

Domestic Wire (USD) Payment

International Wire (USD) Payment

EUR (SEPA) Payment

GBP (Faster Payments)

CAD (Domestic Payment)

HKD (Domestic Payment)

ZAR (Domestic Payment)

SGD (Domestic Payment)

**JPY (Domestic Payment)** 

MXN (Clabe) Payment

**BRL (Domestic Payment)** 

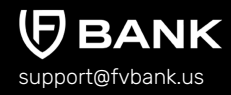

The system will present you with a preview of your payment transfer information. Review that all the information is correct before clicking on **"Confirm"** to proceed with the transaction.

| A                      | Payment confirmation           |                                                   |
|------------------------|--------------------------------|---------------------------------------------------|
| Banking                | (!) The payment will require a | uthorization                                      |
| -                      | To account                     | FV Bank (USD)                                     |
| Account (USD)          | Transfer type                  | Payment - Cross Border - SGD Domestic Payments    |
| S EVNet Payment        | Amount                         | \$ 144.98                                         |
| Transfer               | Applied fees                   | Cross Border<br>Payment Fee<br>(Business): \$1.00 |
| Payment authorizations | Destination Amount             | 190.00                                            |
| Custody Accounts       | Destination Currency           | SGD                                               |
|                        | Account Number                 | 879901                                            |
|                        | Beneficiary First Name         | Alice                                             |
|                        | Beneficiary Last Name          | Smith                                             |
|                        | Beneficiary Email              | alice.smith+1@gmail.com                           |
|                        | Beneficiary Address            | 4112 Quincy Street                                |
|                        | Beneficiary City               | Newark                                            |
|                        | Beneficiary Postal Code        | 19714                                             |
|                        | Beneficiary Country            | United States of America                          |
|                        | Payment Purpose                | Education Payment                                 |
|                        | FX Rate                        | 0.763058                                          |
|                        | Description                    | EDUCATION                                         |
|                        | Total amount                   | \$ 145.98                                         |
|                        | Previous                       | Confirm                                           |

**Create a New Beneficiary** 

**Domestic ACH Payment** 

Domestic Wire (USD) Payment

International Wire (USD) Payment

EUR (SEPA) Payment

GBP (Faster Payments)

CAD (Domestic Payment)

HKD (Domestic Payment)

ZAR (Domestic Payment)

SGD (Domestic Payment)

**JPY (Domestic Payment)** 

MXN (Clabe) Payment

**BRL (Domestic Payment)** 

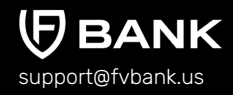

#### Step 9

(1)

The payment request is now submitted for further authorization. You can click on the **"payment authorization"** on your left navigation bar to see the payment status.

|                       | $\leftarrow$ Payment details |                                                      | Drint Print |
|-----------------------|------------------------------|------------------------------------------------------|-------------|
| Banking               | C The payment was sub        | mitted for further authorization                     |             |
|                       | Status                       | Pending authorization                                |             |
| Account (USD)         | Awaiting authorization by    | administrator                                        |             |
| -VNet Payment         | Amount                       | \$ 144.98                                            |             |
| Francfor              | Total amount                 | \$ 145.98                                            |             |
|                       | Performed by                 | දි John Smith                                        |             |
| ayment authorizations | Posted Date                  | 01-20-2023 05:58 AM                                  |             |
| Custody Accounts      | From                         | 🔗 John Smith                                         |             |
|                       | From account                 | 134249877                                            |             |
|                       | То                           | Alice Smith                                          |             |
|                       | Transfer type                | Payment - Cross Border - SGD Domestic Payments       |             |
|                       | Channel                      | Main web                                             |             |
|                       | Transaction number           | FV000013535                                          |             |
|                       | Destination Amount           | 190.00                                               |             |
|                       | Destination Currency         | SGD                                                  |             |
|                       | Account Number               | 879901                                               |             |
|                       | Beneficiary First Name       | Alice                                                |             |
|                       | Beneficiary Last Name        | Smith                                                |             |
|                       | Beneficiary Email            | alice.smith+1@gmail.com                              |             |
|                       | Beneficiary Address          | 4112 Quincy Street                                   |             |
|                       | Beneficiary City             | Newark                                               |             |
|                       | Beneficiary Postal Code      | 19714                                                |             |
|                       | Beneficiary Country          | United States of America                             |             |
|                       | Payment Purpose              | Education Payment                                    |             |
|                       | Beneficiary ID               | Alice Smith - (alice.smith+1@gmail.com)              |             |
|                       | Payment Instrument ID        | Beneficiary Payment Instrument (2219040199187803990) |             |
|                       | FX Rate                      | 0.763058                                             |             |
|                       | Description                  | EDUCATION                                            |             |
|                       |                              |                                                      |             |

**Create a New Beneficiary** 

**Domestic ACH Payment** 

Domestic Wire (USD) Payment

International Wire (USD) Payment

EUR (SEPA) Payment

**GBP (Faster Payments)** 

CAD (Domestic Payment)

HKD (Domestic Payment)

ZAR (Domestic Payment)

SGD (Domestic Payment)

**JPY (Domestic Payment)** 

MXN (Clabe) Payment

BRL (Domestic Payment)

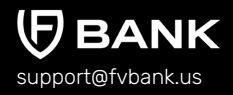

# Initiate Payment Request - JPY (Japanese Yen) Domestic Payment

#### Add Beneficiary's JPY Payment Information

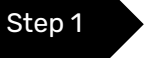

Once you are logged in, click on "Transfer" on your left navigation bar to see the list of your already approved beneficiaries as you add them.

Click on "Select" button on the right side of your added beneficiary.

If you want to create a new beneficiary, then follow the steps mentioned in the <u>"Create a</u> <u>New Beneficiary"</u> process.

|                                             | Transfer - Select Beneficiar           | у          |                          | (+) Add new         |
|---------------------------------------------|----------------------------------------|------------|--------------------------|---------------------|
| Banking                                     | Keywords                               |            | Beneficiary Status       | No options selected |
| Account (USD)                               | Email                                  |            | Beneticiary Name         |                     |
| FVNet Payment     Transfer                  | Beneficiary                            | Туре       | Country                  | Status Action       |
| Payment authorizations     Custody Accounts | Alice Smith<br>alice.smith+1@gmail.com | Individual | United States of America | Active              |

**Create a New Beneficiary** 

**Domestic ACH Payment** 

Domestic Wire (USD) Payment

International Wire (USD) Payment

EUR (SEPA) Payment

GBP (Faster Payments)

CAD (Domestic Payment)

HKD (Domestic Payment)

ZAR (Domestic Payment)

SGD (Domestic Payment)

**JPY (Domestic Payment)** 

MXN (Clabe) Payment

BRL (Domestic Payment)

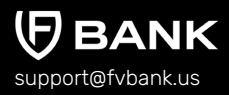

Step 2

This screen shows you a list of already added beneficiary's payment information.

Click on **"Add new"** button on the top right corner to add a new payment instrument of the beneficiary.

|                                                                                        | ← Beneficia                                     | ary Paymen       | t Instruments           |                                   |                                      |                                     |               | (+) Add new             |
|----------------------------------------------------------------------------------------|-------------------------------------------------|------------------|-------------------------|-----------------------------------|--------------------------------------|-------------------------------------|---------------|-------------------------|
| Banking                                                                                | From Account<br>Name<br>Supported<br>Currencies |                  |                         |                                   | Instru                               | Nickname<br>Payment<br>Iment Status | Active, Faile | d, Invalid, Rejected, 🗢 |
| Account (USD)                                                                          | Nickname                                        | From<br>Account  | Destination<br>Currency | Paym                              | ent Type                             | Status                              | Account       | Action                  |
| <ul> <li>Transfer</li> <li>Payment authorizations</li> <li>Custody Accounts</li> </ul> | Alice Smith<br>(SGD)                            | Account<br>(USD) | SGD                     | Payme<br>Border<br>Domes<br>Payme | ent - Cross<br>- SGD<br>stic<br>ents | Active                              | 879901        | Make Transfer           |
|                                                                                        | Alice Smith<br>(ZAR)                            | Account<br>(USD) | ZAR                     | Payme<br>Border<br>Domes<br>Payme | ent - Cross<br>- ZAR<br>stic<br>ents | Active                              | 865889        | Make Transfer           |

**Create a New Beneficiary** 

**Domestic ACH Payment** 

Domestic Wire (USD) Payment

International Wire (USD) Payment

EUR (SEPA) Payment

GBP (Faster Payments)

CAD (Domestic Payment)

HKD (Domestic Payment)

ZAR (Domestic Payment)

SGD (Domestic Payment)

**JPY (Domestic Payment)** 

MXN (Clabe) Payment

**BRL (Domestic Payment)** 

**BANK** support@fvbank.us

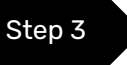

Select **"JPY"** in the Destination Currency and choose the payment option - **JPY Domestic Payment** from the dropdown list.

|                                                                                                    | ← Create new Beneficiary Pa           | ayment Instrument    |
|----------------------------------------------------------------------------------------------------|---------------------------------------|----------------------|
| Banking                                                                                                    | Destination Currency * Payment Type * | ●                    |
| Account (USD)     FVNet Payment     Transfer     Payment authorizations     Expected Transaction Volumes     Custody Accounts | Nickname *                            | JPY Domestic payment |

#### Enter the Nickname and choose the **Beneficiary Bank** from the dropdown menu.

|                                                                                                    | ← Create new JPY Domes                                                    | tic Payment                                                                                                    |
|----------------------------------------------------------------------------------------------------|---------------------------------------------------------------------------|----------------------------------------------------------------------------------------------------|
| Banking                                                                                                    | Destination Currency * Payment Type *                                     | JPY                                                                                                    |
| Account (USD)                                                                                                    | Nickname *                                                                | Alice Smith (JPY)                                                                                                    |
| ➡ FVNet Payment                                                                                                    | Beneficiary Bank *                                                        | •                                                                                                    |
| Transfer     Account Number *       Payment authorizations     Branch Number *       Custody Accounts     Account Type *       Beneficiary Phone Number *     Beneficiary Phone Number * | Account Number * Branch Number *                                          | Mizuho Trust and Banking Co.,Ltd.<br>The Sumitorno Trust and Banking Company,Ltd.<br>Orix Bank Corporation<br>The Nomura Trust and Banking Co.,Ltd. |
|                                                                                                    | GMO Aozora Net Bank, Ltd.<br>Osaka Shinkin Bank<br>The Kyoto Shinkin Bank |                                                                                                    |
|                                                                                                    |                                                                           | Save                                                                                                    |

**Create a New Beneficiary** 

**Domestic ACH Payment** 

Domestic Wire (USD) Payment

International Wire (USD) Payment

EUR (SEPA) Payment

GBP (Faster Payments)

CAD (Domestic Payment)

HKD (Domestic Payment)

ZAR (Domestic Payment)

SGD (Domestic Payment)

**JPY (Domestic Payment)** 

MXN (Clabe) Payment

**BRL (Domestic Payment)** 

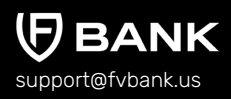

#### Step 4

Enter the Beneficiary payment information for making a JPY domestic payment and click **"Save"** 

Details required for JPY Domestic Payment are Nickname, Beneficiary Bank, Account Number, Branch Number, Account Type (Checking/Saving), and Beneficiary Phone Number.

|                        | ← Create new JPY Domes     | tic Payment             |
|------------------------|----------------------------|-------------------------|
|                        | Destination Currency *     | ¢                       |
| Banking                | Payment Type *             | JPY Domestic Payment \$ |
| Account (USD)          | Nickname *                 | Alice Smith (JPY)       |
| FVNet Payment          | Beneficiary Bank *         | Orix Bank Corporation + |
| ➡ Transfer             | Account Number *           | 987124                  |
| Payment authorizations | Branch Number *            | ORCRJPJ1                |
|                        | Account Type *             | ÷                       |
|                        | Beneficiary Phone Number * | Checking<br>Saving      |
|                        |                            | Save                    |

**Create a New Beneficiary** 

Step 5

**Domestic ACH Payment** 

Domestic Wire (USD) Payment

International Wire (USD) Payment

EUR (SEPA) Payment

GBP (Faster Payments)

CAD (Domestic Payment)

HKD (Domestic Payment)

ZAR (Domestic Payment)

SGD (Domestic Payment)

**JPY (Domestic Payment)** 

MXN (Clabe) Payment

**BRL (Domestic Payment)** 

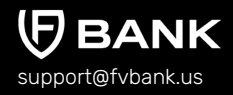

#### You will now be able to see the beneficiary payment information.

|                                                                                              | ← Beneficia                       | ary Paymen       | t Instruments           |                                   |                                        |                     |                | + Add new               |
|----------------------------------------------------------------------------------------------|-----------------------------------|------------------|-------------------------|-----------------------------------|----------------------------------------|---------------------|----------------|-------------------------|
| Banking                                                                                      | From Account<br>Name<br>Supported |                  |                         |                                   | Instru                                 | Nickname<br>Payment | Active, Failed | d, Invalid, Rejected, ◆ |
| Account (USD)  FVNet Payment                                                                 | Nickname                          | From<br>Account  | Destination<br>Currency | Paym                              | ent Type                               | Status              | Account        | Action                  |
| <ul> <li>→ Transfer</li> <li>✓ Payment authorizations</li> <li>✓ Custody Accounts</li> </ul> | Alice Smith<br>(JPY)              | Account<br>(USD) | JPY                     | Payme<br>Border<br>Domes<br>Payme | ent - Cross<br>r - JPY<br>stic<br>ents | Active              | 987124         | Make Transfer           |
|                                                                                              | Alice Smith<br>(SGD)              | Account<br>(USD) | SGD                     | Payme<br>Border<br>Domes<br>Payme | ent - Cross<br>r - SGD<br>stic<br>ents | Active              | 879901         | Make Transfer           |

Select **"Make Transfer"** button on the right side of your added beneficiary payment information to initiate the JPY Payment request.

**Create a New Beneficiary** 

**Domestic ACH Payment** 

Domestic Wire (USD) Payment

International Wire (USD) Payment

EUR (SEPA) Payment

GBP (Faster Payments)

CAD (Domestic Payment)

HKD (Domestic Payment)

ZAR (Domestic Payment)

SGD (Domestic Payment)

**JPY (Domestic Payment)** 

MXN (Clabe) Payment

BRL (Domestic Payment)

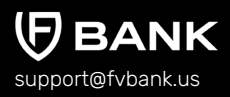

Step 6

Enter the **"JPY Amount"** and click on **"Get Quote"** to check and confirm quote which includes the JPY amount equivalent in USD and the FX conversion fees (USD to JPY)

|                  | ← Get Quote             |          |     | Available Balance : 28887.94 |
|------------------|-------------------------|----------|-----|------------------------------|
|                  | Destination Amount *    | 1890d    | JPY |                              |
| Banking          | Estimated Source Amount | 147.59   | USD |                              |
| Account (USD)    | Fee Amount              | 1.00     | USD |                              |
| FVNet Payment    | Estimated Total Amount  | 148.59   | USD |                              |
| Transfer         | FX Rate                 | 0.007809 |     |                              |
| Custody Accounts |                         |          |     | Get Quote                    |

#### Check the JPY amount to be transferred and click on "Confirm Quote"

|                                             | $\leftarrow$ Confirm Quote                                        | Available Balance : 28887.94                         |
|---------------------------------------------|-------------------------------------------------------------------|------------------------------------------------------|
| Banking                                     | Destination Amount<br>Source Amount<br>Fee Amount<br>Total Amount | 18900.00 JPY<br>147.59 USD<br>1.00 USD<br>148.59 USD |
| Account (USD) FVNet Payment                 | FX Rate<br>Close                                                  | 0.007809<br>Confirm Quote                            |
| Payment authorizations     Custody Accounts |                                                                   |                                                      |

**Create a New Beneficiary** 

**Domestic ACH Payment** 

Domestic Wire (USD) Payment

International Wire (USD) Payment

EUR (SEPA) Payment

GBP (Faster Payments)

CAD (Domestic Payment)

HKD (Domestic Payment)

ZAR (Domestic Payment)

SGD (Domestic Payment)

**JPY (Domestic Payment)** 

MXN (Clabe) Payment

**BRL (Domestic Payment)** 

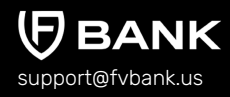

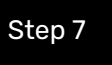

Select the Payment Purpose (from Dropdown), enter Transaction Description, attach an Invoice (optional) and click **"Save"** 

|                                                    | ← Transfer                             |                                                  |           |        |  |  |  |  |
|----------------------------------------------------|----------------------------------------|--------------------------------------------------|-----------|--------|--|--|--|--|
| Banking                                            | Account balance                        | \$ 30,765.27<br>Payment - Cross Border - JPY Dor | mestic Pa | wments |  |  |  |  |
| Danking                                            | Transfer type *                        | Payment - cross border - 3PT bor                 | nestic ra | ymenta |  |  |  |  |
| Account (USD)                                      | Source Amount *                        | 147.59                                           | USD       |        |  |  |  |  |
| FVNet Payment                                      | Destination Amount *                   | 18900.00                                         | JPY       |        |  |  |  |  |
| Transfer  Payment authorizations  Custody Accounts | Account Number *                       | 987124                                           |           |        |  |  |  |  |
|                                                    | Account Type *                         | Saving                                           |           |        |  |  |  |  |
|                                                    | Beneficiary First Name *               | Alice                                            |           |        |  |  |  |  |
|                                                    | Beneficiary Last Name *                | Smith                                            |           |        |  |  |  |  |
|                                                    | Beneficiary Email                      | alice.smith+1@gmail.com                          |           |        |  |  |  |  |
|                                                    | Beneficiary Address *                  | 4112 Quincy Street                               |           |        |  |  |  |  |
|                                                    | Beneficiary City *                     | Newark                                           |           |        |  |  |  |  |
|                                                    | Beneficiary Postal Code *              | 19714                                            |           |        |  |  |  |  |
|                                                    | Beneficiary Country *                  | United States of America                         |           |        |  |  |  |  |
|                                                    | Invoice                                |                                                  |           | () (1  |  |  |  |  |
|                                                    | Payment Purpose *                      |                                                  |           | ÷ (i)  |  |  |  |  |
|                                                    | FX Rate                                | 0.007809                                         |           |        |  |  |  |  |
|                                                    | Beneficiary Phone Number<br>(MSISDN) * | +819087217623                                    |           |        |  |  |  |  |
|                                                    | Description                            |                                                  |           |        |  |  |  |  |
|                                                    |                                        |                                                  |           |        |  |  |  |  |
|                                                    |                                        |                                                  |           | Next   |  |  |  |  |
|                                                    |                                        |                                                  |           |        |  |  |  |  |

**Create a New Beneficiary** 

Step 8

**Domestic ACH Payment** 

Domestic Wire (USD) Payment

International Wire (USD) Payment

EUR (SEPA) Payment

GBP (Faster Payments)

CAD (Domestic Payment)

HKD (Domestic Payment)

ZAR (Domestic Payment)

SGD (Domestic Payment)

**JPY (Domestic Payment)** 

MXN (Clabe) Payment

**BRL (Domestic Payment)** 

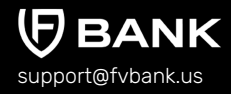

• The system will present you with a preview of your payment transfer information. Review that all the information is correct before clicking on **"Confirm"** to proceed with the transaction.

| Ţ                      | Payment confirmation              |                                                    |
|------------------------|-----------------------------------|----------------------------------------------------|
| Banking                | (!) The payment will require au   | ithorization                                       |
|                        | To account                        | FV Bank (USD)                                      |
| Account (USD)          | Transfer type                     | Payment - Cross Border - JPY Domestic Payments     |
| EVNet Payment          | Amount                            | \$ 147.59                                          |
| Transfer               | Applied fees                      | Cross Border<br>Payment Fee<br>(Business): \$ 1.00 |
| Payment authorizations | Destination Amount                | 18,900.00                                          |
| Custody Accounts       | Destination Currency              | JPY                                                |
|                        | Account Number                    | 987124                                             |
|                        | Account Type                      | Saving                                             |
|                        | Beneficiary First Name            | Alice                                              |
|                        | Beneficiary Last Name             | Smith                                              |
|                        | Beneficiary Email                 | alice.smith+1@gmail.com                            |
|                        | Beneficiary Address               | 4112 Quincy Street                                 |
|                        | Beneficiary City                  | Newark                                             |
|                        | Beneficiary Postal Code           | 19714                                              |
|                        | Beneficiary Country               | United States of America                           |
|                        | Payment Purpose                   | Investment Purchase                                |
|                        | FX Rate                           | 0.007809                                           |
|                        | Beneficiary Phone Number (MSISDN) | +819087217623                                      |
|                        | Description                       | Invest                                             |
|                        | Total amount                      | \$ 148.59                                          |
|                        | Previous                          | Confirm                                            |

**Create a New Beneficiary** 

**Domestic ACH Payment** 

Domestic Wire (USD) Payment

International Wire (USD) Payment

EUR (SEPA) Payment

GBP (Faster Payments)

CAD (Domestic Payment)

HKD (Domestic Payment)

ZAR (Domestic Payment)

SGD (Domestic Payment)

**JPY (Domestic Payment)** 

MXN (Clabe) Payment

**BRL (Domestic Payment)** 

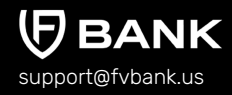

#### Step 9

The payment request is now submitted for further authorization. You can click on the **"payment authorization"** on your left navigation bar to see the payment status.

|                    | ← Payment details                 |                                                | 🗎 Prin |
|--------------------|-----------------------------------|------------------------------------------------|--------|
| Banking            | The payment was submitte          | ed for further authorization                   |        |
|                    | Status                            | Pending authorization                          |        |
| ount (USD)         | Awaiting authorization by         | administrator                                  |        |
| et Payment         | Amount                            | \$ 147.59                                      |        |
| for                | Total amount                      | \$ 148.59                                      |        |
| ler                | Performed by                      | Sohn Smith                                     |        |
| ent authorizations | Posted Date                       | 01-20-2023 06:47 AM                            |        |
| dy Accounts        | From                              | Sohn Smith                                     |        |
|                    | From account                      | 134249877                                      |        |
|                    | То                                | Alice Smith                                    |        |
|                    | Transfer type                     | Payment - Cross Border - JPY Domestic Payments |        |
|                    | Channel                           | Main web                                       |        |
|                    | Transaction number                | FV000013539                                    |        |
|                    | Destination Amount                | 18,900.00                                      |        |
|                    | Destination Currency              | JPY                                            |        |
|                    | Account Number                    | 987124                                         |        |
|                    | Account Type                      | Saving                                         |        |
|                    | Beneficiary First Name            | Alice                                          |        |
|                    | Beneficiary Last Name             | Smith                                          |        |
|                    | Beneficiary Email                 | alice.smith+1@gmail.com                        |        |
|                    | Beneficiary Address               | 4112 Quincy Street                             |        |
|                    | Beneficiary City                  | Newark                                         |        |
|                    | Beneficiary Postal Code           | 19714                                          |        |
|                    | Beneficiary Country               | United States of America                       |        |
|                    | Payment Purpose                   | Investment Purchase                            |        |
|                    | FX Rate                           | 0.007809                                       |        |
|                    | Beneficiary Phone Number (MSISDN) | +819087217623                                  |        |
|                    | Description                       | Invest                                         |        |
|                    |                                   |                                                |        |

**Create a New Beneficiary** 

**Domestic ACH Payment** 

Domestic Wire (USD) Payment

International Wire (USD) Payment

EUR (SEPA) Payment

**GBP (Faster Payments)** 

CAD (Domestic Payment)

HKD (Domestic Payment)

ZAR (Domestic Payment)

SGD (Domestic Payment)

JPY (Domestic Payment)

MXN (Clabe) Payment

BRL (Domestic Payment)

# Initiate Payment Request - MXN (Mexican Peso) Clabe Payment

#### **Add Beneficiary's MXN Payment Information**

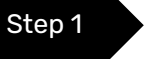

Once you are logged in, click on "Transfer" on your left navigation bar to see the list of your already approved beneficiaries as you add them.

Click on "Select" button on the right side of your added beneficiary.

If you want to create a new beneficiary, then follow the steps mentioned in the <u>"Create a</u> <u>New Beneficiary"</u> process.

|                                             | Transfer - Select Beneficiary          |            |                          |                     |  |  |
|---------------------------------------------|----------------------------------------|------------|--------------------------|---------------------|--|--|
| Banking                                     | Keywords                               |            | Beneficiary Status       | No options selected |  |  |
| Account (USD)                               | Email                                  |            | Beneticiary Name         |                     |  |  |
| FVNet Payment     Transfer                  | Beneficiary                            | Туре       | Country                  | Status Action       |  |  |
| Payment authorizations     Custody Accounts | Alice Smith<br>alice.smith+1@gmail.com | Individual | United States of America | Active              |  |  |

**Create a New Beneficiary** 

**Domestic ACH Payment** 

Domestic Wire (USD) Payment

International Wire (USD) Payment

EUR (SEPA) Payment

GBP (Faster Payments)

CAD (Domestic Payment)

HKD (Domestic Payment)

ZAR (Domestic Payment)

SGD (Domestic Payment)

**JPY (Domestic Payment)** 

MXN (Clabe) Payment

**BRL (Domestic Payment)** 

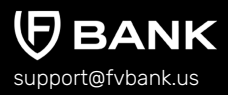

Step 2

This screen shows you a list of already added beneficiary's payment information.

Click on **"Add new"** button on the top right corner to add MXN payment instrument of the beneficiary.

|                                                    | ← Beneficia                                     | ary Paymen       | t Instruments           |                                   |                                   |                                     |               | (+) Add new             |
|----------------------------------------------------|-------------------------------------------------|------------------|-------------------------|-----------------------------------|-----------------------------------|-------------------------------------|---------------|-------------------------|
| Banking                                            | From Account<br>Name<br>Supported<br>Currencies |                  |                         |                                   | Instru                            | Nickname<br>Payment<br>Iment Status | Active, Faile | d, Invalid, Rejected, 🗢 |
| Account (USD)                                      | Nickname                                        | From<br>Account  | Destination<br>Currency | Payme                             | ent Type                          | Status                              | Account       | Action                  |
| Transfer  Payment authorizations  Custody Accounts | Alice Smith<br>(JPY)                            | Account<br>(USD) | JPY                     | Payme<br>Border<br>Domes<br>Payme | nt - Cross<br>- JPY<br>tic<br>nts | Active                              | 987124        | Make Transfer           |
|                                                    | Alice Smith<br>(SGD)                            | Account<br>(USD) | SGD                     | Payme<br>Border<br>Domes<br>Payme | nt - Cross<br>- SGD<br>tic<br>nts | Active                              | 879901        | Make Transfer           |

**Create a New Beneficiary** 

**Domestic ACH Payment** 

Domestic Wire (USD) Payment

International Wire (USD) Payment

EUR (SEPA) Payment

GBP (Faster Payments)

CAD (Domestic Payment)

HKD (Domestic Payment)

ZAR (Domestic Payment)

SGD (Domestic Payment)

**JPY (Domestic Payment)** 

MXN (Clabe) Payment

**BRL (Domestic Payment)** 

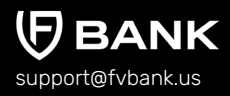

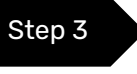

Select **"MXN"** in the Destination Currency, choose the payment option - **Clabe** from the dropdown list.

|                                                         | ← Create new Beneficiary P            | ayment Instrument |
|---------------------------------------------------------|---------------------------------------|-------------------|
| Banking                                                 | Destination Currency * Payment Type * | MXN e             |
| Account (USD)                                           | Nickname *                            | Clabe             |
| <ul> <li>→ FVNet Payment</li> <li>→ Transfer</li> </ul> |                                       |                   |
| Payment authorizations                                  |                                       |                   |

#### Enter the Nickname, Clabe Number of the beneficiary and click "Save".

| Currency *<br>ve * | MXN<br>Clabe      | ¢<br>¢ |
|--------------------|-------------------|--------|
| )e *               | Clabe             | \$     |
|                    |                   |        |
|                    | Alice (MXN)       |        |
| er *               | 00201007777777771 |        |
|                    |                   |        |
|                    | S                 | ave    |
|                    |                   |        |
|                    |                   | s      |

**Create a New Beneficiary** 

**Domestic ACH Payment** 

Domestic Wire (USD) Payment

International Wire (USD) Payment

EUR (SEPA) Payment

GBP (Faster Payments)

CAD (Domestic Payment)

HKD (Domestic Payment)

ZAR (Domestic Payment)

SGD (Domestic Payment)

**JPY (Domestic Payment)** 

MXN (Clabe) Payment

**BRL (Domestic Payment)** 

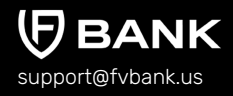

#### Step 4

You will now be able to see the beneficiary's **MXN** payment information.

|                                                                                                    | ← Benefici                        | ary Paymer       | nt Instruments          |                                                         |                     |                        | (+) Add new       |
|----------------------------------------------------------------------------------------------------|-----------------------------------|------------------|-------------------------|---------------------------------------------------------|---------------------|------------------------|-------------------|
| Banking                                                                                                    | From Account<br>Name<br>Supported |                  |                         |                                                         | Nickname<br>Payment | Active Failed Inv      | alid Rejected     |
|                                                                                                    | Currencies                        | 3                |                         | Ins                                                     | trument Status      | Active, Failed, IIIv   | aliu, Rejecteu, • |
| <ul> <li>Account (USD)</li> <li>⇒ FVNet Payment</li> <li>⇒ Transfer</li> <li>⇒ Payment authorizations</li> </ul> | Nickname                          | From<br>Account  | Destination<br>Currency | Payment Type                                            | Status              | Account                | Action            |
|                                                                                                    | Alice (MXN)                       | Account<br>(USD) | MXN                     | Payment - Cross<br>Border - Clabe                       | Active              | 0020100777777<br>77771 | Make Transfer     |
| Custody Accounts                                                                                                 | Alice Smith<br>(JPY)              | Account<br>(USD) | JPY                     | Payment - Cross<br>Border - JPY<br>Domestic<br>Payments | Active              | 987124                 | Make Transfer     |

Select **"Make Transfer"** button on the right side of your added beneficiary payment information to initiate the MXN Payment request.

**Create a New Beneficiary** 

**Domestic ACH Payment** 

Domestic Wire (USD) Payment

International Wire (USD) Payment

EUR (SEPA) Payment

GBP (Faster Payments)

CAD (Domestic Payment)

HKD (Domestic Payment)

ZAR (Domestic Payment)

SGD (Domestic Payment)

**JPY (Domestic Payment)** 

MXN (Clabe) Payment

**BRL (Domestic Payment)** 

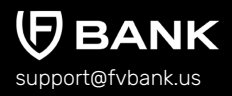

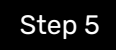

Enter the **"MXN Amount"** and click on **"Get Quote"** to check and confirm quote which includes the MXN amount equivalent in USD and the FX conversion fees (USD to MXN)

|                        | ← Get Quote             |          |     | Available Balance : 30119.27 |
|------------------------|-------------------------|----------|-----|------------------------------|
| Banking                | Destination Amount *    | 1000     | MXN | ]                            |
| bunking                | Estimated Source Amount | 54.65    | USD |                              |
| Account (USD)          | Fee Amount              | 35.00    | USD |                              |
| FVNet Payment          | Estimated Total Amount  | 89.65    | USD |                              |
| ➡ Transfer             | FX Rate                 | 0.054653 |     |                              |
| Payment authorizations |                         |          |     |                              |
|                        |                         |          |     | Get Quote                    |

#### Check the MXN amount to be transferred and click on "Confirm Quote"

|                                             | $\leftarrow$ Confirm Quote                                        | Available Balance : 30119.27                       |
|---------------------------------------------|-------------------------------------------------------------------|----------------------------------------------------|
| Banking                                     | Destination Amount<br>Source Amount<br>Fee Amount<br>Total Amount | 1000.00 MXN<br>54.65 USD<br>35.00 USD<br>89.65 USD |
| Account (USD)  FVNet Payment  Transfer      | FX Rate                                                           | 0.054653                                           |
| Payment authorizations     Custody Accounts |                                                                   |                                                    |

**Create a New Beneficiary** 

**Domestic ACH Payment** 

Domestic Wire (USD) Payment

International Wire (USD) Payment

EUR (SEPA) Payment

GBP (Faster Payments)

CAD (Domestic Payment)

HKD (Domestic Payment)

ZAR (Domestic Payment)

SGD (Domestic Payment)

**JPY (Domestic Payment)** 

MXN (Clabe) Payment

**BRL (Domestic Payment)** 

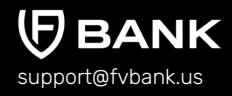

 Select the Payment Purpose (from Dropdown), enter Transaction Description, attach an Invoice (optional) and click "Save"

|                                             | $\leftarrow$ Transfer     |                                |     |       |  |  |  |
|---------------------------------------------|---------------------------|--------------------------------|-----|-------|--|--|--|
|                                             | Account balance           | \$ 30,364.27                   |     |       |  |  |  |
| Banking                                     | Transfer type *           | Payment - Cross Border - Clabe |     |       |  |  |  |
| Account (USD)                               | Source Amount *           | 54.65                          | USD |       |  |  |  |
| FVNet Payment                               | Destination Amount *      | 1000.00                        | MXN |       |  |  |  |
| → Transfer                                  | Beneficiary First Name *  | Alice                          |     |       |  |  |  |
| Payment authorizations     Custody Accounts | Beneficiary Last Name *   | Smith                          |     |       |  |  |  |
| Custody Accounts                            | Beneficiary Email         | alice.smith+1@gmail.com        |     |       |  |  |  |
|                                             | Beneficiary Address *     | 4112 Quincy Street             |     |       |  |  |  |
|                                             | Beneficiary City *        | Newark                         |     |       |  |  |  |
|                                             | Beneficiary Postal Code * | 19714                          |     |       |  |  |  |
|                                             | Beneficiary Country *     | United States of America       |     |       |  |  |  |
|                                             | Invoice                   |                                |     | ()    |  |  |  |
|                                             | Payment Purpose *         | Invoice Payment                |     | • (i) |  |  |  |
|                                             | FX Rate                   | 0.054653                       |     |       |  |  |  |
|                                             | Clabe Number *            | 002010077777777771             |     |       |  |  |  |
|                                             | Description               |                                |     |       |  |  |  |
|                                             |                           |                                |     |       |  |  |  |
|                                             |                           |                                |     | Next  |  |  |  |

**Create a New Beneficiary** 

Step 7

**Domestic ACH Payment** 

Domestic Wire (USD) Payment

International Wire (USD) Payment

EUR (SEPA) Payment

GBP (Faster Payments)

CAD (Domestic Payment)

HKD (Domestic Payment)

ZAR (Domestic Payment)

SGD (Domestic Payment)

**JPY (Domestic Payment)** 

MXN (Clabe) Payment

**BRL (Domestic Payment)** 

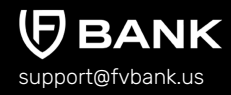

The system will present you with a preview of your payment transfer information. Review that all the information is correct before clicking on "Confirm" to proceed with the transaction.

|                        | Payment confirmation    |                                                     |  |
|------------------------|-------------------------|-----------------------------------------------------|--|
| Banking                | The payment will req    | juire authorization                                 |  |
|                        | To account              | FV Bank (USD)                                       |  |
| Account (USD)          | Transfer type           | Payment - Cross Border - Clabe                      |  |
| EVNet Payment          | Amount                  | \$ 54.65                                            |  |
| → Transfer             | Applied fees            | Cross Border<br>Payment Fee<br>(Business): \$ 35.00 |  |
| Payment authorizations | Destination Amount      | 1,000.00                                            |  |
| Custody Accounts       | Destination Currency    | MXN                                                 |  |
|                        | Beneficiary First Name  | Alice                                               |  |
|                        | Beneficiary Last Name   | Smith                                               |  |
|                        | Beneficiary Email       | alice.smith+1@gmail.com                             |  |
|                        | Beneficiary Address     | 4112 Quincy Street                                  |  |
|                        | Beneficiary City        | Newark                                              |  |
|                        | Beneficiary Postal Code | 19714                                               |  |
|                        | Beneficiary Country     | United States of America                            |  |
|                        | Payment Purpose         | Invoice Payment                                     |  |
|                        | FX Rate                 | 0.054653                                            |  |
|                        | Clabe Number            | 00201007777777771                                   |  |
|                        | Description             | TEST                                                |  |
|                        | Total amount            | \$ 89.65                                            |  |
|                        | Previous                | Confirm                                             |  |

**Create a New Beneficiary** 

**Domestic ACH Payment** 

Domestic Wire (USD) Payment

International Wire (USD) Payment

EUR (SEPA) Payment

GBP (Faster Payments)

CAD (Domestic Payment)

HKD (Domestic Payment)

ZAR (Domestic Payment)

SGD (Domestic Payment)

**JPY (Domestic Payment)** 

MXN (Clabe) Payment

**BRL (Domestic Payment)** 

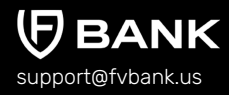

Step 8

The payment request is now submitted for further authorization. You can click on the **"payment authorization"** on your left navigation bar to see the payment status.

|                                            | ← Payment details         |                                                       | 🔎 Print |  |  |  |
|--------------------------------------------|---------------------------|-------------------------------------------------------|---------|--|--|--|
| Banking                                    | The payment was sub       | C The payment was submitted for further authorization |         |  |  |  |
|                                            | Status                    | Pending authorization                                 |         |  |  |  |
| Account (USD)                              | Awaiting authorization by | administrator                                         |         |  |  |  |
| FVNet Payment                              | Amount                    | \$ 54.65                                              |         |  |  |  |
| Transfer                                   | Total amount              | \$ 89.65                                              |         |  |  |  |
|                                            | Performed by              | 음 John Smith                                          |         |  |  |  |
| <ul> <li>Payment authorizations</li> </ul> | Posted Date               | 02-22-2023 02:12 AM                                   |         |  |  |  |
| Custody Accounts                           | From                      | 은 John Smith                                          |         |  |  |  |
|                                            | From account              | 134249877                                             |         |  |  |  |
|                                            | То                        | Alice Smith                                           |         |  |  |  |
|                                            | Transfer type             | Payment - Cross Border - Clabe                        |         |  |  |  |
|                                            | Channel                   | Main web                                              |         |  |  |  |
|                                            | Transaction number        | FV000014282                                           |         |  |  |  |
|                                            | Destination Amount        | 1,000.00                                              |         |  |  |  |
|                                            | Destination Currency      | MXN                                                   |         |  |  |  |
|                                            | Beneficiary First Name    | Alice                                                 |         |  |  |  |
|                                            | Beneficiary Last Name     | Smith                                                 |         |  |  |  |
|                                            | Beneficiary Email         | alice.smith+1@gmail.com                               |         |  |  |  |
|                                            | Beneficiary Address       | 4112 Quincy Street                                    |         |  |  |  |
|                                            | Beneficiary City          | Newark                                                |         |  |  |  |
|                                            | Beneficiary Postal Code   | 19714                                                 |         |  |  |  |
|                                            | Beneficiary Country       | United States of America                              |         |  |  |  |
|                                            | Payment Purpose           | Invoice Payment                                       |         |  |  |  |
|                                            | FX Rate                   | 0.054653                                              |         |  |  |  |
|                                            | Clabe Number              | 00201007777777771                                     |         |  |  |  |
|                                            | Description               | TEST                                                  |         |  |  |  |
|                                            |                           |                                                       |         |  |  |  |

**Create a New Beneficiary** 

**Domestic ACH Payment** 

Domestic Wire (USD) Payment

International Wire (USD) Payment

EUR (SEPA) Payment

**GBP (Faster Payments)** 

CAD (Domestic Payment)

HKD (Domestic Payment)

ZAR (Domestic Payment)

SGD (Domestic Payment)

**JPY (Domestic Payment)** 

MXN (Clabe) Payment

**BRL (Domestic Payment)** 

**BANK** support@fvbank.us

# Initiate Payment Request - BRL (Brazilian Real) Domestic Payment

#### **Add Beneficiary's BRL Payment Information**

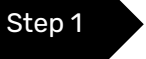

Once you are logged in, click on "Transfer" on your left navigation bar to see the list of your already approved beneficiaries as you add them.

Click on "Select" button on the right side of your added beneficiary.

If you want to create a new beneficiary, then follow the steps mentioned in the <u>"Create a</u> <u>New Beneficiary"</u> process.

|                                             | Transfer - Select Beneficiary          |            |                          |                     |        |  |
|---------------------------------------------|----------------------------------------|------------|--------------------------|---------------------|--------|--|
|                                             | Keywords                               |            | Beneficiary Status       | No options selected | \$     |  |
| Banking                                     | Beneficiary Type                       |            | Beneficiary Name         |                     |        |  |
| Account (USD)                               | Email                                  |            |                          |                     |        |  |
| FVNet Payment                               |                                        |            |                          |                     |        |  |
| → Transfer                                  | Beneficiary                            | Туре       | Country                  | Status              | Action |  |
| Payment authorizations     Custody Accounts | Alice Smith<br>alice.smith+1@gmail.com | Individual | United States of America | Active              | Select |  |

**Create a New Beneficiary** 

**Domestic ACH Payment** 

Domestic Wire (USD) Payment

International Wire (USD) Payment

EUR (SEPA) Payment

GBP (Faster Payments)

CAD (Domestic Payment)

HKD (Domestic Payment)

ZAR (Domestic Payment)

SGD (Domestic Payment)

**JPY (Domestic Payment)** 

MXN (Clabe) Payment

**BRL (Domestic Payment)** 

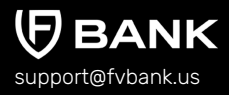

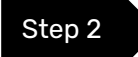

This screen shows you a list of already added beneficiary's payment information.

Click on **"Add new"** button on the top right corner to add **BRL** payment instrument of the beneficiary.

| 4                                   | ← Beneficia                       | ary Paymer       | t Instruments           |                                                      |                     |                        | (+) Add new       |
|-------------------------------------|-----------------------------------|------------------|-------------------------|------------------------------------------------------|---------------------|------------------------|-------------------|
| Banking                             | From Account<br>Name<br>Supported |                  |                         |                                                      | Nickname<br>Payment | Active, Failed, Inv.   | alid, Rejected, 🗢 |
| Account (USD)                       | Currencies                        |                  |                         |                                                      | instrument status   |                        |                   |
| → Account (USD)                     | Nickname                          | From<br>Account  | Destination<br>Currency | Payment Ty                                           | pe Status           | Account                | Action            |
| Transfer     Payment authorizations | Alice (MXN)                       | Account<br>(USD) | MXN                     | Payment - Ci<br>Border - Clab                        | ross Active         | 0020100777777<br>77771 | Make Transfer     |
| Custody Accounts                    | Alice Smith<br>(JPY)              | Account<br>(USD) | JPY                     | Payment - Cr<br>Border - JPY<br>Domestic<br>Payments | Active              | 987124                 | Make Transfer     |

**Create a New Beneficiary** 

**Domestic ACH Payment** 

Domestic Wire (USD) Payment

International Wire (USD) Payment

EUR (SEPA) Payment

GBP (Faster Payments)

CAD (Domestic Payment)

HKD (Domestic Payment)

ZAR (Domestic Payment)

SGD (Domestic Payment)

**JPY (Domestic Payment)** 

MXN (Clabe) Payment

**BRL (Domestic Payment)** 

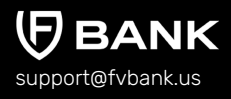

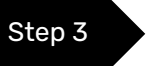

Select **"BRL"** in the Destination Currency and choose the payment option - **BRL Domestic Payment** from the dropdown list.

|                                                                      | ← Create new Beneficiary              | Payment Instrument   |
|----------------------------------------------------------------------|---------------------------------------|----------------------|
| Banking                                                              | Destination Currency * Payment Type * | BRL •                |
| Account (USD)                                                        | Nickname *                            | BRL Domestic Payment |
| <ul> <li>→ FVNet Payment</li> <li>→ Transfer</li> </ul>              |                                       |                      |
| <ul> <li>Payment authorizations</li> <li>Custody Accounts</li> </ul> |                                       |                      |
|                                                                      |                                       |                      |

Enter the Nickname and choose the **Beneficiary Bank** from the dropdown menu.

|                  | ← Create new BRL Domes        | ← Create new BRL Domestic Payment                      |       |  |  |  |
|------------------|-------------------------------|--------------------------------------------------------|-------|--|--|--|
| Banking          | Destination Currency *        | BRL                                                    | •     |  |  |  |
| Banking          | Payment Type *                | BRL Domestic Payment                                   | ۰     |  |  |  |
| Account (USD)    | Nickname *                    | Alice (BRL)                                            |       |  |  |  |
| FVNet Payment    | Beneficiary Bank *            |                                                        | ÷ (i) |  |  |  |
| Transfer         | Account Number *              | MERCADO PAGO<br>CREDICOAMO CREDITO RURAL COOPERATIVA   |       |  |  |  |
| Custody Accounts | Account Type *                | BANCO BTG PACTUAL S.A.<br>ACESSO SOLUCOES PAGAMENTO SA | ٠     |  |  |  |
|                  | Branch Number *               | UNICRED NORTE DO PARANA                                |       |  |  |  |
|                  | Beneficiary Identity Type *   | PAGSEGURO<br>NUBANK                                    | ٢     |  |  |  |
|                  | Beneficiary Identity Number * |                                                        |       |  |  |  |
|                  |                               |                                                        | Save  |  |  |  |

**Create a New Beneficiary** 

**Domestic ACH Payment** 

Domestic Wire (USD) Payment

International Wire (USD) Payment

EUR (SEPA) Payment

**GBP (Faster Payments)** 

CAD (Domestic Payment)

HKD (Domestic Payment)

ZAR (Domestic Payment)

SGD (Domestic Payment)

**JPY (Domestic Payment)** 

MXN (Clabe) Payment

**BRL (Domestic Payment)** 

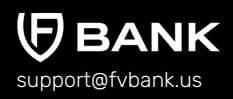

#### Step 4

Enter the Beneficiary payment information for making a BRL domestic payment and click **"Save"** 

Details required for BRL Domestic Payment are Nickname, Beneficiary Bank, Account Number, Account type (checking/saving), Branch Number, Beneficiary Identity documents number (passport, national identity card or driving license).

|                        | ← Create new BRL Domes        | tic Payment            |       |
|------------------------|-------------------------------|------------------------|-------|
|                        | Destination Currency *        | BRL                    | \$    |
| Banking                | Payment Type *                | BRL Domestic Payment   | \$    |
| Account (USD)          | Nickname *                    | Alice (BRL)            |       |
| FVNet Payment          | Beneficiary Bank *            | BANCO BTG PACTUAL S.A. | ¢ (i) |
| Transfer               | Account Number *              | 9871267346             |       |
| Payment authorizations | Account Type *                | Saving                 | ¢     |
| Sustouy Accounts       | Branch Number *               | 208                    |       |
|                        | Beneficiary Identity Type *   | Passport               | \$    |
|                        | Beneficiary Identity Number * | BACDXXXXXX             |       |
|                        |                               |                        | Save  |

**Create a New Beneficiary** 

Step 5

**Domestic ACH Payment** 

Domestic Wire (USD) Payment

International Wire (USD) Payment

EUR (SEPA) Payment

GBP (Faster Payments)

CAD (Domestic Payment)

HKD (Domestic Payment)

ZAR (Domestic Payment)

SGD (Domestic Payment)

**JPY (Domestic Payment)** 

MXN (Clabe) Payment

**BRL (Domestic Payment)** 

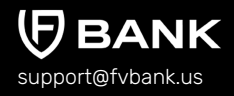

#### You will now be able to see the beneficiary payment information.

|                                             | ← Benefici              | ary Payme        | nt Instruments          |                                                         |                          |                        | 🕂 Add new         |
|---------------------------------------------|-------------------------|------------------|-------------------------|---------------------------------------------------------|--------------------------|------------------------|-------------------|
|                                             | From Account<br>Name    |                  |                         |                                                         | Nickname                 |                        |                   |
| Banking                                     | Supported<br>Currencies |                  |                         | Inst                                                    | Payment<br>rument Status | Active, Failed, Inva   | alid, Rejected, 🗢 |
| Account (USD)                               | Nickname                | From<br>Account  | Destination<br>Currency | Payment Type                                            | Status                   | Account                | Action            |
| Payment authorizations     Custody Accounts | Alice (BRL)             | Account<br>(USD) | BRL                     | Payment - Cross<br>Border - BRL<br>Domestic<br>Payments | Active                   | 9871267346             | Make Transfe      |
|                                             | Alice (MXN)             | Account<br>(USD) | MXN                     | Payment - Cross<br>Border - Clabe                       | Active                   | 0020100777777<br>77771 | Make Transfer     |

Select **"Make Transfer"** button on the right side of your added beneficiary payment information to initiate the BRL Payment request.

**Create a New Beneficiary** 

**Domestic ACH Payment** 

Domestic Wire (USD) Payment

International Wire (USD) Payment

EUR (SEPA) Payment

GBP (Faster Payments)

CAD (Domestic Payment)

HKD (Domestic Payment)

ZAR (Domestic Payment)

SGD (Domestic Payment)

**JPY (Domestic Payment)** 

MXN (Clabe) Payment

**BRL (Domestic Payment)** 

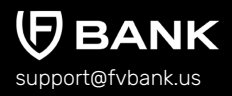

Step 6

Enter the **"BRL Amount"** and click on **"Get Quote"** to check and confirm quote which includes the BRL amount equivalent in USD and the FX conversion fees (USD to BRL)

|                  | ← Get Quote             |            | Available Balance : 30029.62 |
|------------------|-------------------------|------------|------------------------------|
|                  | Destination Amount *    | 670 BRL    |                              |
| Banking          | Estimated Source Amount | 130.68 USD |                              |
| Account (USD)    | Fee Amount              | 35.00 USD  |                              |
| FVNet Payment    | Estimated Total Amount  | 165.68 USD |                              |
| Transfer         | FX Rate                 | 0.195047   |                              |
| Custody Accounts |                         |            | Get Quote                    |

#### Check the SGD amount to be transferred and click on "Confirm Quote"

|                                         | $\leftarrow$ Confirm Quote                                        | Available Balance : 30029.62                        |  |  |
|-----------------------------------------|-------------------------------------------------------------------|-----------------------------------------------------|--|--|
| Banking                                 | Destination Amount<br>Source Amount<br>Fee Amount<br>Total Amount | 670.00 BRL<br>130.68 USD<br>35.00 USD<br>165.68 USD |  |  |
| Account (USD) FVNet Payment             | FX Rate                                                           | 0.195047                                            |  |  |
| Payment authorizations Custody Accounts |                                                                   |                                                     |  |  |

**Create a New Beneficiary** 

**Domestic ACH Payment** 

Domestic Wire (USD) Payment

International Wire (USD) Payment

EUR (SEPA) Payment

GBP (Faster Payments)

CAD (Domestic Payment)

HKD (Domestic Payment)

ZAR (Domestic Payment)

SGD (Domestic Payment)

**JPY (Domestic Payment)** 

MXN (Clabe) Payment

**BRL (Domestic Payment)** 

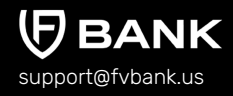

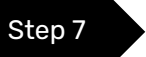

() ()

Select the Payment Purpose (from Dropdown), enter Transaction Description, Originator Identity type, Originator Identity number, attach an Invoice (optional) and click **"Save"** 

|                     | Account balance              | \$ 30,364.27                    |                 |       |
|---------------------|------------------------------|---------------------------------|-----------------|-------|
| Banking             | Transfer type *              | Payment - Cross Border - BRL Do | mestic Payments |       |
| ount (USD)          | Source Amount *              | 130.68                          | USD             |       |
| et Payment          | Destination Amount *         | 670.00                          | BRL             |       |
| sfer                | Account Number *             | 9871267346                      |                 |       |
| ment authorizations | Account Type *               | Saving                          |                 |       |
| ISTODY ACCOUNTS     | Beneficiary First Name *     | Alice                           |                 |       |
|                     | Beneficiary Last Name *      | Smith                           |                 |       |
|                     | Beneficiary Email            | alice.smith+1@gmail.com         |                 |       |
|                     | Beneficiary Address *        | 4112 Quincy Street              |                 |       |
|                     | Beneficiary City *           | Newark                          |                 |       |
|                     | Beneficiary Postal Code *    | 19714                           |                 |       |
|                     | Beneficiary Country *        | United States of America        |                 |       |
|                     | Invoice                      |                                 |                 | 1 i   |
|                     | Payment Purpose *            |                                 |                 | ÷ (i) |
|                     | FX Rate                      | 0.195047                        |                 |       |
|                     | Originator Identity Type *   |                                 |                 | ¢     |
|                     | Originator Identity Number * |                                 |                 |       |
|                     | Description                  |                                 |                 |       |
|                     |                              |                                 |                 |       |
|                     |                              |                                 |                 |       |
## CONTENTS

**Create a New Beneficiary** 

Step 8

**•** 

P

**Domestic ACH Payment** 

Domestic Wire (USD) Payment

International Wire (USD) Payment

EUR (SEPA) Payment

GBP (Faster Payments)

CAD (Domestic Payment)

HKD (Domestic Payment)

ZAR (Domestic Payment)

SGD (Domestic Payment)

**JPY (Domestic Payment)** 

MXN (Clabe) Payment

**BRL (Domestic Payment)** 

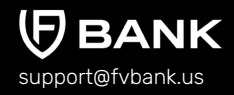

• The system will present you with a preview of your payment transfer information. Review that all the information is correct before clicking on **"Confirm"** to proceed with the transaction.

| ting                       | ire authorization                                    |
|----------------------------|------------------------------------------------------|
| To account                 | FV Bank (USD)                                        |
| ) Transfer type            | Payment - Cross Border - BRL Domestic Payments       |
| Amount                     | \$ 130.68                                            |
| Applied fees               | Cross Border<br>Payment Fee<br>(Business): \$ 35.00  |
| Destination Amount         | 670.00                                               |
| Destination Currency       | BRL                                                  |
| Account Number             | 9871267346                                           |
| Account Type               | Saving                                               |
| Beneficiary First Name     | Alice                                                |
| Beneficiary Last Name      | Smith                                                |
| Beneficiary Email          | alice.smith+1@gmail.com                              |
| Beneficiary Address        | 4112 Quincy Street                                   |
| Beneficiary City           | Newark                                               |
| Beneficiary Postal Code    | 19714                                                |
| Beneficiary Country        | United States of America                             |
| Payment Purpose            | Investment Purchase                                  |
| Beneficiary ID             | Alice Smith - (alice.smith+1@gmail.com)              |
| Payment Instrument ID      | Beneficiary Payment Instrument (5254466348035518294) |
| FX Rate                    | 0.195047                                             |
| Originator Identity Type   | Passport                                             |
| Originator Identity Number | BACDXXXXXX                                           |
| Description                | TEST                                                 |
| Total amount               | \$ 165.68                                            |

## **CONTENTS**

**Create a New Beneficiary** 

**Domestic ACH Payment** 

Domestic Wire (USD) Payment

International Wire (USD) Payment

EUR (SEPA) Payment

**GBP (Faster Payments)** 

CAD (Domestic Payment)

HKD (Domestic Payment)

ZAR (Domestic Payment)

SGD (Domestic Payment)

**JPY (Domestic Payment)** 

MXN (Clabe) Payment

**BRL (Domestic Payment)** 

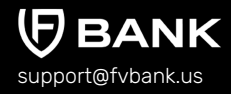

## Step 9

The payment request is now submitted for further authorization. You can click on the "payment authorization" on your left navigation bar to see the payment status.

| Banking                                                                                    | $\leftarrow  \text{Payment details}$                  |                                                | 🗼 Print |
|--------------------------------------------------------------------------------------------|-------------------------------------------------------|------------------------------------------------|---------|
|                                                                                            | C The payment was submitted for further authorization |                                                |         |
|                                                                                            | Status                                                | Pending authorization                          |         |
| Account (USD)  VINet Payment  Vint Fransfer  Vint Payment authorizations  Custody Accounts | Awaiting authorization by                             | administrator                                  |         |
|                                                                                            | Amount                                                | \$ 130.68                                      |         |
|                                                                                            | Total amount                                          | \$ 165.68                                      |         |
|                                                                                            | Performed by                                          | S John Smith                                   |         |
|                                                                                            | Posted Date                                           | 02-22-2023 02:44 AM                            |         |
|                                                                                            | From                                                  | Sohn Smith                                     |         |
|                                                                                            | From account                                          | 134249877                                      |         |
|                                                                                            | То                                                    | Alice Smith                                    |         |
|                                                                                            | Transfer type                                         | Payment - Cross Border - BRL Domestic Payments |         |
|                                                                                            | Channel                                               | Main web                                       |         |
|                                                                                            | Transaction number                                    | FV000014283                                    |         |
|                                                                                            | Destination Amount                                    | 670.00                                         |         |
|                                                                                            | Destination Currency                                  | BRL                                            |         |
|                                                                                            | Account Number                                        | 9871267346                                     |         |
|                                                                                            | Account Type                                          | Saving                                         |         |
|                                                                                            | Beneficiary First Name                                | Alice                                          |         |
|                                                                                            | Beneficiary Last Name                                 | Smith                                          |         |
|                                                                                            | Beneficiary Email                                     | alice.smith+1@gmail.com                        |         |
|                                                                                            | Beneficiary Address                                   | 4112 Quincy Street                             |         |
|                                                                                            | Beneficiary City                                      | Newark                                         |         |
|                                                                                            | Beneficiary Postal Code                               | 19714                                          |         |
|                                                                                            | Beneficiary Country                                   | United States of America                       |         |
|                                                                                            | Payment Purpose                                       | Investment Purchase                            |         |
|                                                                                            | FX Rate                                               | 0.195047                                       |         |
|                                                                                            | Originator Identity Type                              | Passport                                       |         |
|                                                                                            | Originator Identity Number                            | BACDXXXXXX                                     |         |
|                                                                                            | Description                                           | TEST                                           |         |